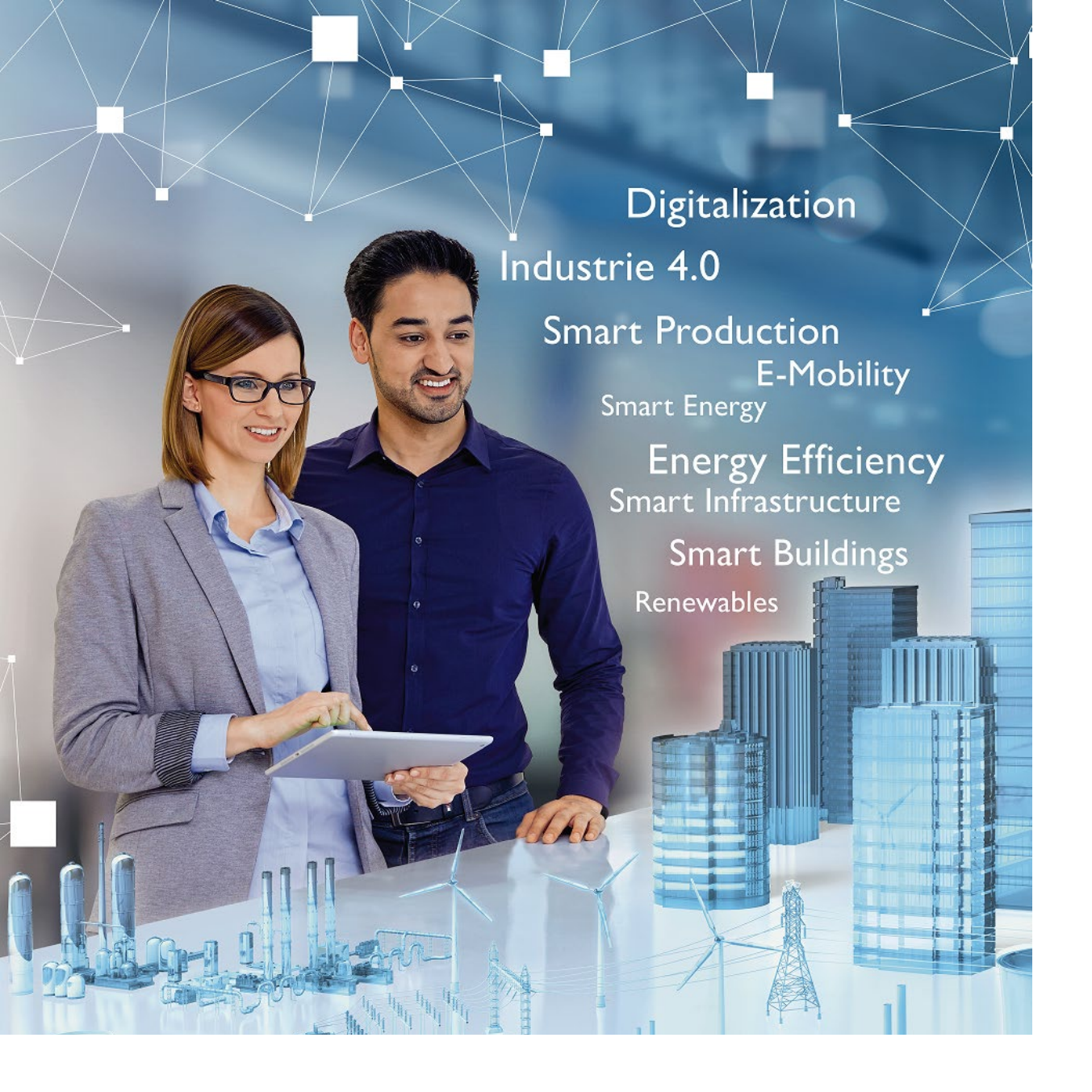

# Welcome

# PLCnext Engineer の基本的な操作方法

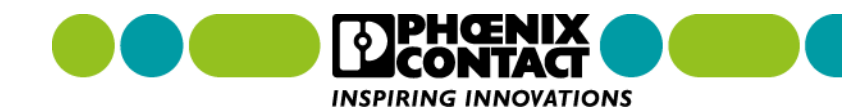

# PLCnext Engineer の基本的な操作方法

本マニュアルでは、PLCnext Engineerの基本操作方法を解説します。 目的別に操作手順を記載しております。目次で、目的の操作手順を検索してください。

初めて、PLCnext Engineer を操作する方は、「<u>1-1 PLCnext Engineer をインストールする</u>」で PLCnext Engineer のインストールから始めてください。その後、「<u>2-1 プロジェクト作成手順</u>」を 参考に進めてください。

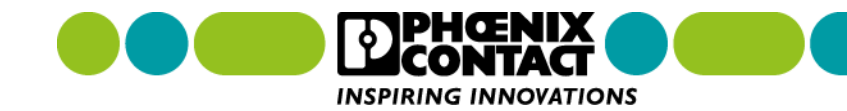

# 目次

- <u>1章 PLCnext Engineer のインストール・アンインストール</u>
  - <u>1-1 PLCnext Engineer をインストールする</u>
  - <u>1-2 PLCnext Engineer をアンインストールする</u>
- 2章 プロジェクトの作成
  - <u>2-1 プロジェクト作成手順</u>
  - <u>2-2 PLCnext Engineer を起動する</u>
- 3章 プロジェクト管理
  - 3-1 プロジェクトを新規作成する
  - <u>3-2 プロジェクトを保存する</u>
  - <u>3-3 プロジェクトファイルを開く</u>
- 4章 ネットワーク設定
  - <u>4-1 PLCnext Control へ IP アドレスを設定する</u>
  - <u>4-2 PLCnext Control へ接続する</u>

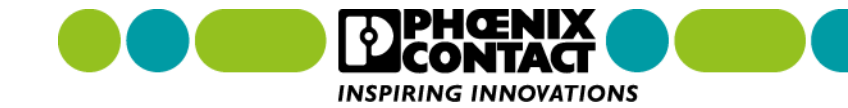

# 目次

- <u>5章 I/O モジュール設定</u> <u>5-1 I/O モジュールを登録する</u> 5-2 I/O データを取得する
- <u>6章 プログラミング</u> <u>6-1 ST 言語によるプログラミングを行う</u>
- 7章 タスク管理
  - <u>7-1 タスクを作成する</u>
  - <u>7-2 プロジェクトをタスクに割り付ける</u>
- <u>8章 HMI(Web 画面)</u>
  - <u>8-1 データ(変数)を HMI (Web 画面) に表示する</u>
  - <u>8-2 作成した HMI(Web 画面)をダウンロードする</u>
  - <u>8-3 作成した HMI(Web 画面) ヘアクセスする</u>

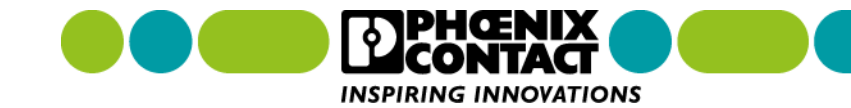

# 目次

<u>9章 プロジェクトのビルド・書き込み</u> <u>9-1 プロジェクトをビルドする</u>

<u>10章 デバッグ</u>

- 10-1 変数モニター
- 10-2 変数強制書き換え
- <u>10-3 WATCHES (指定した変数のみをモニター)</u>
- <u>10-4 LOGIC ANALYZER (変数をグラフ表示)</u>
- 10-5 Breakpoint

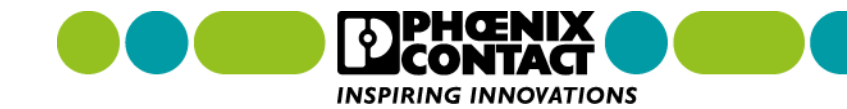

PLCnext Engineer のインストール・アンインストール手順を解説します。

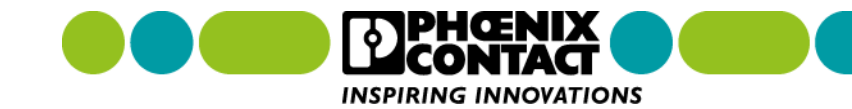

# 1-1 PLCnext Engineer のインストール

PLCnext Engineer を使用するには、PC へ PLCnext Engineer をインストールする必要があります。

初めて、PLCnext Engineer をインストールするとき、こちらをご参照ください。

- 尚、PLCnext Engineer のインストールには、以下が必要となります。
- PC (PC の推奨動作環境につきましては、次ページを参照してください。)
- インターネット環境 (PLCnext Engineer をダウンロードするために必要となります。)

注1: ファイアウォール設定を行える PC をご用意ください。ファイアウォール設定によっては、PLCnext Engineer と PLCnext Control 間の通信がブロックされる可能性があります。

注2: 次ページの推奨動作環境を満たした PC をご用意ください。推奨動作環境を満たしていない場合、 PLCnext Engineer が動作中に当然停止したりする可能性があります。

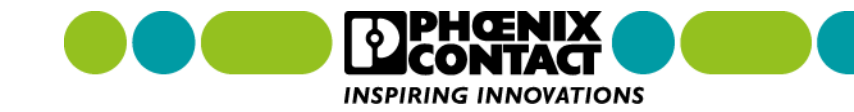

# 1-1 PLCnext Engineer のインストール

推奨動作環境を以下に示します。 \* PC スペック確認するには次ページ参照

- > Windows 10 (64-bit のみ対応) 搭載
- ▶ プロセッサ Intel Core i5 (もしくはそれ以上の性能のもの)
- ➢ RAM 最低 8 GB 以上
- ▶ グラフィックカード Microsoft DirectX 9 グラフィックデバイス (WDDM ドライバ付き)
- Net Framework 4.6.1
- > キーボード・マウス
- ▶ Ethernet ポート (インターネット接続と PLCnext Controller 接続用)
- ▶ Web ブラウザ

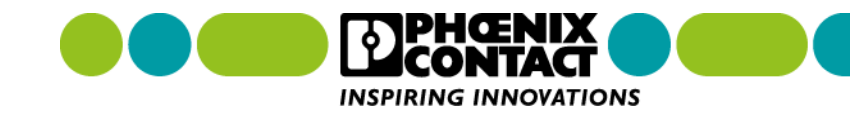

# 1-1 PLCnext Engineer のインストール

PC スペック確認方法

■ 画面左下の検索バーに「DXDiag」と入力し、DXDiag を起動します。

| 🕂 🔎 DXDiag                      |         |
|---------------------------------|---------|
| すべて アプリ ドキュメント ウェブ その他 🔻        | جې      |
| 最も一致する検索結果                      |         |
| <b>DXDiag</b><br>コマンドの実行        |         |
| 仕事および Web を検索                   | DXDiag  |
| ✓ dxdiag - 仕事および Web の検索結果を表示 > | コマンドの実行 |

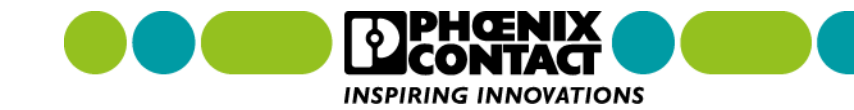

# 1-1 PLCnext Engineer のインストール

#### ■ DXDiag 起動後、以下の画面が表示されPC スペックが表示されます。

| 🗞 DirectX 診断ツール                                                        | — | $\times$ |
|------------------------------------------------------------------------|---|----------|
| システム ディスプレイ サウンド 入力                                                    |   |          |
| このツールを使用すると、インストールされている DirectX コンポーネントやドライバーの詳細情報を入手することができます。        |   |          |
| どの分野が問題を起こしているか分かっている場合は、適当なタブをクリックしてください。それ以外の場合は、[次ページ] をクリックしてください。 |   |          |
| システム情報                                                                 |   |          |
| 現在の日時: 2020年12月27日, 10:02:24                                           |   |          |
| コンピューター名:                                                              |   |          |
| オペレーティング システム: Windows 10 Pro 64 ビット (10.0, ビルド 18363)                 |   |          |
| 言語:日本語(地域設定:日本語)                                                       |   |          |
| システム製造元: LENOVO                                                        |   |          |
| システム モデル: 20KH004HJP                                                   |   |          |
| BIOS: N23ET59W (1.34)                                                  |   |          |
| プロセッサ: Intel(R) Core(TM) i7-8550U CPU @ 1.80GHz (8 CPUs), ~2.0GHz      |   |          |
| メモリ: 8192MB RAM                                                        |   |          |
| ページ ファイル:6519MB 使用中 9206MB 使用可能                                        |   |          |
| DirectX バージョン: DirectX 12                                              |   |          |

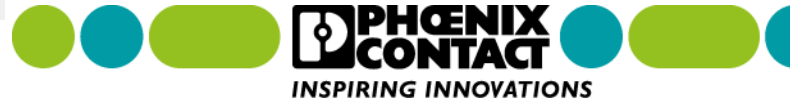

# 1-1 PLCnext Engineer のインストール

グラフィックカードのドライバを確認するには、「ディスプレイ」タブを選択します。

😣 DirectX 診断ツール  $\times$ システム ディスプレイ サウンド 入力 デバイス ドライバー  $\mathbf{A}$ 名前: Intel(R) UHD Graphics 620 メインドライバー: igdumdim64.dll,igd10iumd64.dll,igd10 バージョン: 25.20.100.6472 製造元: Intel Corporation チップの種類: Intel(R) UHD Graphics Family 日付: 12/10/2018 09:00:00 DAC の種類: Internal WHQL ロゴ付き: はい デバイスの種類: フル ディスプレイ デバイス Direct3D DDI: 12 Xモリ合計: 4150 MB 機能レベル: 12\_1,12\_0,11\_1,11\_0,10\_1,10\_0,9\_3,9\_2 ドライバー モデル: WDDM 2.5 表示メモリ (VRAM): 128 MB  $\mathbf{v}$ > >

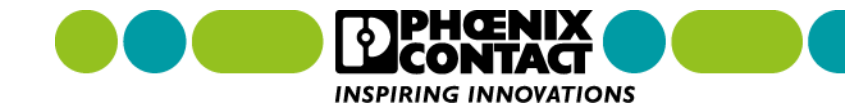

# 1-1 PLCnext Engineer のインストール

PLCnext Engineer インストール手順を解説します。

1. インストールファイルをダウンロードするため <u>https://www.phoenixcontact.com</u> ヘアクセスします。

Close 🗙

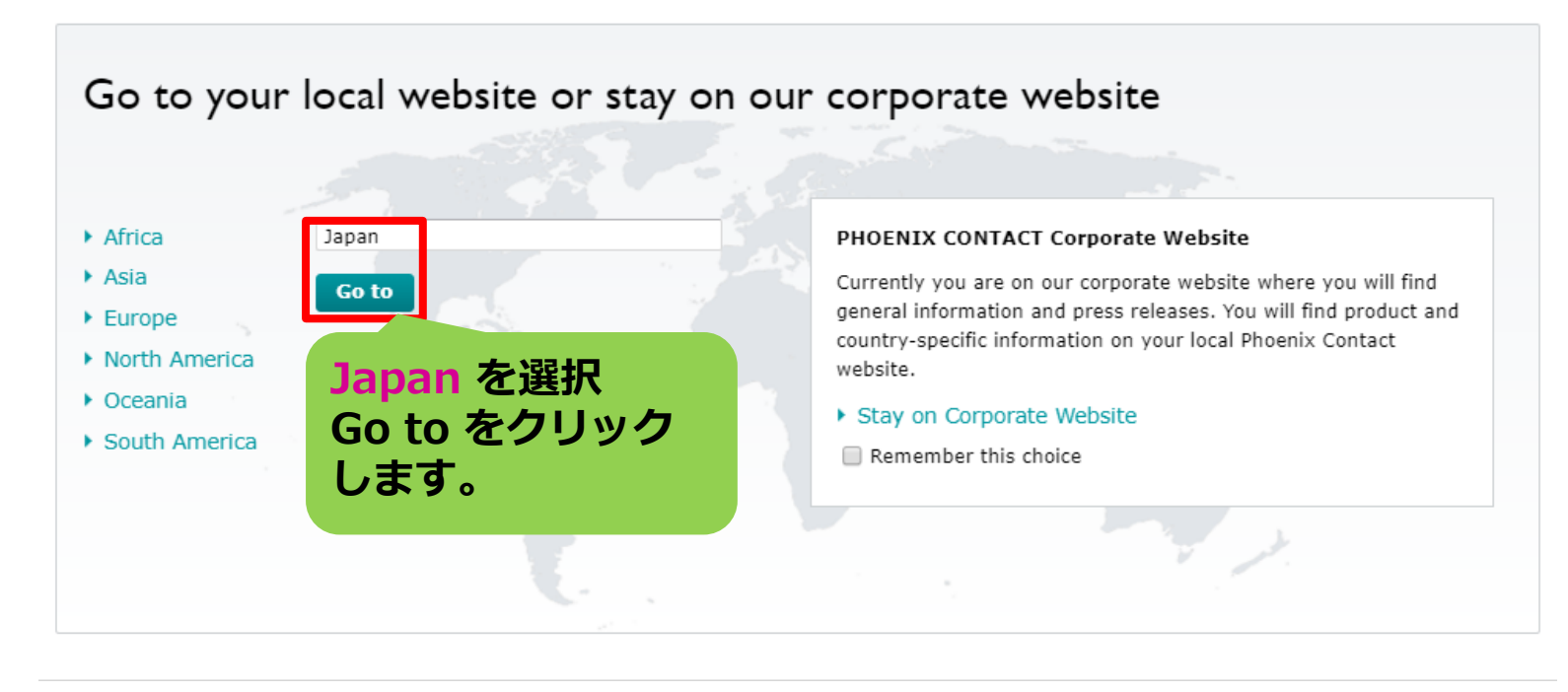

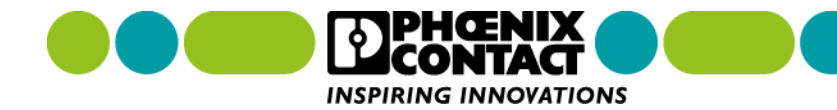

# 1-1 PLCnext Engineer のインストール

#### 2. PLCnext Engineer の製品ページへ移動します。

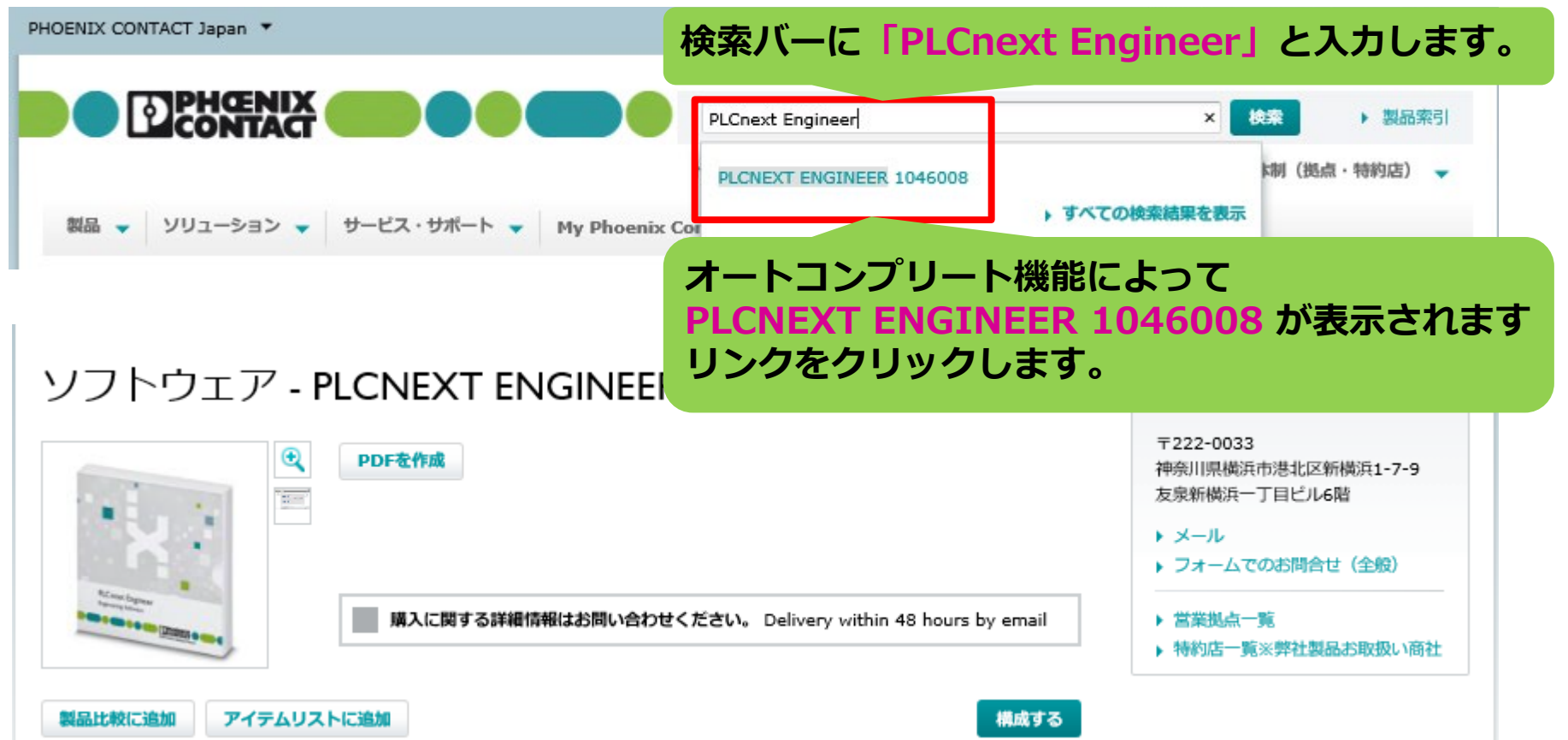

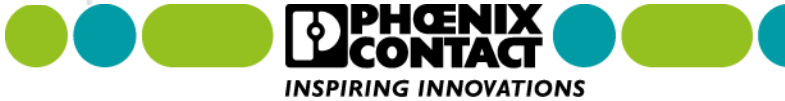

### 1章 PLCnext Engineer のインストール・アンインストール **1-1 PLCnext Engineer のインストール**

#### 3. ダウンロードタブをクリックし、ダウンロード画面へ移動します。

| PHOENIX CONTACT Japan 🔻                                                                                     | ログイン/登録                                                     | 🏹 ウィッシュリスト 🝷                                                     |
|----------------------------------------------------------------------------------------------------|-------------------------------------------------------------|------------------------------------------------------------------|
| ・・・・・・・・・・・・・・・・・・・・・・・・・・・・・                                                                               | 国内サポート                                                      | ¢案 ▶ 製品案引<br>体制(拠点・特約店) →                                        |
| 製品 ▼ ソリューション ▼ サービス・サポート ▼ My Phoenix Contact ▼                                                             |                                                             |                                                                  |
| Home > 製品 ▼ > ソフトウェア ▼ > PLCプログラミング ▼ > 製品リスト:PLCプログラミング > ソフトウェ                                            | ア - PLCNEXT EN                                              | GINEER - 1046008                                                 |
| ソフトウェア - PLCNEXT ENGINEER - 1046008                                                                         | フエニックス<br>〒222-0033<br>神奈川県横浜<br>友泉新横浜一<br>ト メール<br>ト フォームで | ・ <b>コンタクト株式会社</b><br>。<br>市港北区新横浜1-7-9<br>-丁目ビル6階<br>でのお問合せ(全般) |
| 購入に関する詳細情報はお問い合わせください。 Delivery within 48 hours by email                                                    | ▶ 営業拠点 ▶ 特約店                                                | -覧<br>第28単計型品お取扱い商計                                              |
| 製品比較に追加         アイテムリストに追加         "ダウンロード" タブをクリック           概要         技術データ         アクセサリ         ダウンロード | します。                                                        | G YY Y THUR DOUBLING YAA UN Y 'HU LA                             |

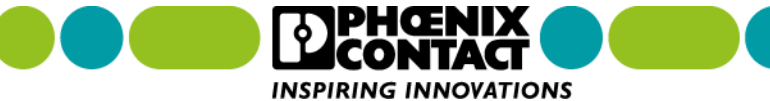

# 1-1 PLCnext Engineer のインストール

4. 必要となるバージョンの PLCnext Engineer をダウンロードします。

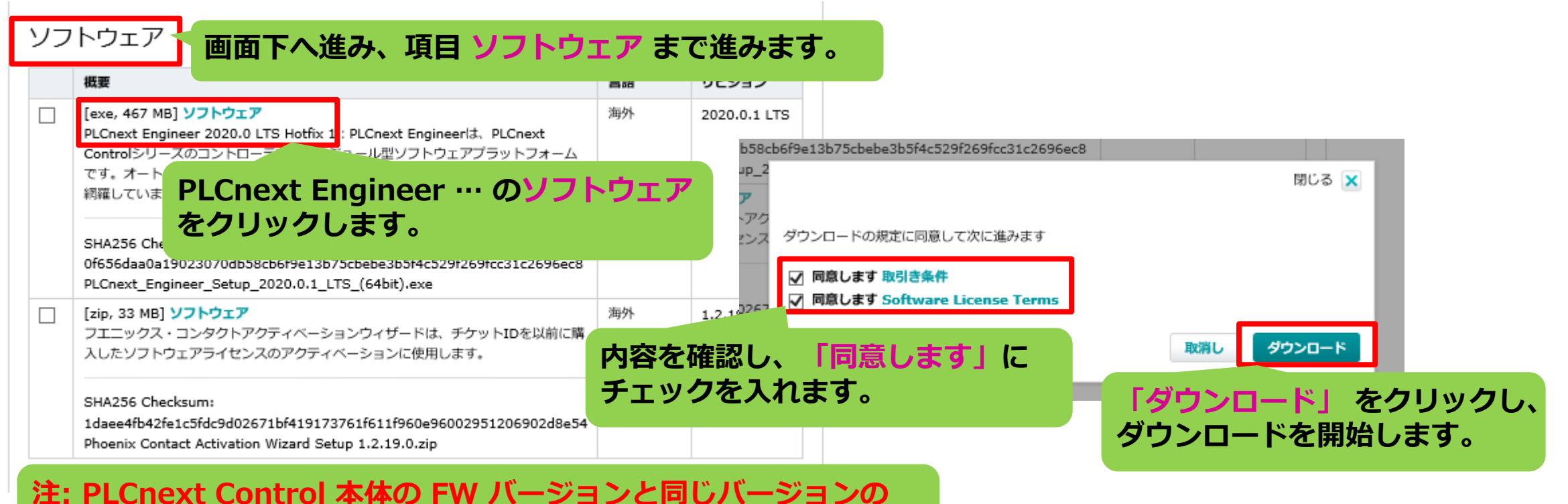

PLCnext Engineer を使用してください。

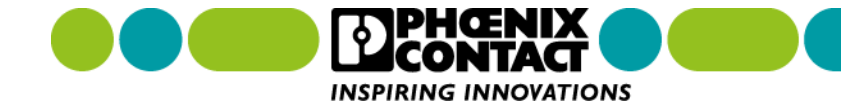

# 1-1 PLCnext Engineer のインストール

5. ダウンロードしたファイルを実行し、PLCnext Engineer のインストールします。

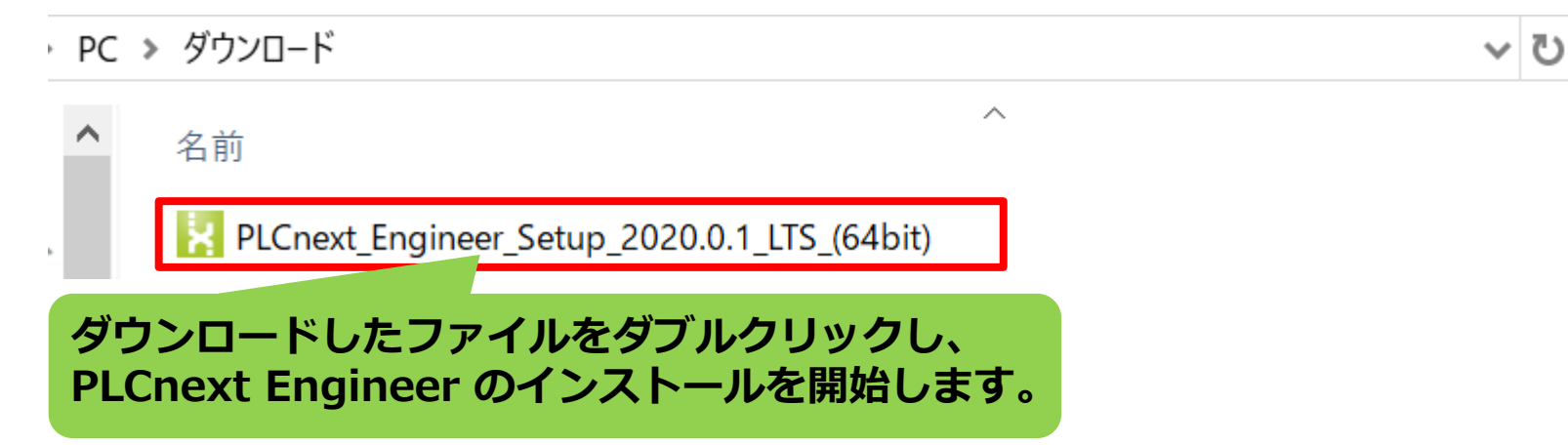

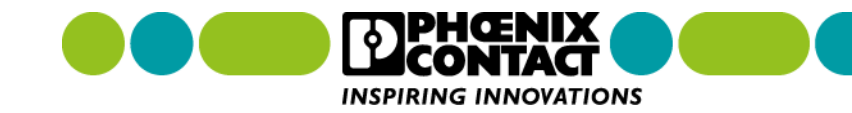

# 1-1 PLCnext Engineer のインストール

6. 言語選択画面が表示されます。ここでは「英語」を選択し、「OK」をクリックします。

| ~ |
|---|
|   |

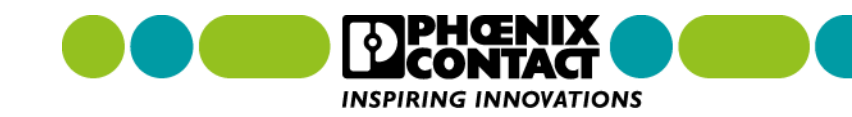

# 1-1 PLCnext Engineer のインストール

х

#### 7. 「Next」をクリックします。

#### PHOENIX CONTACT - PLCNEXT ENGINEER 2020.6-SETUP

PLCnext Engineer 2020.6

#### Welcome to the PLCnext Engineer 2020.6 Setup Wizard

The Setup Wizard will install PLCnext Engineer 2020.6 on your computer. Click Next to continue or Cancel to exit the Setup Wizard.

| Next Cancel | el el el el el el el el el el el el el e |
|-------------|------------------------------------------|

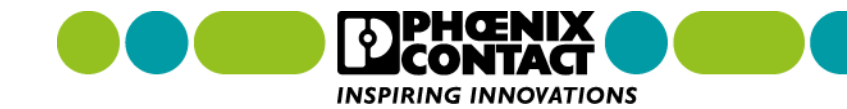

# 1-1 PLCnext Engineer のインストール

#### 8. ソフトウェアライセンス内容を確認し、チェックボックスにチェックを入れた後、 「Next」ボタンをクリックします。

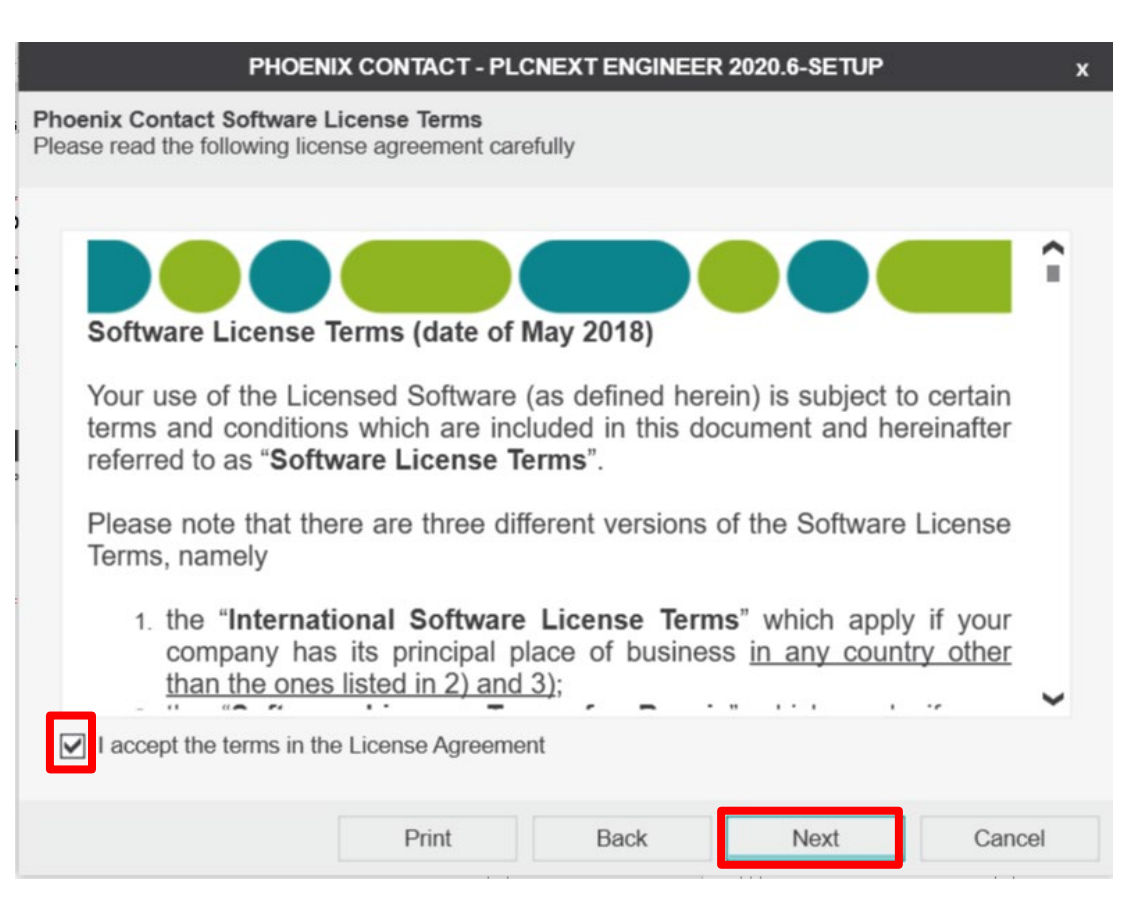

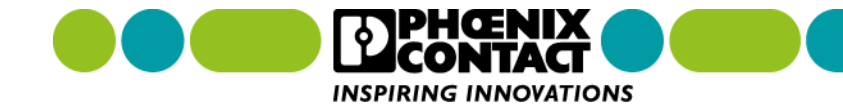

# 1-1 PLCnext Engineer のインストール

9. Npcap バージョンの確認画面が表示されます。Npcap がインストールされていない場合、Options 下の チェックボックスにチェックを入れて、「Next」をクリックします。

| PHOENIX CONTACT - PLO                                   | CNEXT ENGINEE | R 2020.6-SETUP      | x      |
|---------------------------------------------------------|---------------|---------------------|--------|
| <b>Npcap</b><br>PLCnext Engineer 2020.6 requires Npcap. |               |                     |        |
|                                                         |               |                     |        |
| Currently installed Npcap version                       |               |                     |        |
| 5.0.995.510                                             |               |                     |        |
|                                                         |               |                     |        |
| Options                                                 |               |                     |        |
| Install Npcap 5.0.995.510                               |               |                     |        |
| PLCnext Engineer 2020.6 Setup has detected              |               | ion of Npcap. No ac |        |
|                                                         |               |                     |        |
|                                                         |               |                     |        |
|                                                         |               |                     |        |
|                                                         |               |                     |        |
|                                                         |               |                     |        |
|                                                         |               |                     |        |
|                                                         | Pook          | Neut                | Concol |

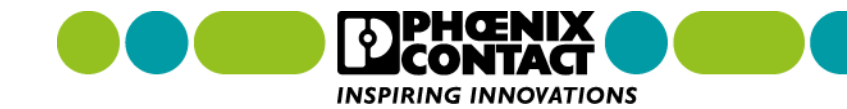

### 1-1 PLCnext Engineer のインストール

インストール先のフォルダを指定します。デフォルトのフォルダのまま「Next」ボタンをクリックします。デフォルトのフォルダで、不都合がある場合、「Change…」ボタンをクリックして、フォルダを変更します。

PHOENIX CONTACT - PLCNEXT ENGINEER 2020.6-SETUP х **Destination Folder** Click Next to install the default folder or click Change to choose another. Install PLCnext Engineer 2020.6 to: C:\Program Files\PHOENIX CONTACT\PLCnext Engineer 2020.6 Change ...

Back

Next

Cancel

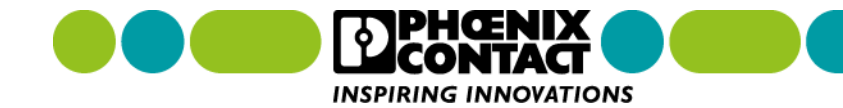

# 1-1 PLCnext Engineer のインストール

#### 11. 「Install」ボタンをクリックし、インストールを開始します。

х

#### PHOENIX CONTACT - PLCNEXT ENGINEER 2020.6-SETUP

Ready to install PLCnext Engineer 2020.6

Click Install to begin the installation. Click Back to review or change any of your installation settings. Click Cancel to exit the wizard.

| Back | 🗣 Install | Cancel |
|------|-----------|--------|

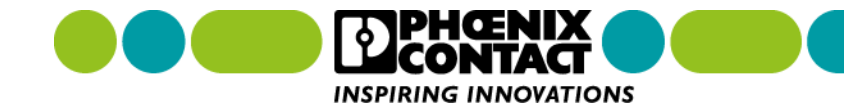

# 1-1 PLCnext Engineer のインストール

#### 12.インストール状況を示す画面が表示されるので、完了するまで待ちます。

| PHOENIX CONTACT - PLCNEXT ENGINE                              | ER 2020.6-SETUP | x |
|---------------------------------------------------------------|-----------------|---|
| talling PLCnext Engineer 2020.6                               |                 |   |
|                                                               |                 |   |
| Please wait while the Setup Wizard installs PI Cnext Engineer | 2020.6          |   |
|                                                               | 2020.0.         |   |
| Installing package PLCnext Engineer 2020.6:                   |                 |   |
|                                                               |                 |   |
| Overall progress:                                             |                 |   |
|                                                               |                 |   |
|                                                               |                 |   |
|                                                               |                 |   |
|                                                               |                 |   |
|                                                               |                 |   |
|                                                               |                 |   |
|                                                               |                 |   |
|                                                               |                 |   |
|                                                               |                 |   |
|                                                               |                 |   |
|                                                               | Novt            |   |

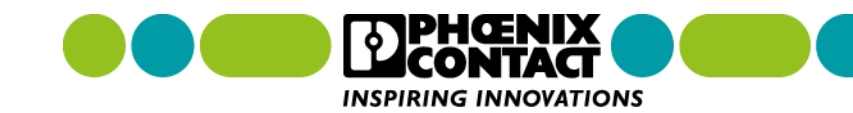

# 1-1 PLCnext Engineer のインストール

#### 13.以下のような完了画面が表示されたら、「Finish」ボタンをクリックし、完了です。

| PHOENIX CONTACT - PLCNEXT ENGINEER 2                                                                    | 020.6-SETUP   | x |
|----------------------------------------------------------------------------------------------------|---------------|---|
| PLCnext Engineer 2020.6                                                                                 |               |   |
| Completed the PLCnext Engineer 2020.6 Setup Wizard<br>Click the Finish button to exit the Setup Wizard. |               |   |
| Γ                                                                                                    | Finish Cancel |   |

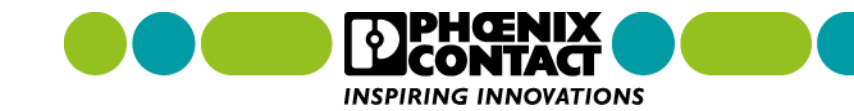

# **1-2 PLCnext Engineer をアンインストールする**

PLCnext Engineer をアンインストールすると PC から PLCnext Engineer を削除できます。 古いバージョンの PLCnext Engineer を PC から削除したいときは、こちらをご参照ください。

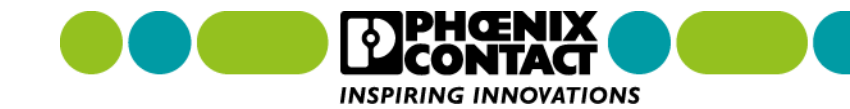

# 1-2 PLCnext Engineer をアンインストールする

#### 1. PLCnext Engineer インストーラを起動し、「Remove」をクリックします。

| PHOENIX CONTACT - PLCNEXT ENGINEER 2020.6-SETUP                                                                      | x |
|----------------------------------------------------------------------------------------------------|---|
| Change, repair, or remove installation<br>Select the operation you wish to perform.                                  |   |
| Change<br>PLCnext Engineer 2020.6 has no independently selectable features.                                          |   |
| Repair                                                                                                    |   |
| Repairs errors in the most recent installation by fixing missing and corrupt files, shortcuts, and registry entries. |   |
| Remove<br>Removes PLCnext Engineer 2020.6 from your computer.                                                        |   |
|                                                                                                    |   |
| Back Next Cancel                                                                                                    |   |

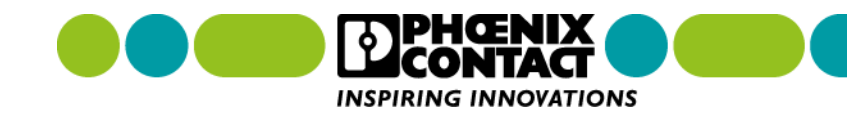

# **1-2 PLCnext Engineer をアンインストールする**

x

#### 2. 「Remove」をクリックし、アンインストールを開始します。

PHOENIX CONTACT - PLCNEXT ENGINEER 2020.6-SETUP

Ready to remove PLCnext Engineer 2020.6

Click Remove to remove PLCnext Engineer 2020.6 from your computer. Click Back to review or change any of your installation settings. Click Cancel to exit the wizard.

|  | Back | Remove | Cancel |
|--|------|--------|--------|
|--|------|--------|--------|

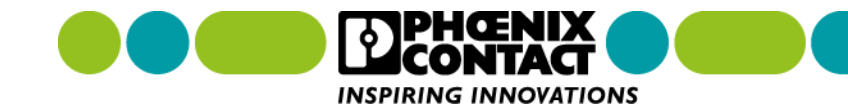

# **1-2 PLCnext Engineer をアンインストールする**

#### 3. アンインストール状況を示すウィンドウが表示されますので、完了するまで待ちます。

| PHOENIX CONTACT - PLCNEXT ENGINEER 2020.6-SET                       | UP x   |
|---------------------------------------------------------------------|--------|
| Removing PLCnext Engineer 2020.6                                    |        |
|                                                                     |        |
| Please wait while the Setup Wizard removes PLCnext Engineer 2020.6. |        |
| Removing package PLCnext Engineer 2020.6:                           |        |
|                                                                     |        |
| Overall progress:                                                   |        |
|                                                                     |        |
|                                                                     |        |
|                                                                     |        |
|                                                                     |        |
|                                                                     |        |
|                                                                     |        |
|                                                                     |        |
| bland                                                               | Canaal |
| IXEN                                                                | Cancer |

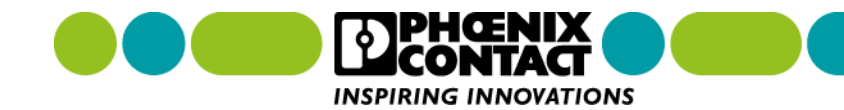

# **1-2 PLCnext Engineer をアンインストールする**

#### 4. 以下のような完了画面が表示されたら、「Finish」をクリックし、完了です。

x

PHOENIX CONTACT - PLCNEXT ENGINEER 2020.6-SETUP

PLCnext Engineer 2020.6

Completed the PLCnext Engineer 2020.6 Setup Wizard

Click the Finish button to exit the Setup Wizard.

| Finish |  |
|--------|--|

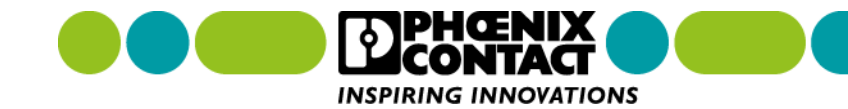

# 2章 プロジェクトの作成

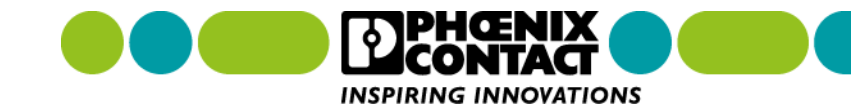

### 2章 プロジェクトの作成 **2-1 プロジェクトの作成手順**

プロジェクトの作成手順を解説します。各手順の詳細につきましては、関連する章をご参照ください。 初めて PLCnext Engineer を操作する方は、こちら作成順序を参考に作業を進めてください。

参考: プロジェクト作成中は、こまめにプロジェクトファイルを保存することをお勧めします。

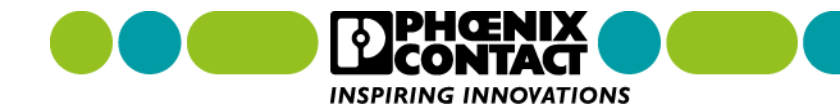

# 2章 プロジェクトの作成 2-1 プロジェクトの作成手順

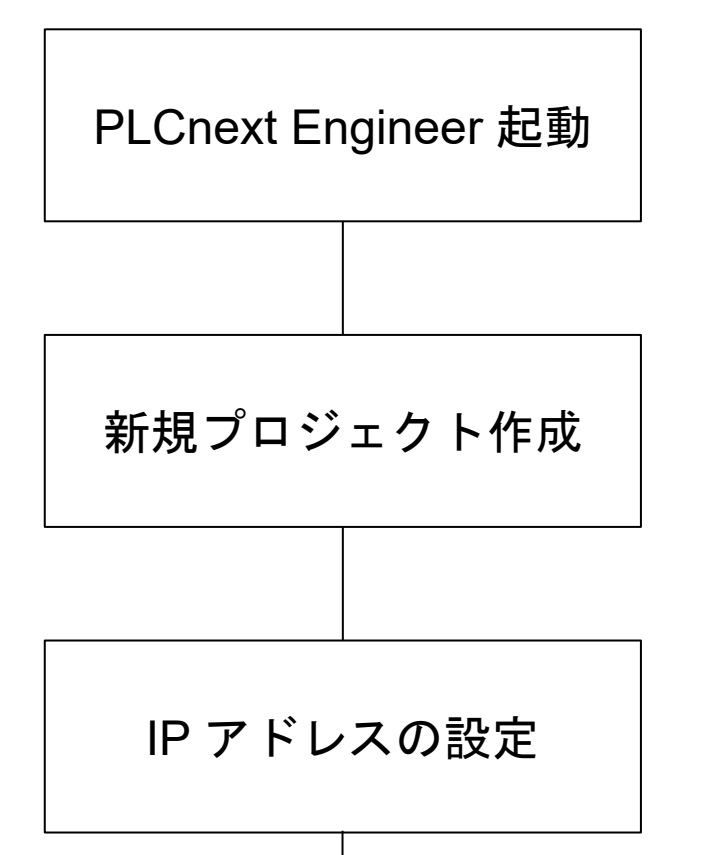

PLCnext Engineer を起動します。 起動方法は、「<u>2-2 PLCnext Engineer を起動する</u>」 をご参照ください。

新規プロジェクトを作成します。 作成方法は、「<u>3-1 プロジェクトを新規作成する</u>」 をご参照ください。

PLCnext Control へ IP アドレスを設定します。 設定方法は、「<u>4-1 PLCnext Control へ IP アドレスを設定する</u>」 をご参照ください。

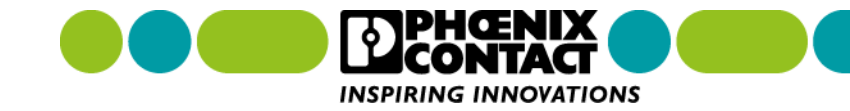

# 2章 プロジェクトの作成 2-1 プロジェクトの作成手順

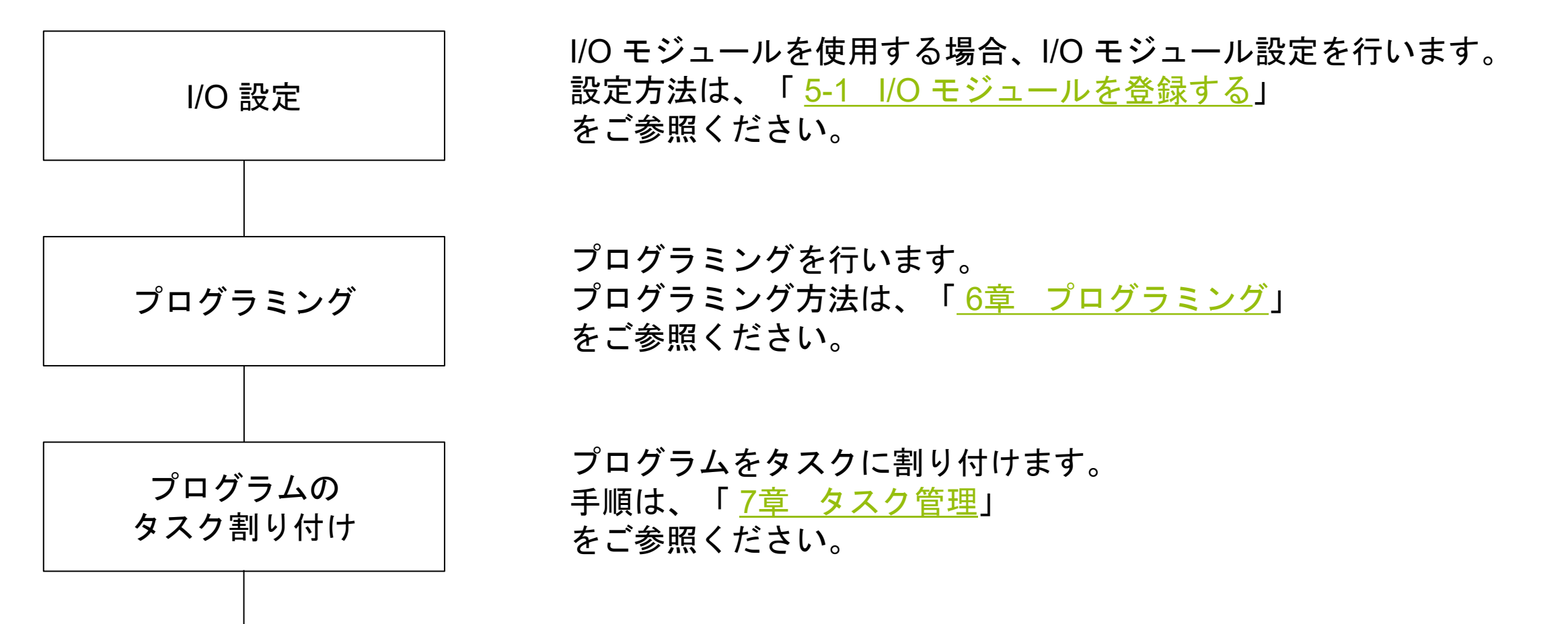

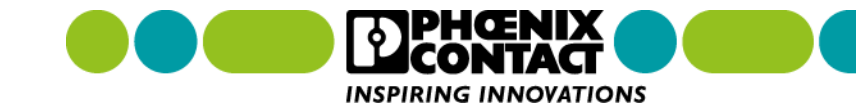

# 2章 プロジェクトの作成 2-1 プロジェクトの作成手順

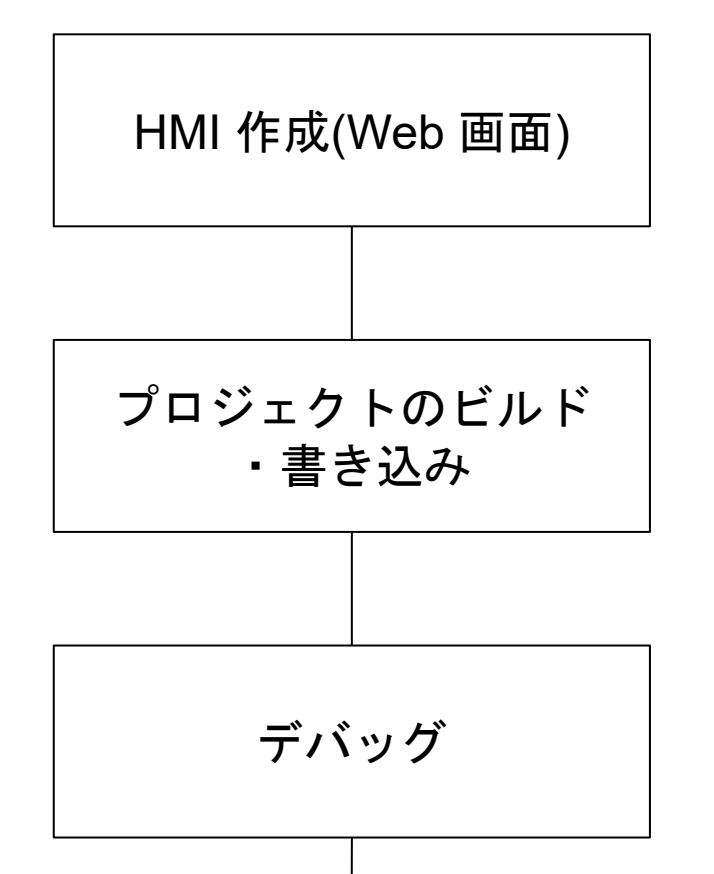

必要があれば HMI(Web 画面) を作成します。 作成方法は、「<u>8-1 データ(変数)を HMI (Web 画面) に表示する</u>」 をご参照ください。

プロジェクトをビルドし、ビルドしたプロジェクトを PLCnext Control ヘダウンロードします。手順は「 <u>9-1 プロジェクトをビルドする</u>」 をご参照ください。

プログラムのデバッグを行います。 デバッグ方法は、「<u>7章 タスク管理</u>」 をご参照ください。

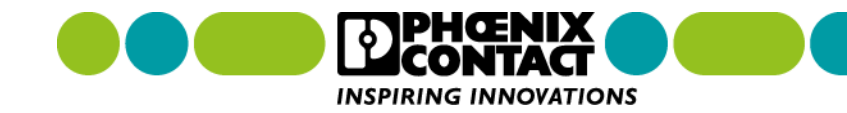

# 2章 プロジェクトの作成 2-1 プロジェクトの作成手順

プロジェクト修正 プロジェクト完成

デバッグの結果、プロジェクトの修正が必要あれば、修正を行います。 修正後、再度デバッグを行い、期待通りの動作を確認できるまで、 デバッグ・修正作業を繰り返します。

デバッグ・修正作業を繰り返し、期待通りの動作を確認できたら、 プロジェクトの完成となります。

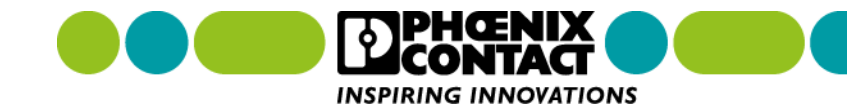

2章 プロジェクトの作成

# 2-2 PLCnext Engineer を起動する

PLCnext Engineer を起動するには、Windows 画面左下の検索バーに「PLCnext」と入力し、検索結果から PLCnext Engineer を起動します。

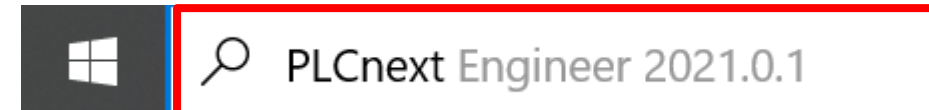

または、Windows 画面左下の「スタート」> 「PHOENIX CONTACT」> 「PLCnext Engineer …」 からも 起動できます。

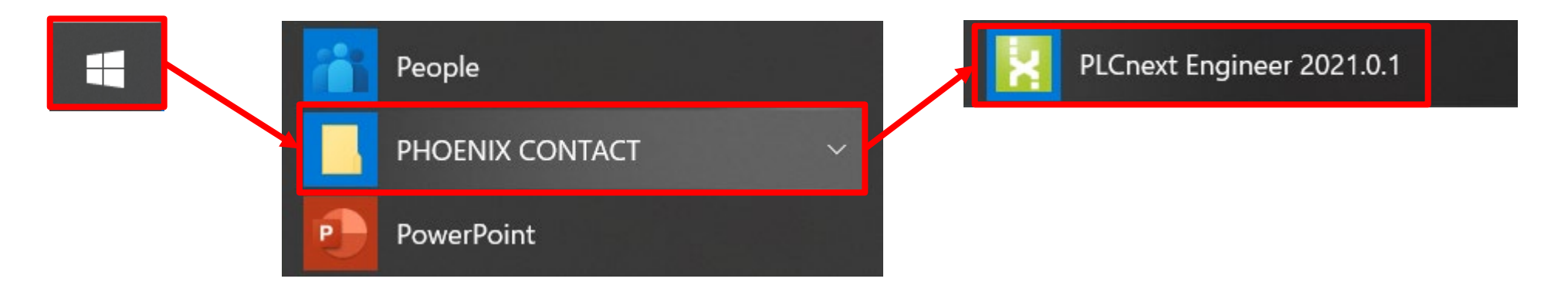

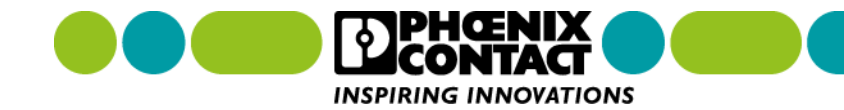
## 3章 プロジェクト管理

PLCnext Engineer は、プロジェクトと呼ばれる単位で PLCnext runtime アプリケーションを管理します。 1台の PLCnext Control に、1つのプロジェクトファイルがダウンロードされることになります。 ここでは、プロジェクトの新規作成、プロジェクトの保存、作成済みプロジェクトの開き方についてかいせ つします。

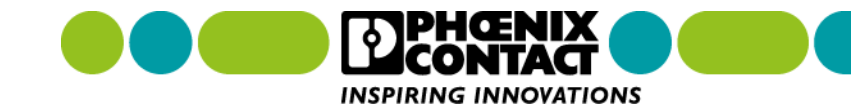

#### 3章 プロジェクト管理

# 3-1 プロジェクトを新規作成する

プロジェクトを新規作成する手順を解説します。

PLCnext Engineer を起動すると、以下のような画面が表示されます。

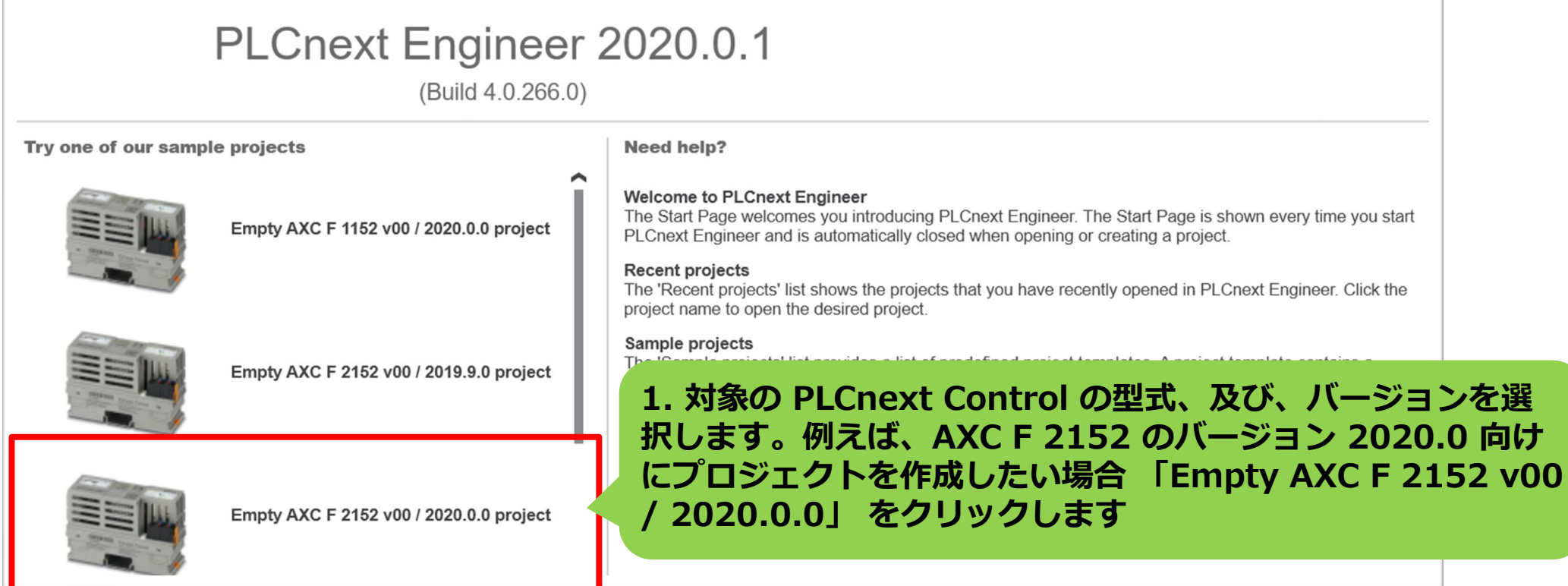

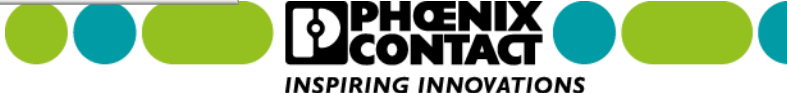

#### 3章 プロジェクト管理

# 3-1 プロジェクトを新規作成する

#### 2. PLCnext Engineer の画面が表示され、新規プロジェクトが作成されました。 ここから、プログラミング、I/O 設定、HMI 画面作成などを行えます。

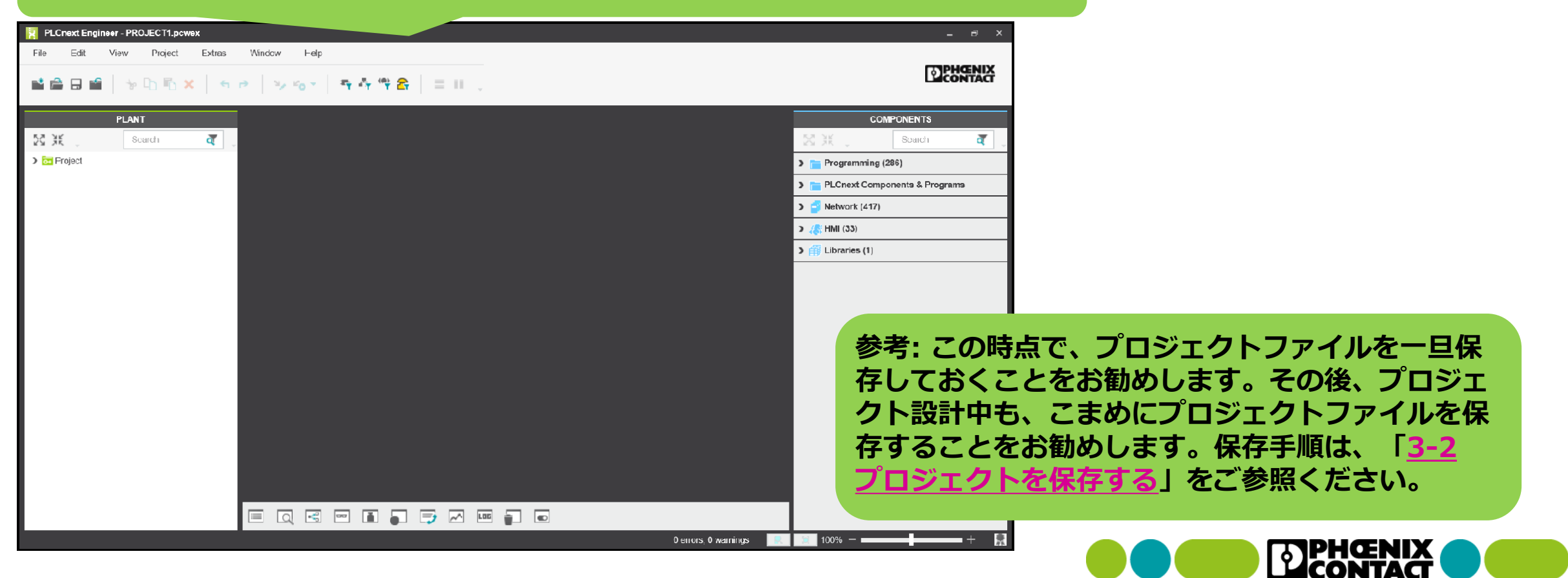

INSPIRING INNOVATIONS

# 3章 プロジェクト管理 **3-2 プロジェクトを保存する**

作成したプロジェクトの保存手順を解説します。

| 8    | PLCnext Engineer - PROJECT1.pcwex |                                                      |  |  |  |  |  |  |
|------|-----------------------------------|------------------------------------------------------|--|--|--|--|--|--|
| File | 🛃 1. 画面左                          | 上のメニューから File(ファイル) をクリックします。                        |  |  |  |  |  |  |
| -*   | New Project                       | Ctrl+N                                               |  |  |  |  |  |  |
| 2    | Open Project                      | 2 File $x = 1 - i - i - i - i - i - i - i - i - i -$ |  |  |  |  |  |  |
|      | Save Project                      | ファイルを上書きしたい場合:                                       |  |  |  |  |  |  |
|      | Save Project As                   | Save Project (保存) を選択します。                            |  |  |  |  |  |  |
|      | Archive Project As.               | ファイルを別名で保存したい場合:                                     |  |  |  |  |  |  |
| -    | Close Project                     | Save Project As (名前を付けて保存) を選択しま                     |  |  |  |  |  |  |
|      | Import                            | 9。<br>Save Project (保存) を選択した場合。ここで作業                |  |  |  |  |  |  |
|      | Export                            | 終了となります。                                             |  |  |  |  |  |  |
| 8    | Print                             | Save Project As (名前を付けて保存) を選択した                     |  |  |  |  |  |  |
|      | 1 C:\Users\\PN_[                  | 場合、次のページへ進んでください。                                    |  |  |  |  |  |  |
|      | 2 C:\Users\\ITL_8                 | B_EXA_TTL_OWTT_OWEA                                  |  |  |  |  |  |  |
|      | 3 C:\Users\\IPC                   | 8 EXA IPC SOCKET.pcwex                               |  |  |  |  |  |  |

参考: 「Cntl + S」でも保存が可能です。

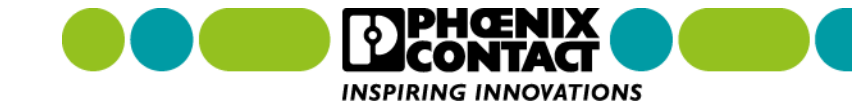

## 3章 プロジェクト管理 **3-2 プロジェクトを保存する**

| ★ 名前を付けて保存                                                                                                    |                                   | ×                                                                                                    |
|----------------------------------------------------------------------------------------------------|-----------------------------------|----------------------------------------------------------------------------------------------------|
| $\leftarrow \rightarrow \checkmark \uparrow$ 🖡 « PLCnext Engineer » Projects v 🗸                                                      | Projectsの検索                       | Q                                                                                                    |
| 整理 ▼ 新しいフォルダー                                                                                                    |                                   |                                                                                                    |
| ▶ PC ^ 名前 ^                                                                                                    | 更新日時                              | 種                                                                                                    |
| <ul> <li>3D オブジェクト</li> <li>ダウンロード</li> <li>デスクトップ</li> <li>ドキュメント</li> <li>ピクチャ</li> <li>ビデオ</li> <li>3. ファイル保存画面が表示されますの</li> </ul> | <sup>ヨはありません。</sup><br>つで、ファイル名を入 | 入力します。                                                                                                 |
| ファイル名(N):       PROJECT1         ファイルの種類(T):       Compressed Project (*.pcwex)         4. ファイル名入力後、「保存」ボタンを                          | <b>フリックします。</b>                   | <ul> <li>参考:ファイル名には、プロジェクトを作成した</li> <li>ときに使用した PLCnext Engineer のバージョン<br/>番号を入れておくと便利です。</li> </ul> |
| ▲ フォルダーの非表示                                                                                                    | 保存(S) キャンセル                       |                                                                                                    |

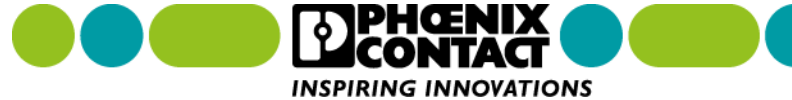

## 3章 プロジェクト管理 **3-2 プロジェクトを保存する**

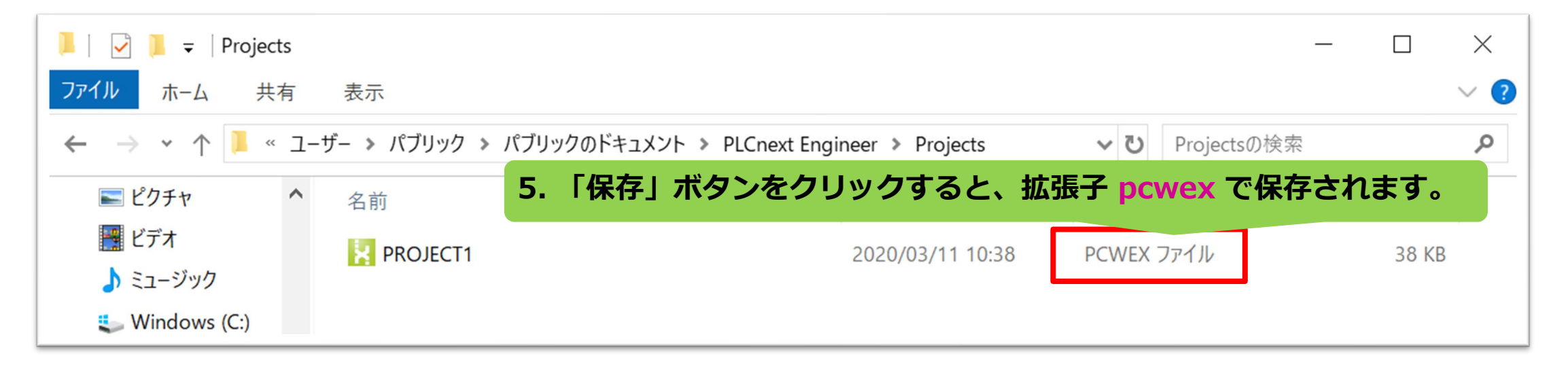

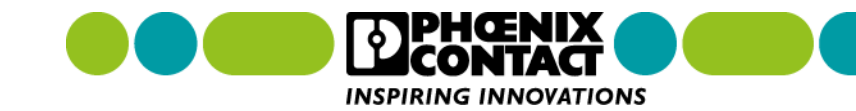

## 3章 プロジェクト管理 3-3 プロジェクトを開く

以前作成したプロジェクトを開く手順を解説します。

| R R  | PLCnext Engineer    |                     |           |          |
|------|---------------------|---------------------|-----------|----------|
| File | 1. 画面左上             | の "File" をクリックします。  |           |          |
| -*   | New Project         |                     | Ctrl+N    |          |
| 1    | Open Project        | 2. "File" をクリックするとメ | ニュー画面     | が表示されます。 |
|      | Save Project        | メニューの中から、"Open P    | roject" ? | を選択します。  |
|      | Save Project As     |                     | F12       | 1        |
|      | Archive Project As. |                     |           |          |
| 1    | Close Project       |                     | Ctrl+W    |          |
|      | Import              |                     | >         |          |

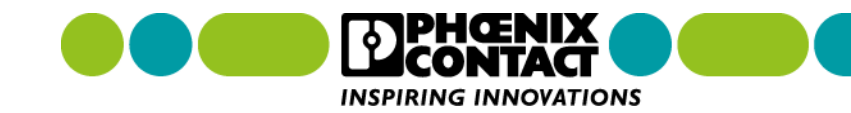

## 3章 プロジェクト管理 3-3 プロジェクトを開く

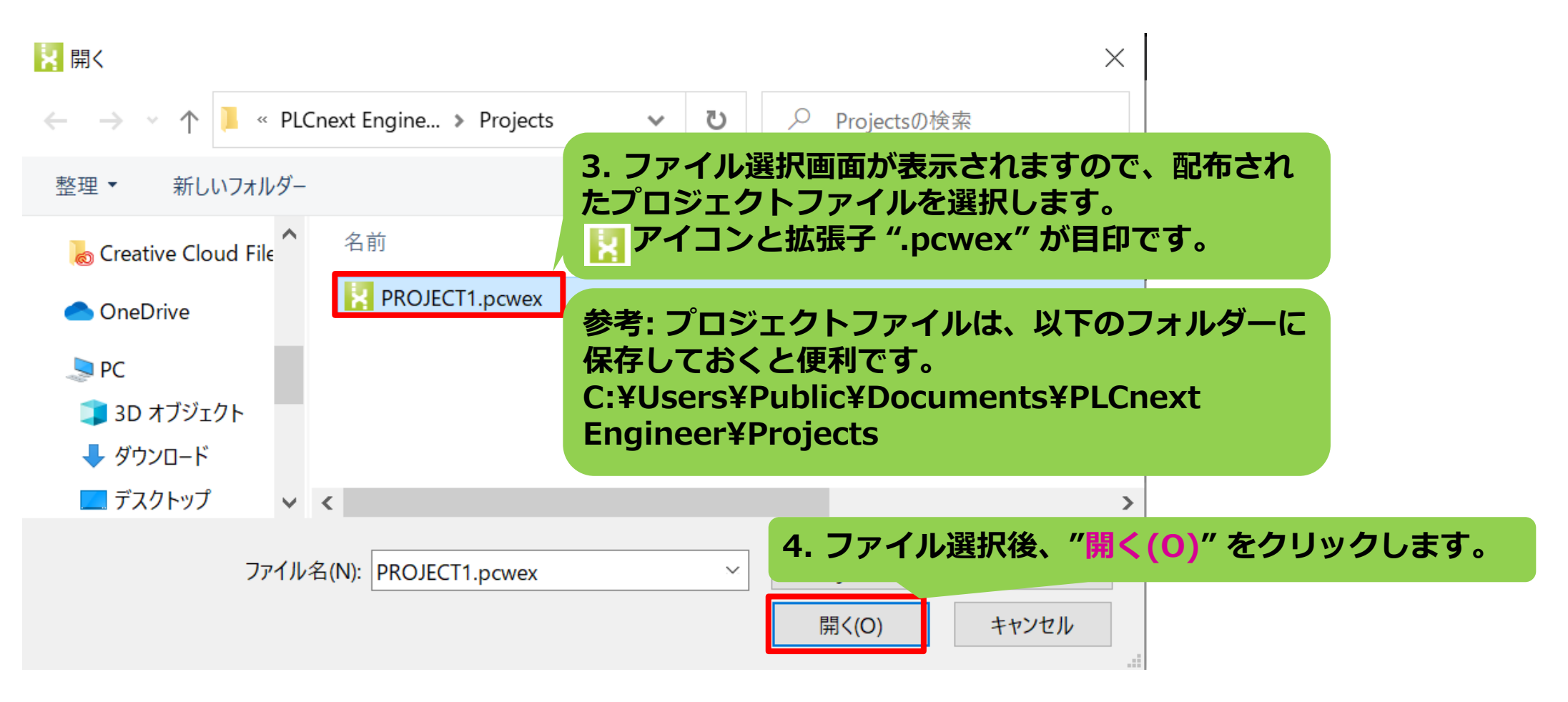

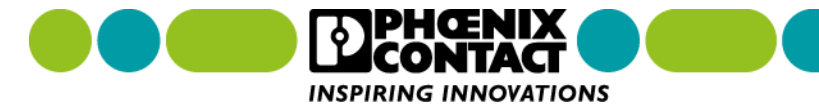

## 3章 プロジェクト管理 3-3 プロジェクトを開く

| 📘 PLCr  | next Engineer | PROJECT1.pc | wex 5. 7     | <sup>の</sup> ロジェクト | ファイノ | レが開くと、 | 画面左上(; | こプロジェク |
|---------|---------------|-------------|--------------|--------------------|------|--------|--------|--------|
| File    | Edit Vi       | ew Project  | E FJ         | アイル名か              | 表示され | ます。    |        |        |
| * 🖻     |               | * 🗅 🖷 :     | X   4        | r) 🤟               | °o • |        |        |        |
|         | F             | PLANT       |              |                    |      |        |        |        |
| 53 X    | Ţ             | Search      | <b>र्व</b> 🗸 |                    |      |        |        |        |
| N 🚍 Dra | ninnt         |             | I            |                    |      |        |        |        |

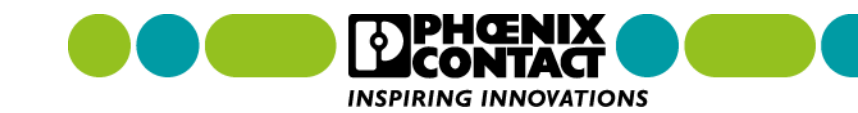

4章 ネットワーク設定

ネットワーク関連の設定について解説します。PLCnext Control の IP アドレス設定や PLCnext Control への接続を行うとき、この章をご参照ください。

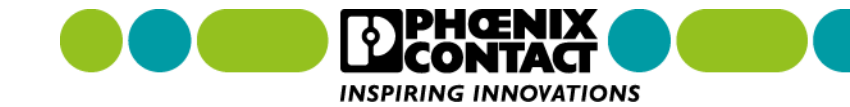

# 4-1 PLCnext Control へ IP アドレスを設定する

PLCnext control の IP アドレス設定手順を解説します。PLCnext Control の IP アドレス・サブネットマスク

・デフォルトゲートウェイを設定できます。

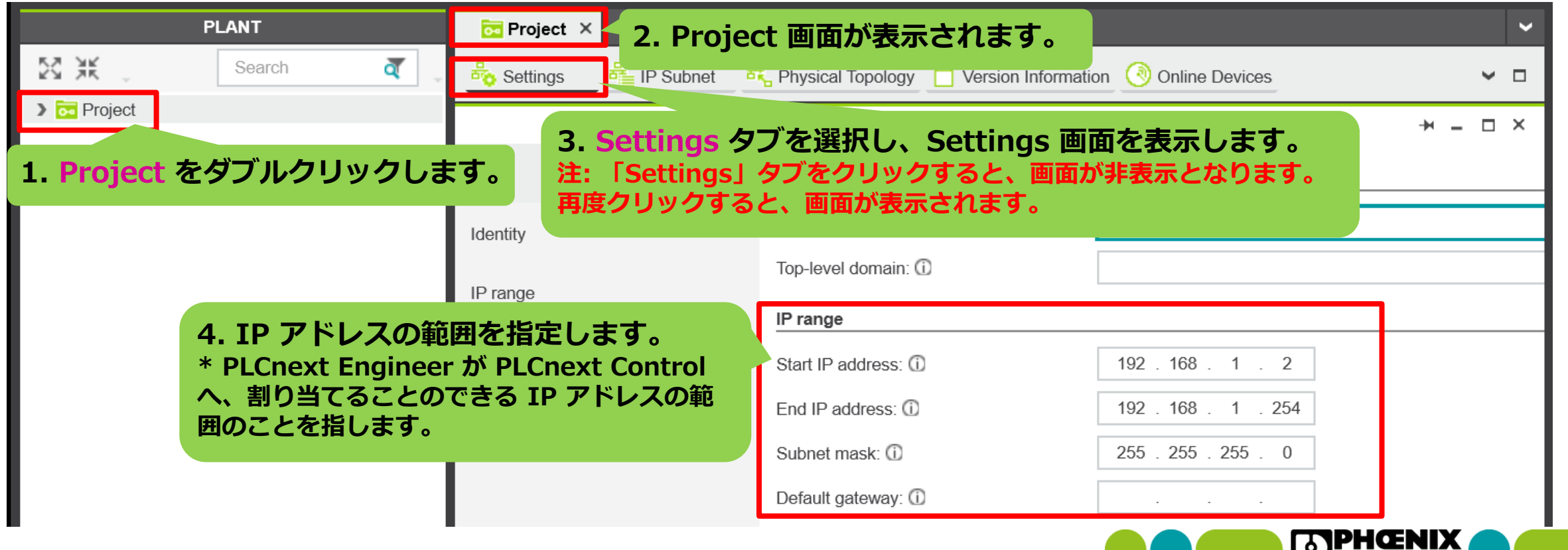

INSPIRING INNOVATIONS

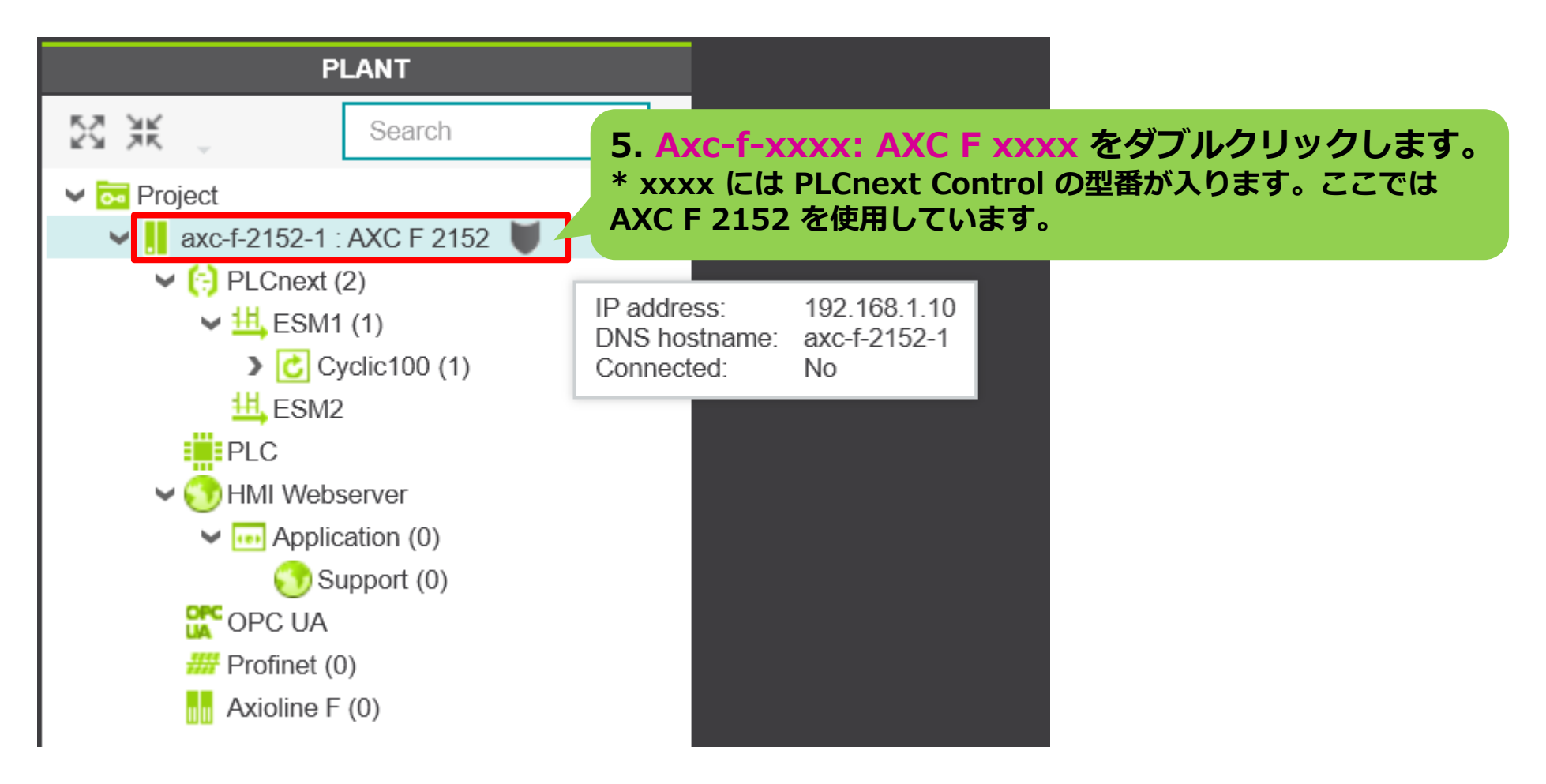

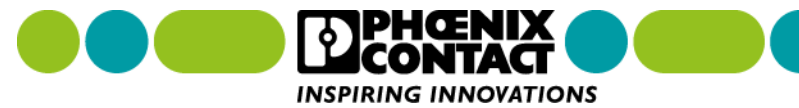

| axc-f-2152-1 ×                                               | <b>~</b>                                |                                    |          |
|--------------------------------------------------------------|-----------------------------------------|------------------------------------|----------|
| G Cockpit Cockpit                                            | Data List Statistics                    |                                    | ~ □      |
|                                                              | Settings                                |                                    | +× _ □ × |
| 7. Settings をク<br>注:「Settings」タン<br>画面が非表示となりま<br>画面が表示されます。 | リックします。<br>〕をクリックすると、<br>ミす。 再度クリックすると、 | XC F 2152<br>404267<br>00/2020.0.0 |          |
| Ethernet 8. Ethern                                           | net をクリックします。                           | Phoenix Contact                    |          |
| Redundancy                                                   | Device family:                          | Controller                         |          |
| Hardware extensions                                          | Product family:<br>Function: ①          | Axiocontrol                        |          |
| Ethernet/IP                                                  | Location: (i)                           |                                    |          |
| Update task                                                  | AML APC station name:                   | axc-f-2152-1                       |          |

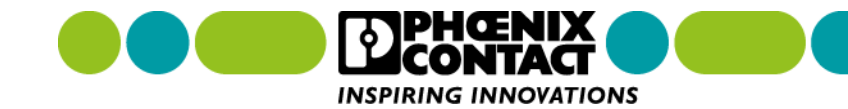

| <mark>  </mark> axc-f-2152-1 × |                               | ✓                                 |             |
|--------------------------------|-------------------------------|-----------------------------------|-------------|
| 🕞 Cockpit 🛛 🌄 🕞                | Data List 🛄 Statistics        | ✓ □                               |             |
|                                | Settings                      | → _ □ ×                           |             |
| All                            | TCP/IP [Profinet]             |                                   |             |
| Identity                       | IP address assignment mode: 🛈 | manual タ. manual を選択し             | <b>,ます。</b> |
| IT approxim                    | IP address: ①                 | 192 . 168 . 1 . 10                |             |
| TT security                    | Subnet mask:                  | 255 . 255 . 255 . 0 10. PC と接続できる | 5よう設定します。   |
| Ethernet                       | Gateway:                      |                                   |             |
| Redundancy                     | Name of station: (i)          | axc-f-2152-1                      |             |
| Hardware extensions            | DNS hostname: 🛈               | axc-f-2152-1                      |             |

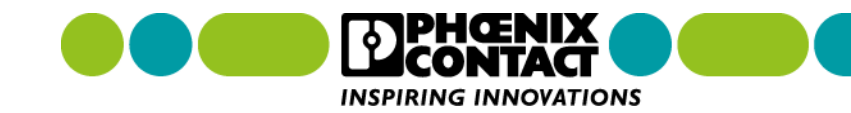

| PLCnext Engineer - PROJECT1.pcwex                                                                       |                                                                                                    |
|----------------------------------------------------------------------------------------------------|----------------------------------------------------------------------------------------------------|
| File Edit View Project Extras                                                                           | Window Help                                                                                        |
| 📫 🚔 🖯 🖆 🖌 😽 🖌 🖌 🦌                                                                                       |                                                                                                    |
| PLANT                                                                                                   | E Project × 11. Project クリックし、Project 画面へ戻ります。                                                     |
| Search a                                                                                                | 💑 Settings 📲 IP Subnet 🖧 Physical Topology 📋 Version Information 🛞 Online Devices 🗸 🗸 🗸            |
| <ul> <li>✓  Project     <li>▶  axc-f-2152-1 : AXC F 2152      <li>▼     <li>▼</li> </li></li></li></ul> | Online Devices<br>イーサネット Intel(R) Ethernet Connection (4) I219-V くぼメ * 12. Online Devices をクリックします |
| 13. PC の Ethernet アダフ                                                                                   | タを選択します。 IP address 14. ③ アイコンをクリックします。 Name of station (Online)                                   |
|                                                                                                    | axc-f-2152-1 192.168.1.10 200.200.0 100 1 2102 Select online device here                           |

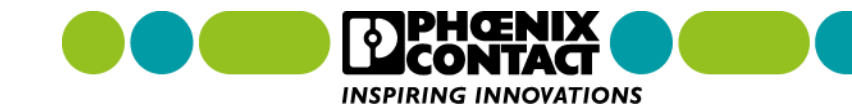

| <mark>⊡ Project × .</mark> axc-f-2152-1 ×                                                 |                                                                               |                          |   |              |               |                 |             | ~                |        |
|-------------------------------------------------------------------------------------------|-------------------------------------------------------------------------------|--------------------------|---|--------------|---------------|-----------------|-------------|------------------|--------|
| 💑 Settings 📲 IP Subnet 🖧 Physical Topology 📋 Version Information 🕑 Online Devices 🗸 🗸 🗸 🗸 |                                                                               |                          |   |              |               |                 | · 🗆         |                  |        |
| Online Devices $+$ - $\Box$ ×                                                             |                                                                               |                          |   |              |               |                 | ı ×         |                  |        |
| イーサネット Inte                                                                               | イーサネット Intel(R) Ethernet Connection (4) I219-V 🗸 😧 👔 🖓 🖌 计 🕏 🖣 💦 🗸 🏹 Search 🧃 |                          |   |              |               |                 |             | <b>(</b>         |        |
|                                                                                           |                                                                               |                          |   |              |               |                 | Last scan o | on 2020/03/11 13 | :27:10 |
| 10 е                                                                                      | Status                                                                        | Name of station (Online) | < | IP address   | Subnet mask   | Default gateway | Туре        | MAC address      |        |
| C F 2152                                                                                  | ×                                                                             | axc-f-2152-1             |   | 192.168.1.10 | 255.255.255.0 |                 | AXC F 2152  | 00:A0:45:A0:9    | C:65   |
| 15. 9                                                                                     | 15. Status が 🗸 へ変わります                                                         |                          |   |              |               |                 |             |                  |        |

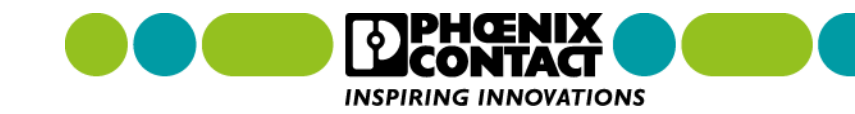

| Troject × II axc-f-2152-1 ×                                                         |              |               |                 |             |                 |       | ~   |
|-------------------------------------------------------------------------------------|--------------|---------------|-----------------|-------------|-----------------|-------|-----|
| Settings 🗄 IP Subnet 🤻 Physical Topology 📋 Version Information 📀 Online Devices     |              |               |                 |             |                 |       |     |
| Online Devices + - □ ×                                                              |              |               |                 |             |                 |       | ×   |
| イーサネット Intel(R) Ethernet Connection (4) I219-V 🗸 😧 👔 🕌 🖓 🗶 🏦 📑 🛃 💭 🏹 Search 🧃       |              |               |                 |             |                 | ] _   |     |
|                                                                                     |              |               |                 | Last scan o | on 2020/03/11 1 | 13:27 | :10 |
| で<br>Status か<br>A<br>へ変わった場合<br>く                                                  | IP address   | Subnet mask   | Default gateway | Туре        | MAC address     |       |     |
| C F 2152 Axc-f-2152-1                                                               | 192.168.1.20 | 255.255.255.0 |                 | AXC F 2152  | 00:A0:45:A0     | :9C:6 | 55  |
| Warning: IP Address does not match! project: '192.168.1.10' online: '192.168.1.20'. |              |               |                 |             |                 |       |     |

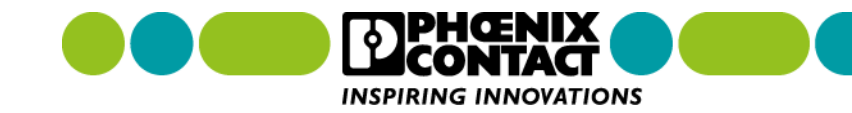

| <mark>⊡ Project ×</mark> .axc-f-2152-1 ×                                                |                         |               |            |                        |  |  |
|-----------------------------------------------------------------------------------------|-------------------------|---------------|------------|------------------------|--|--|
| 💑 Settings 🛛 📲 IP Subnet 🛛 🖧 Physical Topology 📋 Version Information 💽 🛞 Online Devices |                         |               |            |                        |  |  |
| Online Devices $+ - \Box \times$                                                        |                         |               |            |                        |  |  |
| イーサネット Intel(R) Ethernet Connection (4) I219-V 🗸 😵 💥 🎼 🕨 🕏 🛐 🛃 🖕 🍸 Search 🧃             |                         |               |            |                        |  |  |
|                                                                                         |                         | アイコンをクリック     | ,<br>n.≠a  | on 2020/03/11 13:27:10 |  |  |
| To Status Name of stati                                                                 | on (Online) (IP address |               | 1340       | MAC address            |  |  |
| C F 2152 🤼 axc-f-2152-1                                                                 | 192.168.1.20            | 255.255.255.0 | AXC F 2152 | 00:A0:45:A0:9C:65      |  |  |

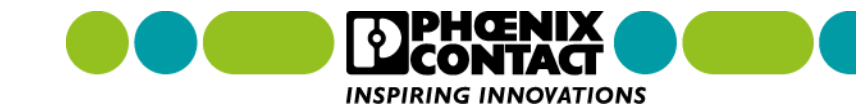

### 4章 ネットワーク設定 **4-2 PLCnext Control へ接続する**

PLCnext Control への接続手順を解説します。 PLCnext Control へ接続すると、PLCnext Control のステータ スを PLCnext Engineer 上で確認できます。

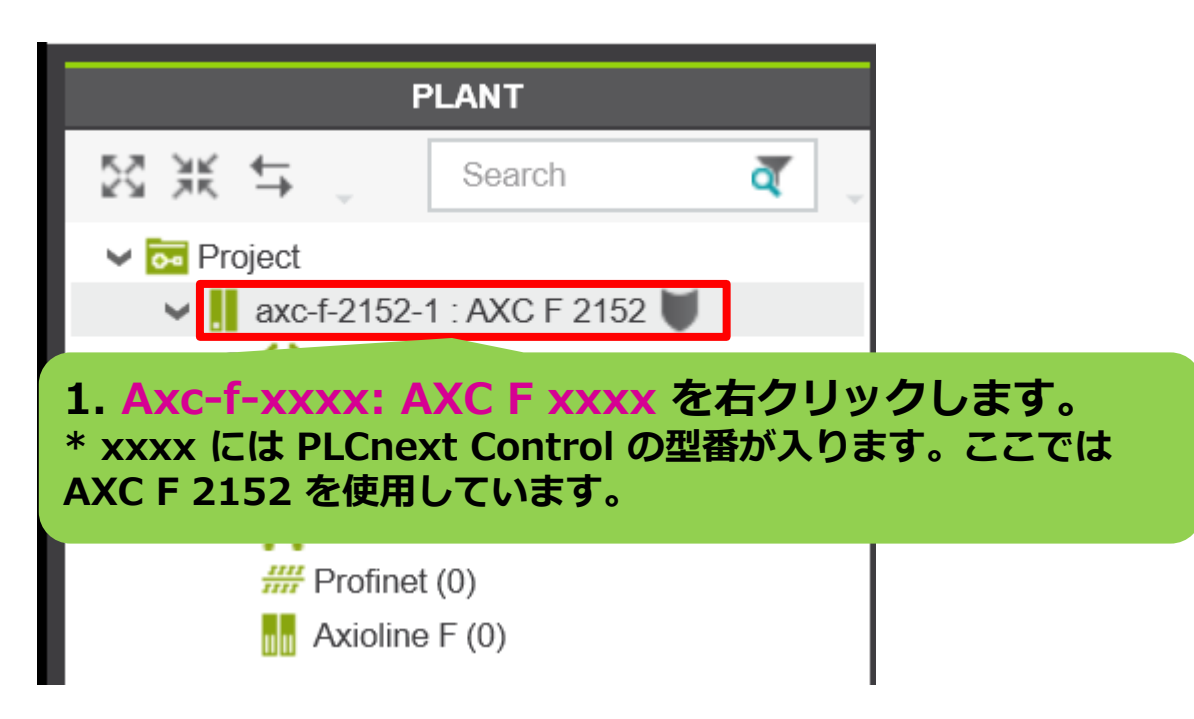

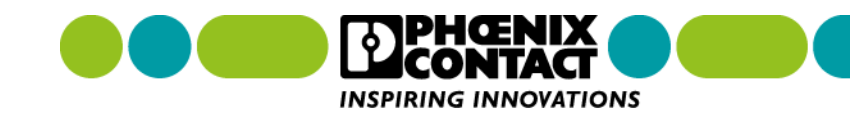

# 4-2 PLCnext Control へ接続する

| Å                                               | Connect / Disconnect          |                    |              |  |  |  |  |
|-------------------------------------------------|-------------------------------|--------------------|--------------|--|--|--|--|
| 2. メニューが表示されます。<br>Connect / Disconnect を選択します。 |                               |                    |              |  |  |  |  |
|                                                 | Change Password               |                    |              |  |  |  |  |
| <b>⊎</b> ⊙                                      | Write and Start Project       |                    | F5           |  |  |  |  |
| ¥                                               | Write and Start Project (with | Sources)           | Ctrl+F5      |  |  |  |  |
| <b>±</b> o                                      | Write and Start Project Chan  | ges                |              |  |  |  |  |
| ÷                                               | Write and Start Project Chan  | ges (with Sources) |              |  |  |  |  |
| 0                                               | Replace                       |                    | Ctrl+Shift+R |  |  |  |  |
| ×                                               | Delete                        |                    | Del          |  |  |  |  |
| 0                                               | Confirm Safety Device         |                    |              |  |  |  |  |

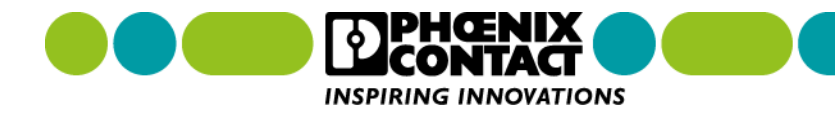

# 4-2 PLCnext Control へ接続する

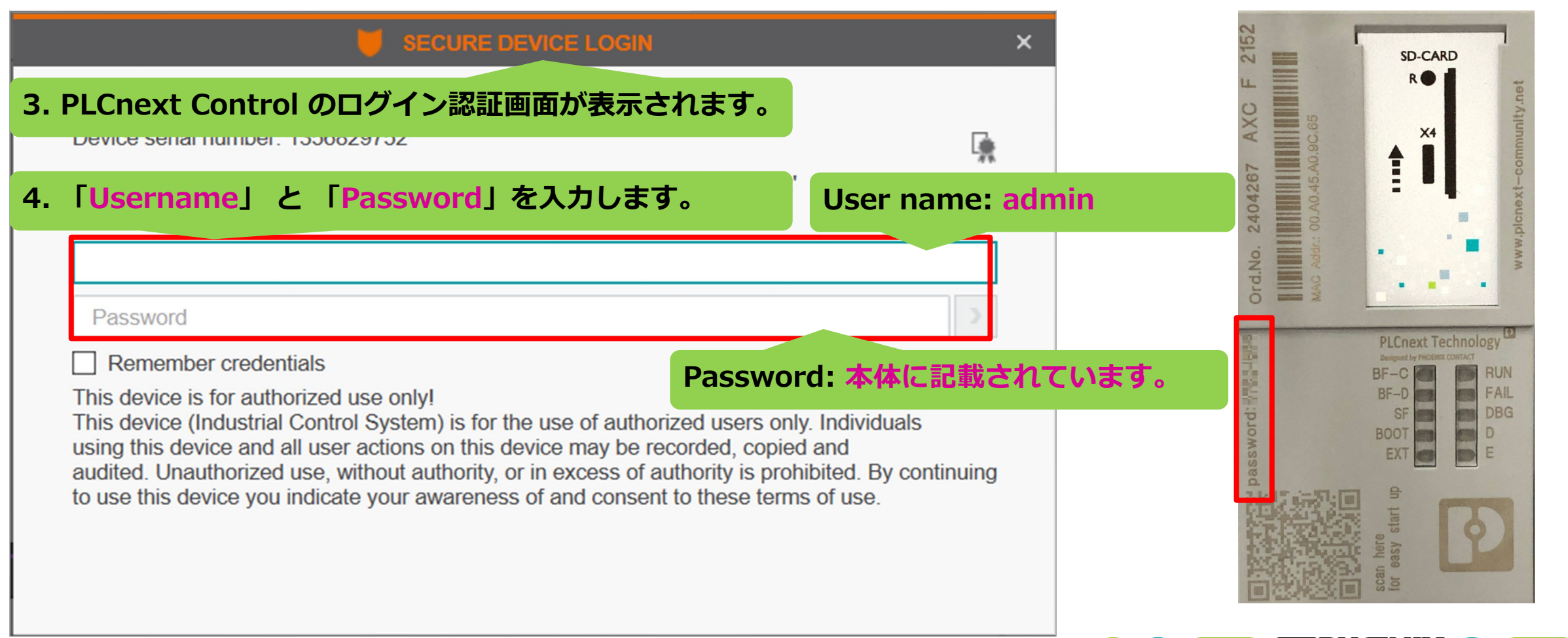

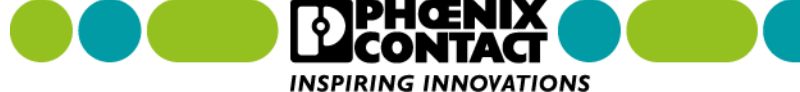

### 4章 ネットワーク設定 4-2 PLCnext Control へ接続する

| PLANT                                    | 🔁 Project 🗙 📙 axc-f-2152-1 | ×                                 |                 | ~          |
|------------------------------------------|----------------------------|-----------------------------------|-----------------|------------|
| Search 🧃 🖕                               | 😔 Cockpit 🔤 🌄 🔤            | Data List 🕕 Statistics            |                 | <b>~</b> □ |
| ✓ or Project N avc.f.2152-1 : AXC E 2152 |                            | Cockpit                           |                 | + - □ ×    |
|                                          | TCP/IP 👻 🛃 (               | D 🎤 🗛 🏟 🖕 🖌 🚺                     | 1 🕒 🖓 🖓 📲 🕨 🕹 🖌 |            |
| 6. ログインに成功すると                            | > 🔰 へ変化し、                  | Diagnostics and status indicators |                 | î          |
| PLCnext Control への接続成」<br>認証かしてのログインの提合  | <b>切となります。</b>             | BF-C: 🛈                           | •               |            |
|                                          |                            | BF-D: 🛈                           | •               | I          |
|                                          | Network                    | SF: 🛈                             | •               |            |
|                                          | PLC runtime                | RUN:                              | •               |            |
|                                          | Notifications              | FAIL:                             | •               |            |
|                                          |                            | DBG:                              | •               |            |
|                                          |                            |                                   | -               | ~          |

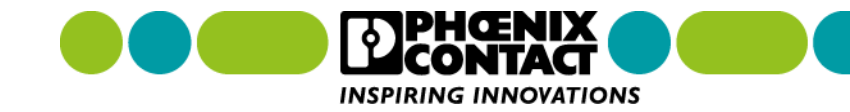

## 5章 I/O モジュールの使用

PLCnext Control で、測定器やセンサなどの産業機器からデータを取得するには、Axioline と呼ばれる I/O モジュールを PLCnext Control に取り付けます。Axioline では、デジタル入出力、アナログ入出力、シリア ルポートなど様々な種類の I/O モジュールが用意されています。(\* I/O モジュールの種類一覧につきまして は、弊社へお問い合わせください。)

ここでは、PLCnext Control に取り付けられた I/O からデータを取得する手順を解説します。

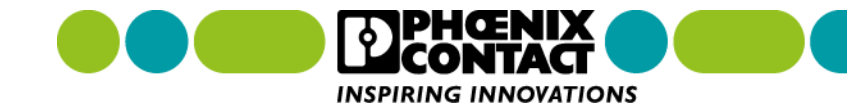

5章 I/O モジュールの使用

## 5-1 I/O モジュールを登録する

PLCnext Control に取り付けた I/O モジュールを使用するには、まず初めに使用する I/O モジュールを PLCnext Engineer に登録します。ここでは、登録手順を解説します。

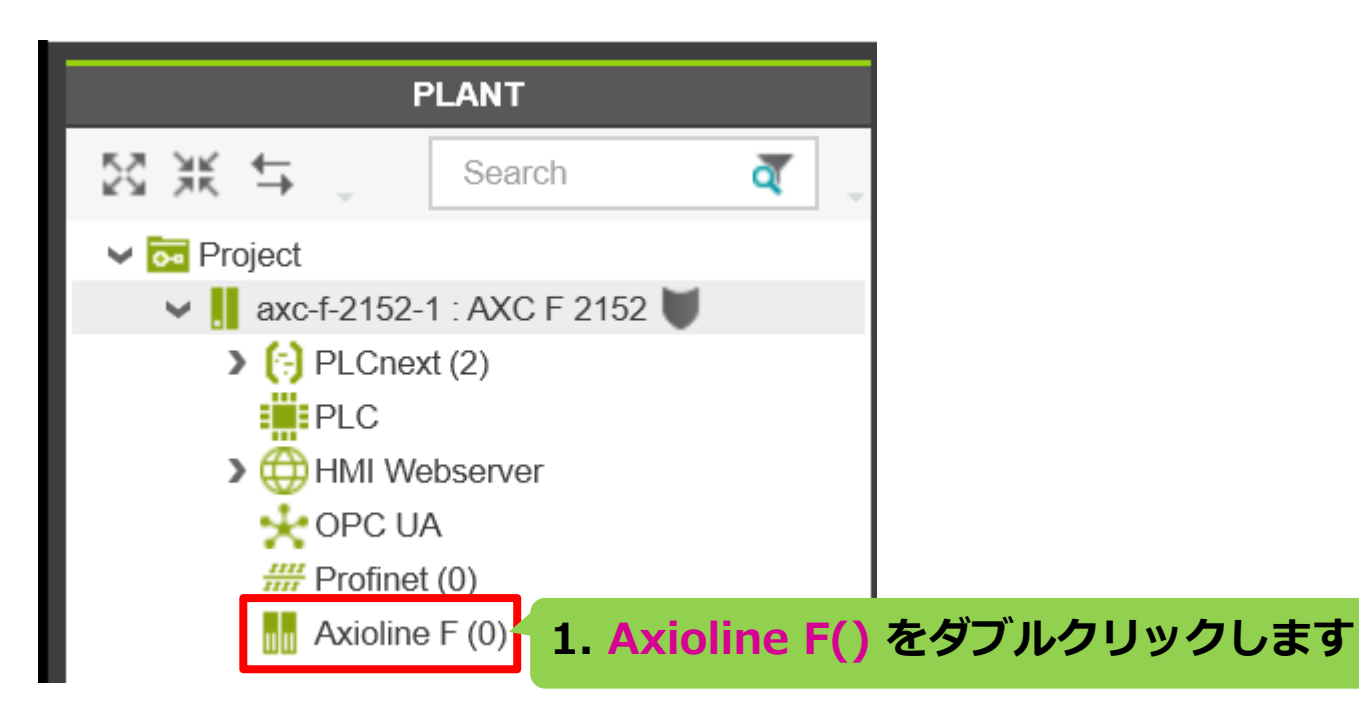

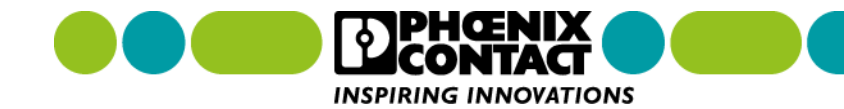

|             | axc-f-2152-1 / Axioline F × 2. Axioline F |    | 2-1 / Axioline F × 2. Axioline F | の画面が表示されます。                  | ~        |
|-------------|-------------------------------------------|----|----------------------------------|------------------------------|----------|
| Ro Settings |                                           | js | Device List 3. Device List       | t を選択し、Device List を表示します。   | ~ □      |
| Dev         |                                           |    | De                               | vice List                    | +× = □ × |
| 10          | #                                         |    | Туре                             | Function Location            | î        |
|             | 1                                         |    | Select type here                 | 4. Select type here をクリックします |          |
|             | 2                                         |    |                                  |                              |          |
|             | 3                                         |    |                                  |                              |          |
|             | 4                                         |    |                                  |                              |          |
|             | 5                                         |    |                                  |                              |          |
|             | 6                                         |    |                                  |                              |          |
|             | 7                                         |    |                                  |                              |          |
|             | 8                                         |    |                                  |                              | >        |

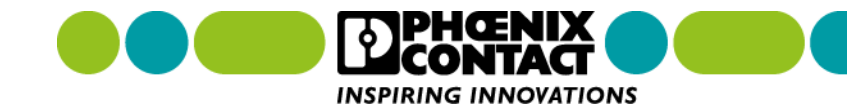

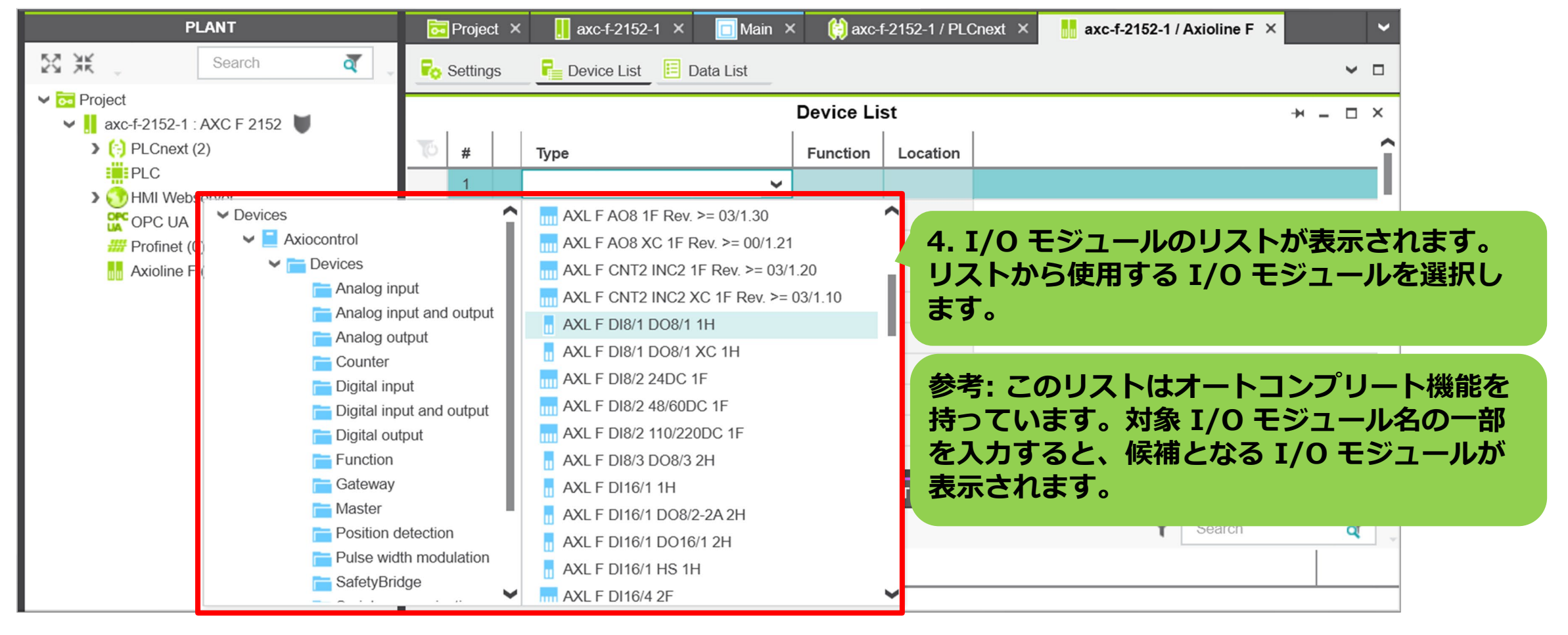

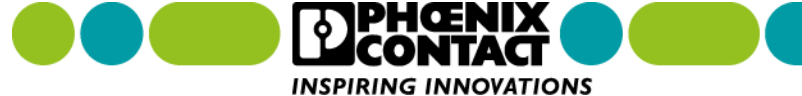

|                     | Projec                         | t × | 📙 axc-f-2152-1 🗙 🔲 Main 🗙        | 😫 axc-f-2152-1 / PLCnext 🗙 🔚 axc-f-2152-1 / Axioline F 🗙 🔇 🔪 🛩 |  |
|---------------------|--------------------------------|-----|----------------------------------|----------------------------------------------------------------|--|
| Po                  | Settings Pevice List Data List |     |                                  |                                                                |  |
| Device List + - □ × |                                |     |                                  |                                                                |  |
| TO                  | #                              |     | Туре                             |                                                                |  |
|                     | 1                              |     | AXL F DI8/1 DO8/1 1H             | の順番にご注意ください。                                                   |  |
|                     | 2                              |     | AXL F AI2 AO2 1H Rev. >= 02/1.00 | 一番左側に配置された Axioline モジュール                                      |  |
|                     | 3                              |     | Select type here                 | を先頭(#1)に、左から2番目に配置された<br>モジュールを2番目(#2)に                        |  |
|                     | 4                              |     | Select type here                 | に設定します。順番を守らないと、エラーが                                           |  |
|                     | 5                              |     | Select type here                 | 発生します。                                                         |  |
|                     | 6                              |     | Select type here                 |                                                                |  |
|                     | 7                              |     | Select type here                 |                                                                |  |

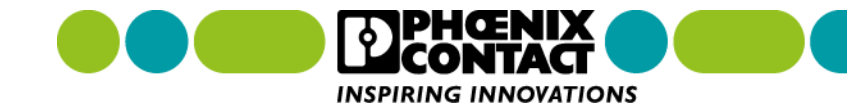

| PLANT                                                                           | × 📙 axc-f-2152-1 × 🔲 Mai        | n × 🤲 axc-f-2152-1 / PLCnext × | 🔚 axc-f-2152-1 / Axioline F 🛛 🗙 | 👖 dio-1 🗙 🔇 🔾 | ~   |
|---------------------------------------------------------------------------------|---------------------------------|--------------------------------|---------------------------------|---------------|-----|
| Search a                                                                        | Ro Settings 📃 Parameters        | Data List                      |                                 | ~             |     |
| <ul> <li>✓ moject</li> <li>✓        ✓ axc-f-2152-1 : AXC F 2152     </li> </ul> |                                 | Parameters                     |                                 | → _ □         | ×   |
| PLCnext (2) PLC                                                                 | All                             | Identification                 |                                 |               |     |
| > HMI Webserver                                                                 | Identification                  | Function: (i)                  | 1                               |               | ן נ |
| <ul> <li>✓ OPC UA</li> <li>✓ Profinet (0)</li> <li>✓ Axioline F (2)</li> </ul>  | Application                     | Location: (i)                  |                                 |               |     |
| aio-1 : AXL F DI8/1 DO8/1 1H                                                    | 5. 登録が完了すると Ax<br>登録した I/O モジュー | cioline F() の下に、<br>ル名が表示されます。 | set to '0'<br>3                 | ~             | ms  |
|                                                                                 |                                 |                                |                                 |               |     |
|                                                                                 |                                 | <                              |                                 |               | >   |

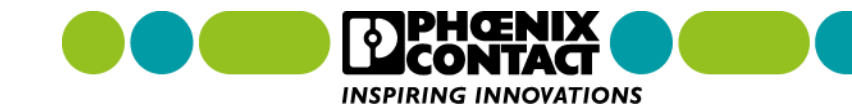

5章 I/O モジュールの使用

### 5-2 I/O データを取得する

I/O から取得したデータをプロジェクト内で使用するには、I/O ポートをグローバル変数に割り当てます。 初めに I/O データ用のグローバル変数を宣言します。宣言したグローバル変数へ I/O ポートを割り当てます。 割り当てが行われたグローバル変数には、I/O から取得したデータが代入されます。このグローバル変数を プロジェクト内で使用すると、I/O から取得したデータをプロジェクト内で使用することができます。

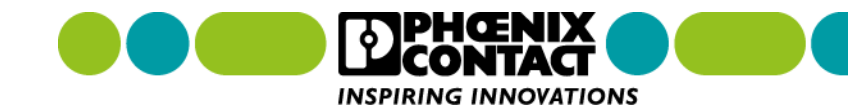

### 5章 I/O モジュールの使用

# 5-2 I/O データを取得する

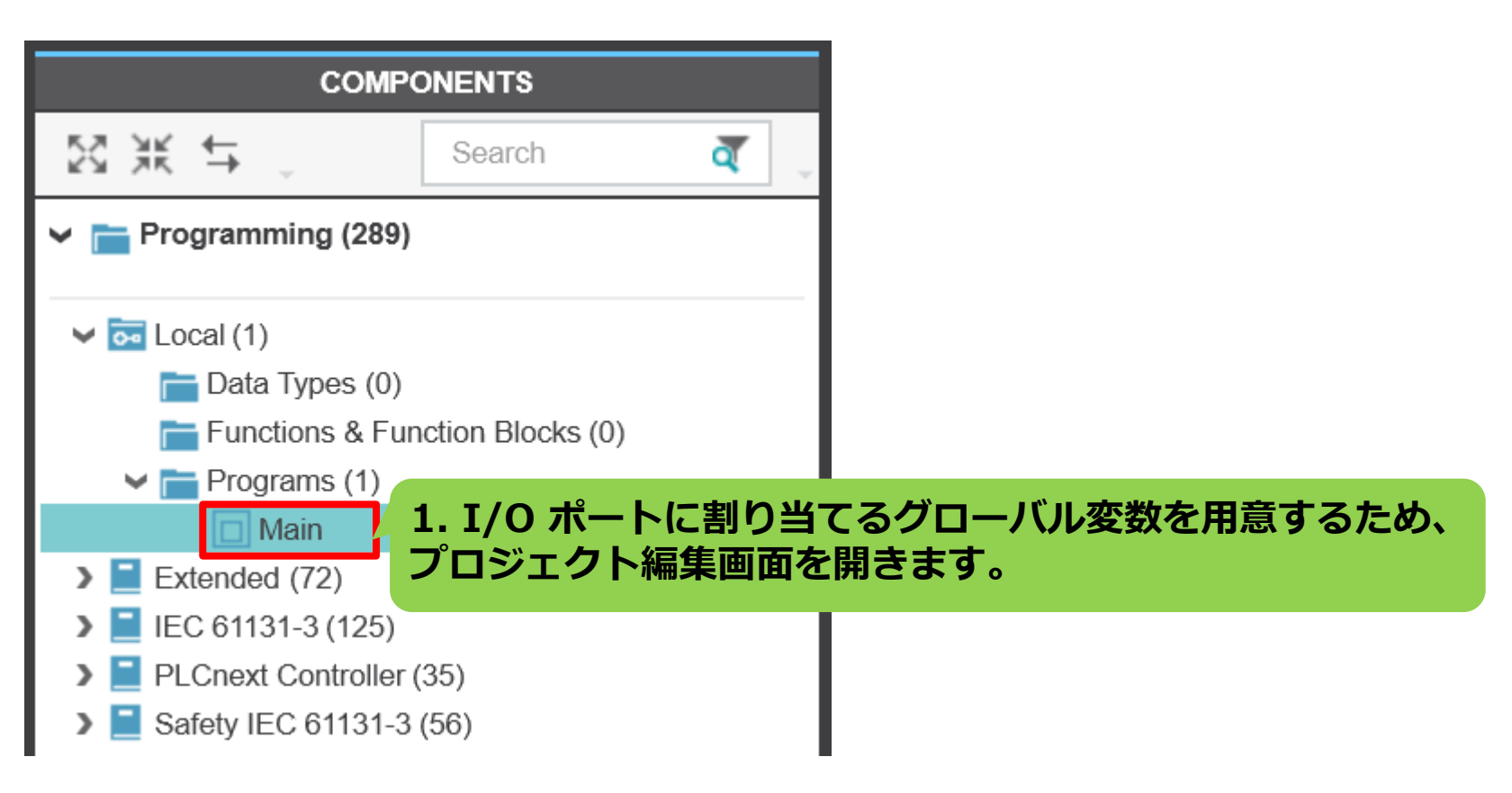

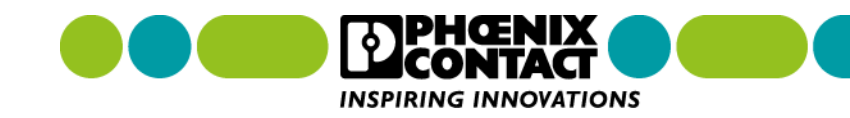

### 5章 I/O モジュールの使用 5-2 I/O データを取得する

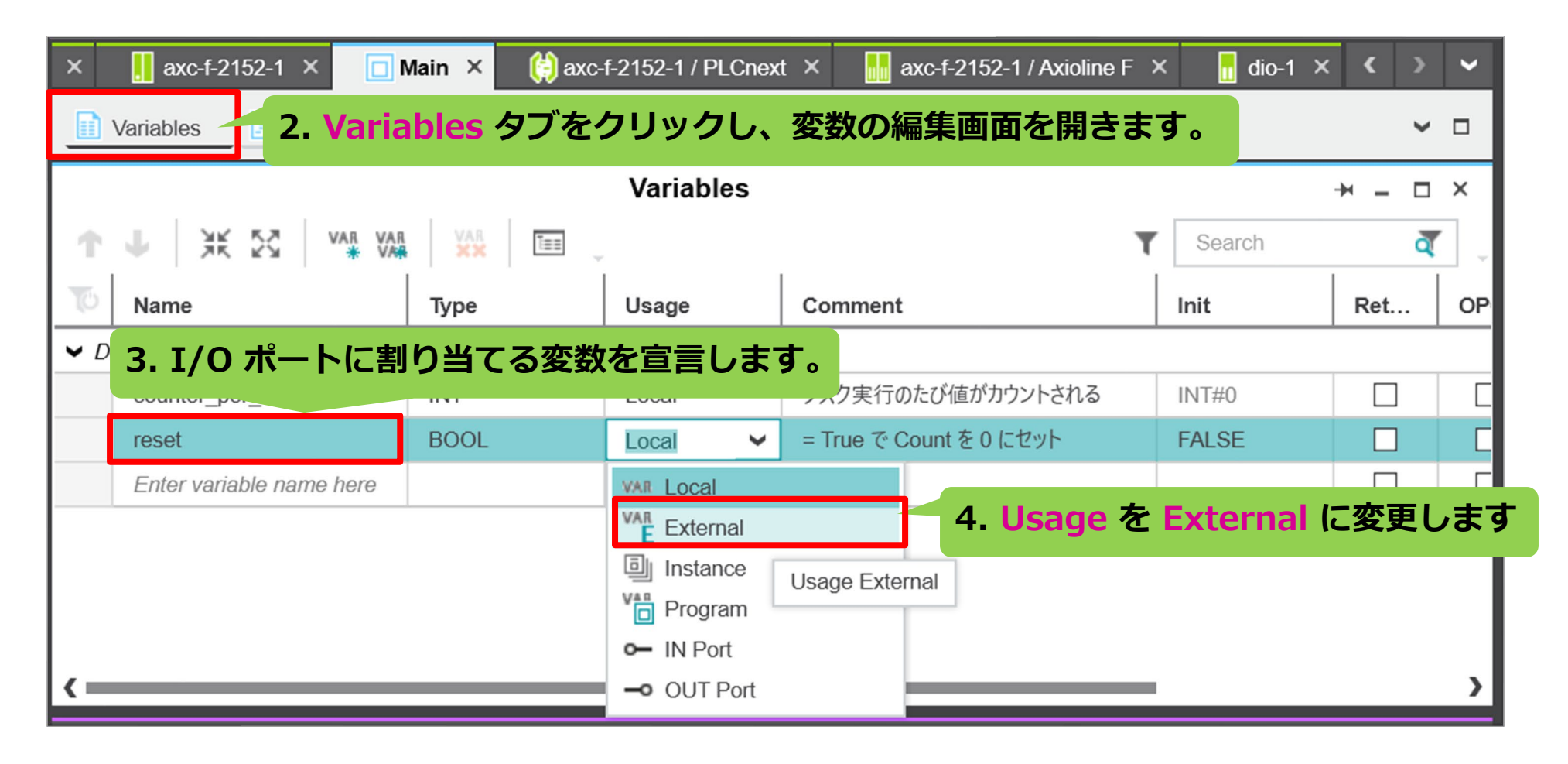

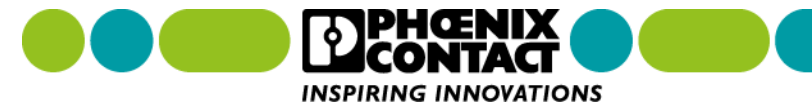

## 5章 I/O モジュールの使用 5-2 I/O データを取得する

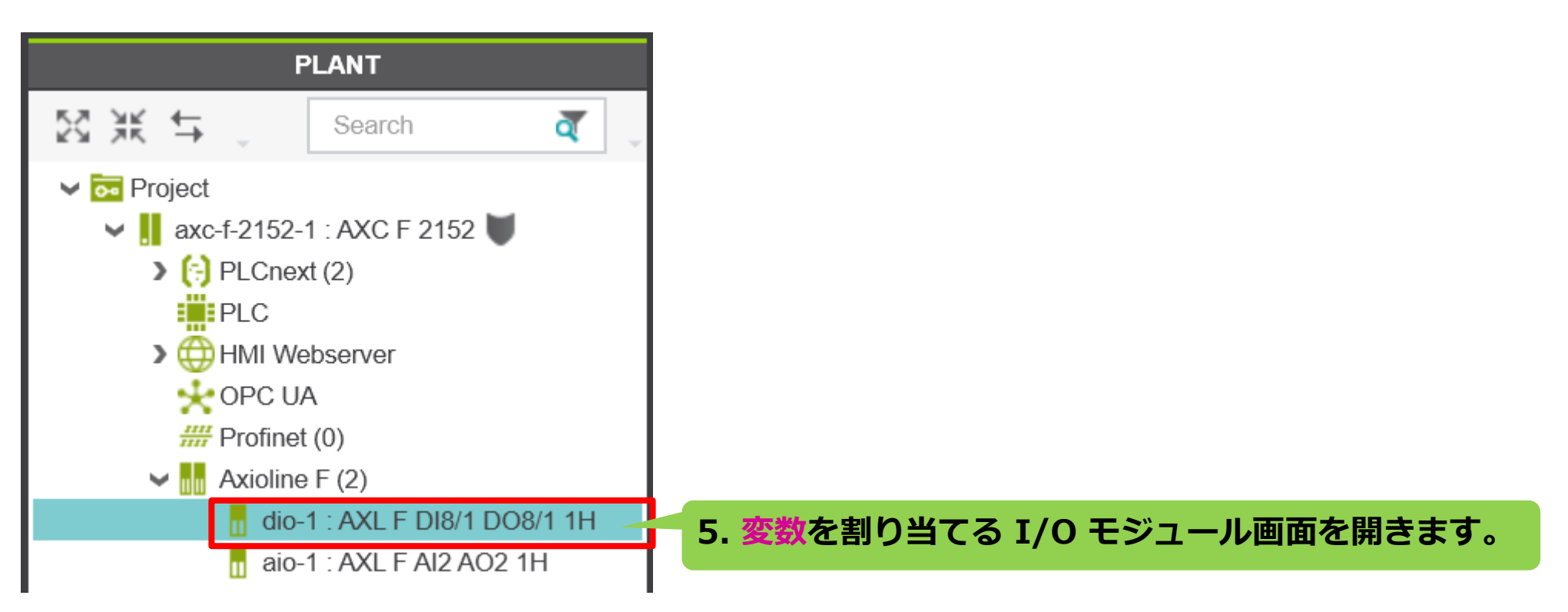

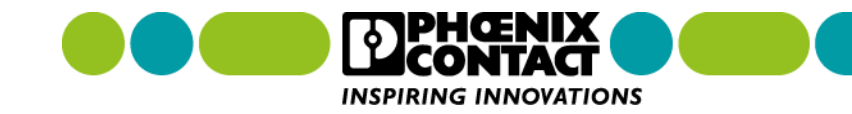

### 5章 I/O モジュールの使用 5-2 I/O データを取得する

| ×            | 📙 axc-f-2152-1 × 🔲 Main ×          | 😫 axc-f-2152-1 / PLCnext 🛛 🔚 axc-f-2152-1 / Axioline F | = 🗙 👖 dio-1 | × < | >   | ~  |
|--------------|------------------------------------|--------------------------------------------------------|-------------|-----|-----|----|
| <b>F</b> o : | Settings 📄 😑 Parameters 🗾 Data     |                                                        |             | ~   |     |    |
|              |                                    | Data List                                              |             | → _ |     | ×  |
| HML          | HML Gx                             | Y Search                                               |             | ব্  | ] _ |    |
| 10           | Process data item                  | Variable (PLC)                                         | HMI tag     |     | >   | F  |
|              | axc-f-2152-1 / dio-1 / ~DI8        | Select Variable (PLC) here                             |             |     |     |    |
|              | axc-f-2152-1 / dio-1 / ~DO8        | Select Variable (PLC) here                             |             |     |     |    |
|              | axc-f-2152-1 / dio-1 / IN00        |                                                        |             |     |     | יי |
|              | axc-f-2152-1 / dio- 💙 📕 PLC        | axc-f-2152-1 / PLC.reset                               |             |     |     |    |
|              | axc-f-2152-1 / dio- Default        |                                                        |             |     |     |    |
|              | axc-f-2152-1 / dio-1 / 1002        |                                                        |             |     |     |    |
|              | axc-f-2152-1 / dio-<br>(PLC) horro | )ヨ Cる 1/U ボート の Select Variable<br>をクロックレープルダウンロストから   |             |     |     |    |
|              | axc-f-2152-1 / dio<br>変数を選択し       | ます。                                                    |             |     |     |    |
| <b>`</b>     |                                    |                                                        |             |     |     | ·  |

# 6章 プログラミング

PLCnext Engineer では、IEC61131-3 を使い PLCnext runtime のプログラミングを行うことができます。

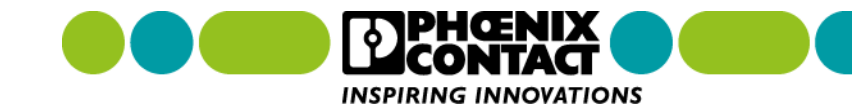

6章 プログラミング

# 6-1 ST 言語によるプログラミングを行う

IEC61131-3 ST 言語でのプログラミング手順を解説します。プログラミングのおおまかな流れとしては、 変数宣言 > コーディング > 文法チェック

となります。

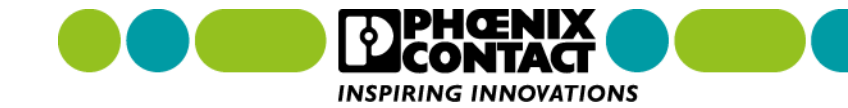

# 6章 プログラミング 6-1 ST 言語によるプログラミングを行う

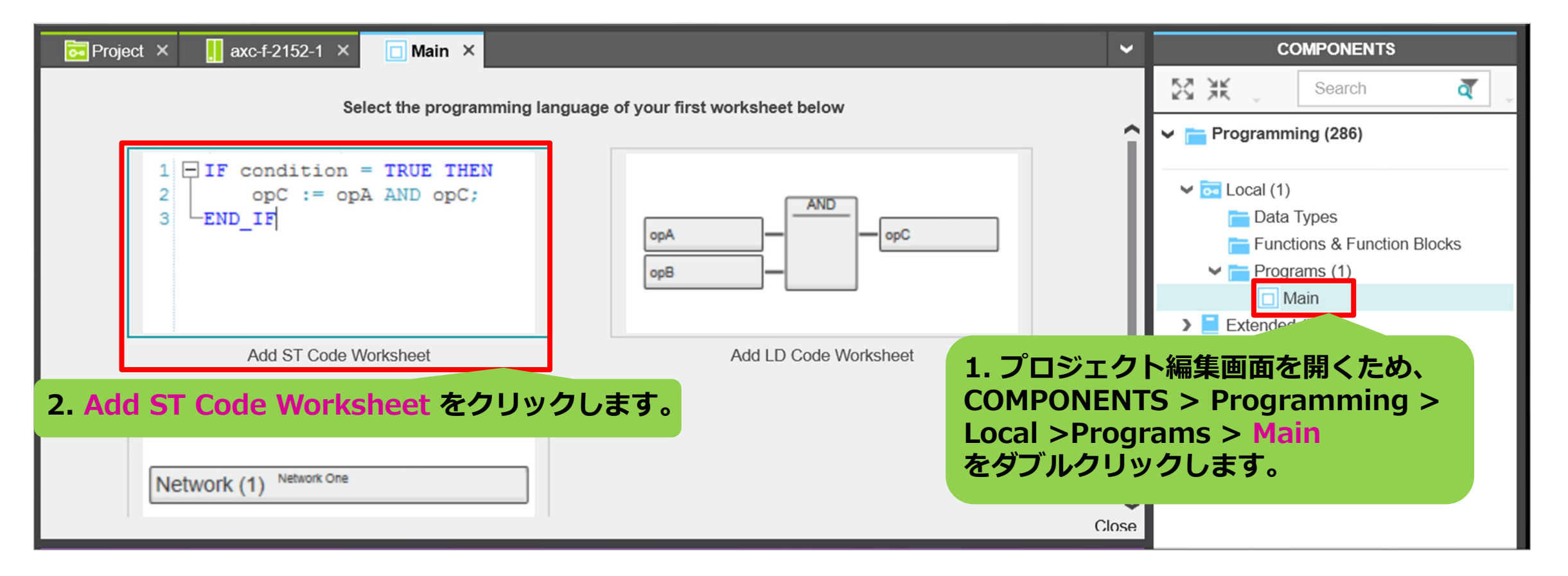

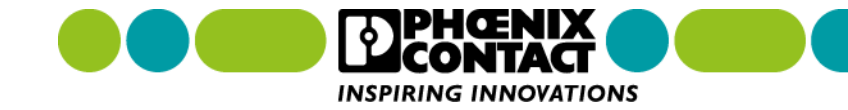
### 6章 プログラミング 6-1 ST 言語によるプログラミングを行う

#### プロジェクト内で使用する変数を宣言します。

| <b>•</b>                                                                                                    | Project × Variable   | es をクリッ         | クします        |                         |          |              | ~  |  |
|----------------------------------------------------------------------------------------------------|----------------------|-----------------|-------------|-------------------------|----------|--------------|----|--|
|                                                                                                    | Variables 📴 Code     | Version In      | formation + |                         |          | ~            |    |  |
| 変                                                                                                    | 数名を記入します             | 変数のス<br>択します    | コープを選<br>·  | 初期値を                    | 設定します    | * - ¤        | ×  |  |
| TO                                                                                                    | Name                 | Туре            | Usage       | Comment                 | Init     | Ret          | OP |  |
| <b>∨</b> D                                                                                                    | əfault               |                 |             |                         |          |              |    |  |
|                                                                                                    | counter_per_task     | INT             | Local       | タスク実行のたび値がカウントされる       | INT#0    |              |    |  |
|                                                                                                    | reset                | BOOL            | Local       | = True で Count を 0 にセット | FALSE    |              |    |  |
| Enter variable reme ber     空数の型を選択します     空数の説明を記述します(任意)       参考: I/O モジュールを使用する場合、I/O からのデータを取得するためのグローバル変数を |                      |                 |             |                         |          |              |    |  |
| 準何です                                                                                                    | 備する必要がありま<br>参照ください。 | <b>ミす。I/O</b> カ | からのデータ耳     | 双得方法は、「 <u>5-2 I/O</u>  | ) データを取る | <u>得する</u> 」 | を  |  |

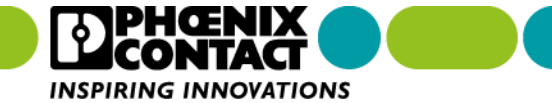

## 6章 プログラミング 6-1 ST 言語によるプログラミングを行う

コーディング

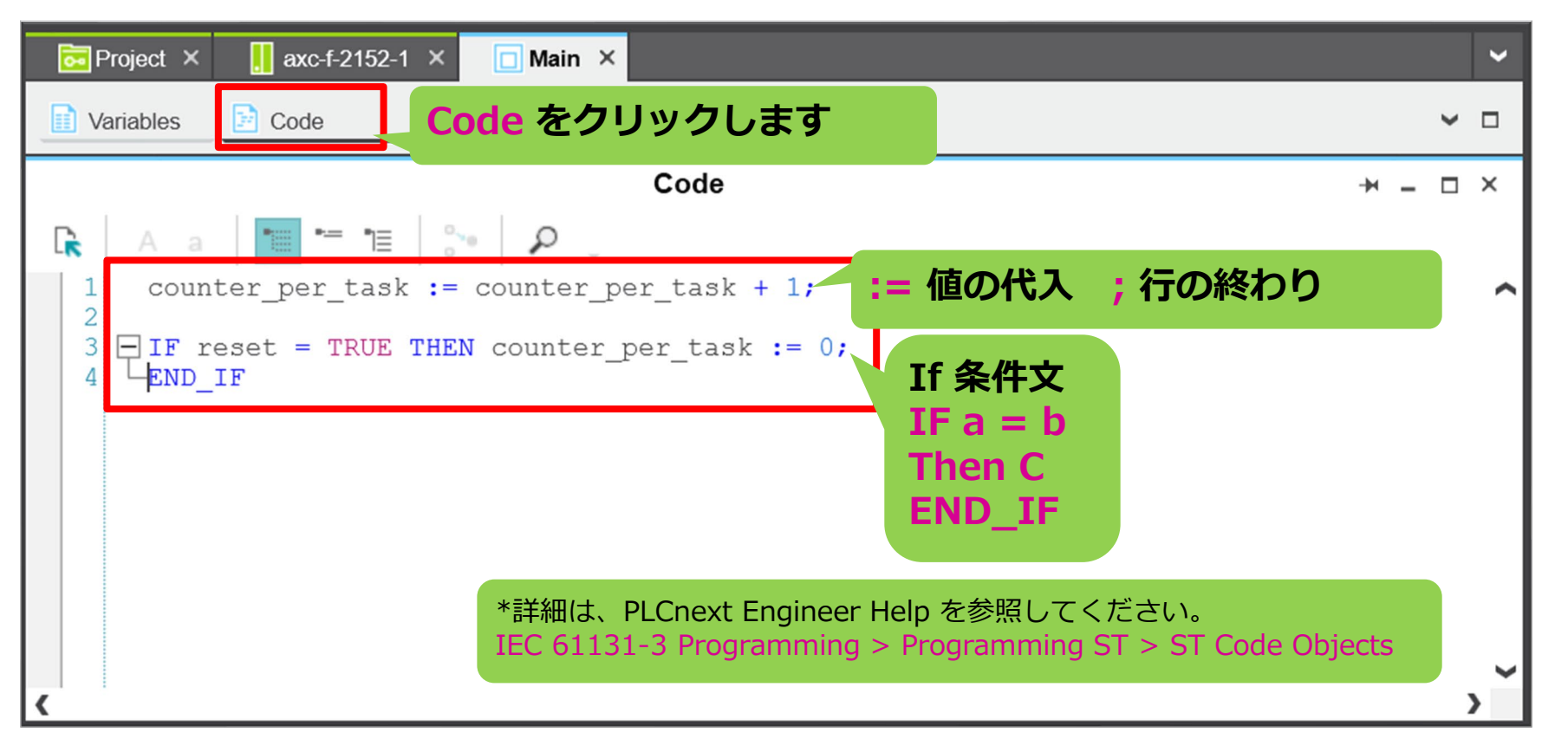

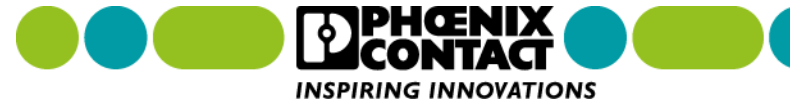

### 6章 プログラミング 6-1 ST 言語によるプログラミングを行う

文法チェック

|         |         |                                       | ERROR LIS          | г          |               |          |                 | - <del>N</del> 7 | ×  |
|---------|---------|---------------------------------------|--------------------|------------|---------------|----------|-----------------|------------------|----|
|         |         |                                       |                    |            |               | T        | Search          | ব্               | -  |
| TO      | Code    | Description                           |                    |            |               |          |                 |                  |    |
| 8       | STP0003 | ';' expected.                         | ₹ 3. エラー・ワ         | ーニングの      | 内容が表示される      | ます       |                 |                  |    |
|         |         |                                       |                    |            |               |          |                 |                  |    |
| 2. 🖃 ア· | イコンをクリッ | クします                                  |                    |            |               |          |                 |                  |    |
|         |         | i 🗖 🗊                                 |                    |            | 1. I.         | <u>,</u> | ワーニングカ          | 「表示され            | にた |
|         |         | · · · · · · · · · · · · · · · · · · · | 細は、PLCnext Enginee | er Help 参照 | Line 3 Col 43 | 1 erro   | ors, 0 warnings | R                |    |

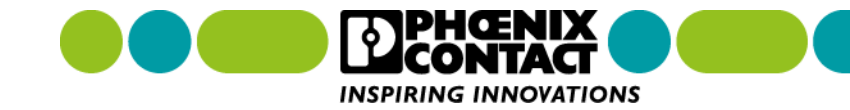

PLCnext Engineer では、作成したプログラムを定周期タスクに割り当てます。

作成したプログラムを定周期タスクに割り当てることで、プログラムは定周期で繰り返し実行されます。

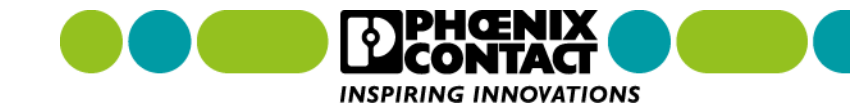

# 7-1 タスクを作成する

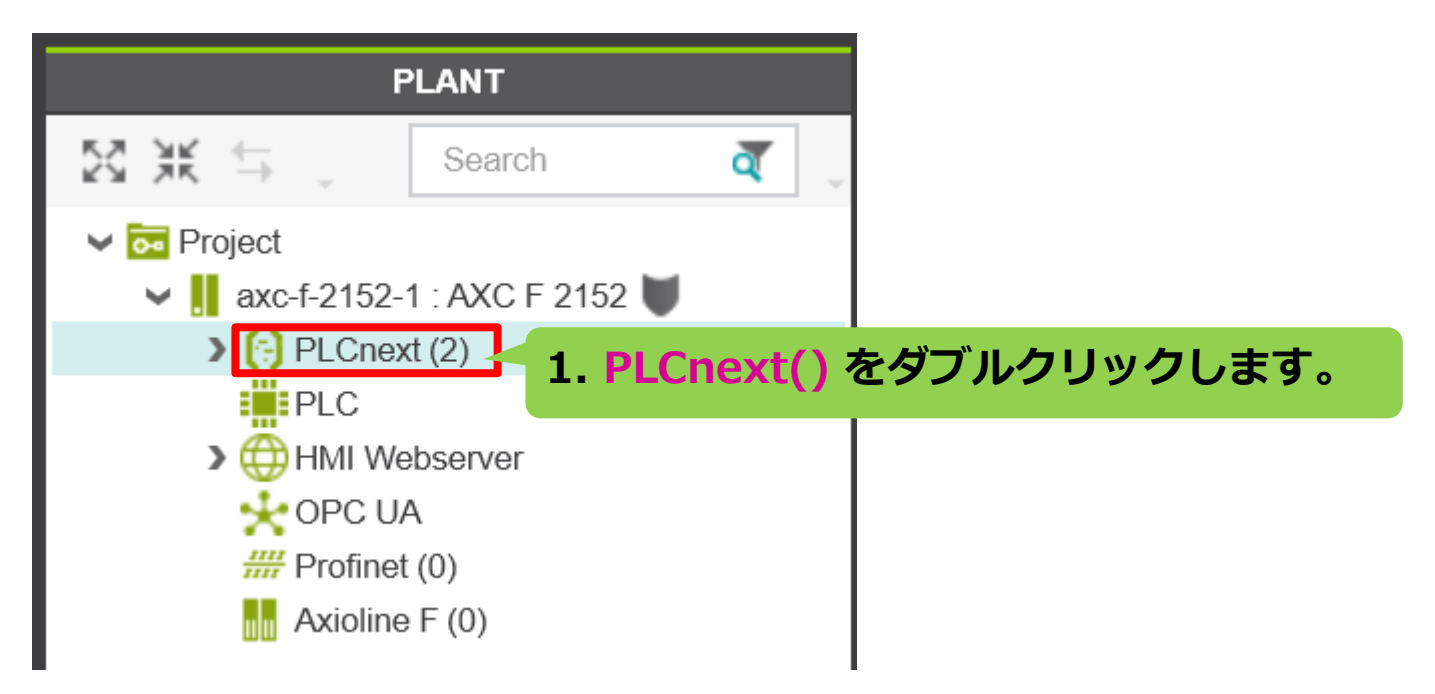

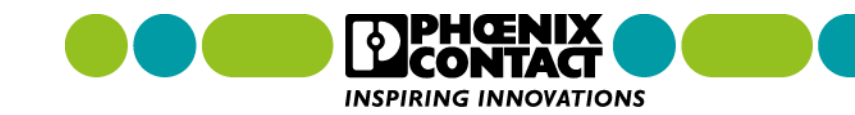

## 7-1 タスクを作成する

| 🕞 axc-f-2152-1 / PLCnext 💉 <b>2. PLCnext 画面が</b>                                                                                                    | 表示されます。             |           | ~          |
|----------------------------------------------------------------------------------------------------|---------------------|-----------|------------|
| Tasks and Events 3. Task and Events を選択                                                                                                    | Rします。 ne Parameters |           | ~ □        |
| Tasks and                                                                                                    | Events              |           | * - O X    |
| <b>↑</b> ↓ ₽                                                                                                    |                     | Search    | <b>ā</b> . |
| To Name                                                                                                    | Component name      | Task type | Event na   |
| ✓ 拱 ESM1 4. デフォルトで Cyc                                                                                                    | clic100 タスクが 用意さ    | されています。   |            |
|                                                                                                    | 25.90               |           |            |
| MainInstance     5. タスクを                                                                                                    | 追加するには              |           |            |
| Enter program instance Enter task                                                                                                    | ame here            |           |            |
| Enter task name here     Compared to the second second secon | しタスク名を入力します         | -<br>•    |            |
| ✓ <u>III</u> ESM2                                                                                                    |                     |           | ~          |
| <                                                                                                    |                     |           | >          |

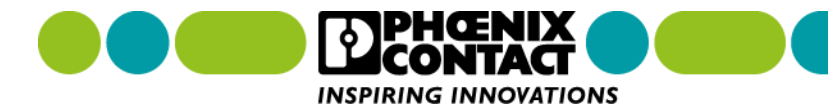

### 7章 タスク管理 **7-1 タスクを作成する**

| 🕞 axc-f-2152-1 / PLCnext 🛛 🗙       |                                             | ~        |
|------------------------------------|---------------------------------------------|----------|
| Tasks and Events 🛛 🗐 Port List 🕹 🖡 | Data Logger Sessions 🤃 Online Parameters    | ~ □      |
|                                    | Tasks and Events                            | + - □ ×  |
| <b>↑↓</b> <i>₽</i> .               | Search                                      | ব        |
| TO Name                            | Program type                                | Interval |
| ✓ <sup>III</sup> ESM1              | 注: タスク名には、英数字のみ使用できます。                      |          |
| Cyclic100                          | 「+´、`^`なとの記号やスペースは使用でさません。                  | 100      |
| MainInstance                       | 6 例ラげ Cyclic200 という夕前の                      |          |
| 📋 Enter program instance           | タスクを追加するには、Cyclic200 <sup>m type here</sup> |          |
| Cyclic 200                         | と入力し、Enter キーを押します。                         |          |
| ✓ <sup>1</sup> H <sub>2</sub> ESM2 |                                             | ~        |
| <                                  |                                             | >        |

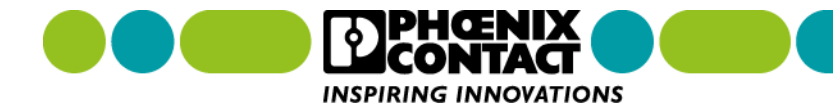

## 7章 タスク管理 **7-1 タスクを作成する**

| (∋) axc-f-2152-1 / PLCnext ×                      |                           |             | ~        |
|---------------------------------------------------|---------------------------|-------------|----------|
| Tasks and Events 🗵 Port List 🛛 🗣 Data Logger Sess | sions 🤃 Online Parameters | -           | ~ □      |
| Tasks and E                                       | vents                     |             | * ×      |
| <b>↑</b> ↓ <i>P</i>                               |                           | Search      | ব ্      |
| TO Name                                           | Component name            | Task type   | Event na |
| ✓ <sup>III</sup> ESM1                             |                           |             |          |
| V Cyclic100                                       |                           | Cyclic task |          |
| 同 MainInstance<br>7. Cyclic200 という名前のタスクが         | Arp Plo Felr<br>作成されます。   |             |          |
| ✓ Cyclic200                                       |                           | Cyclic task |          |
| Enter program instance name here                  |                           |             | ~        |
| <                                                 |                           |             | >        |

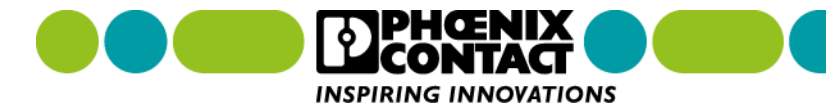

## 7-1 タスクを作成する

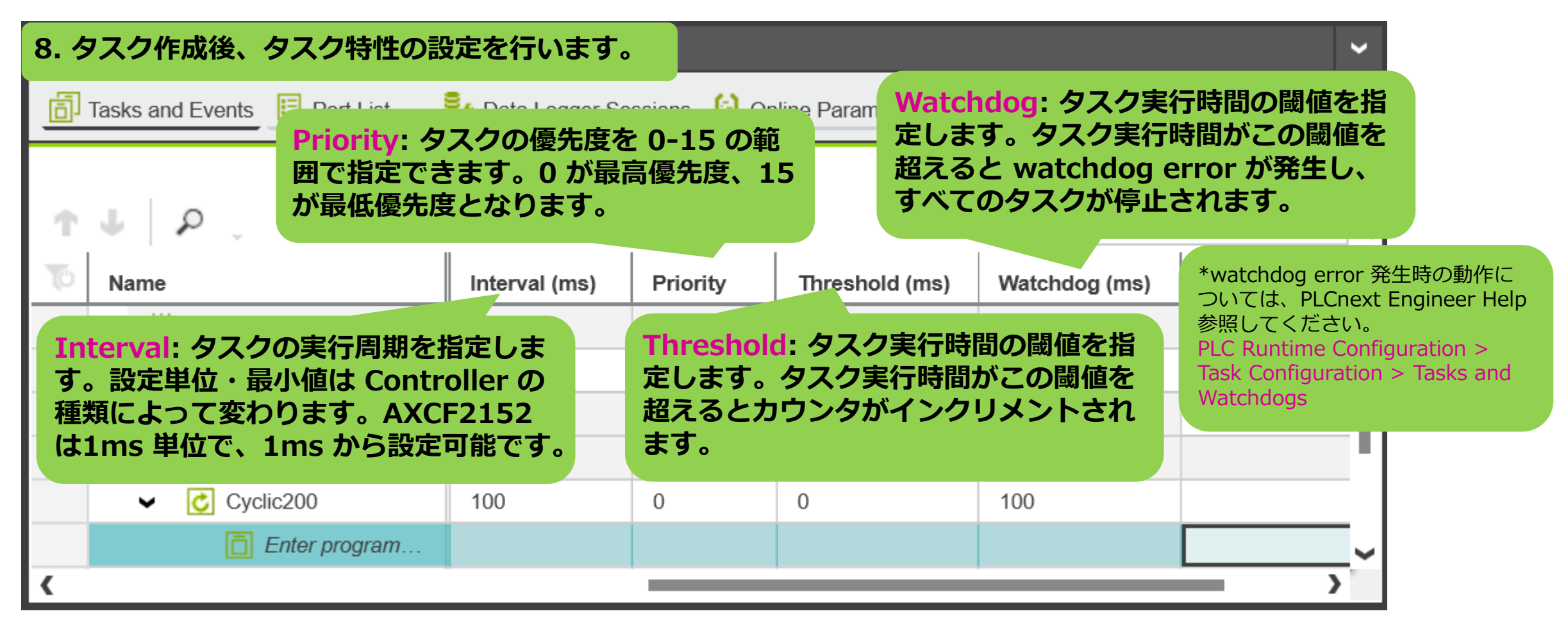

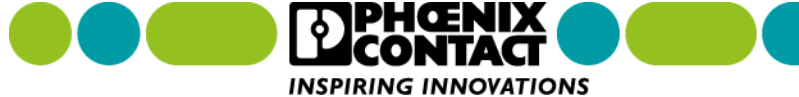

## 7-2 プロジェクトをタスクに割り付ける

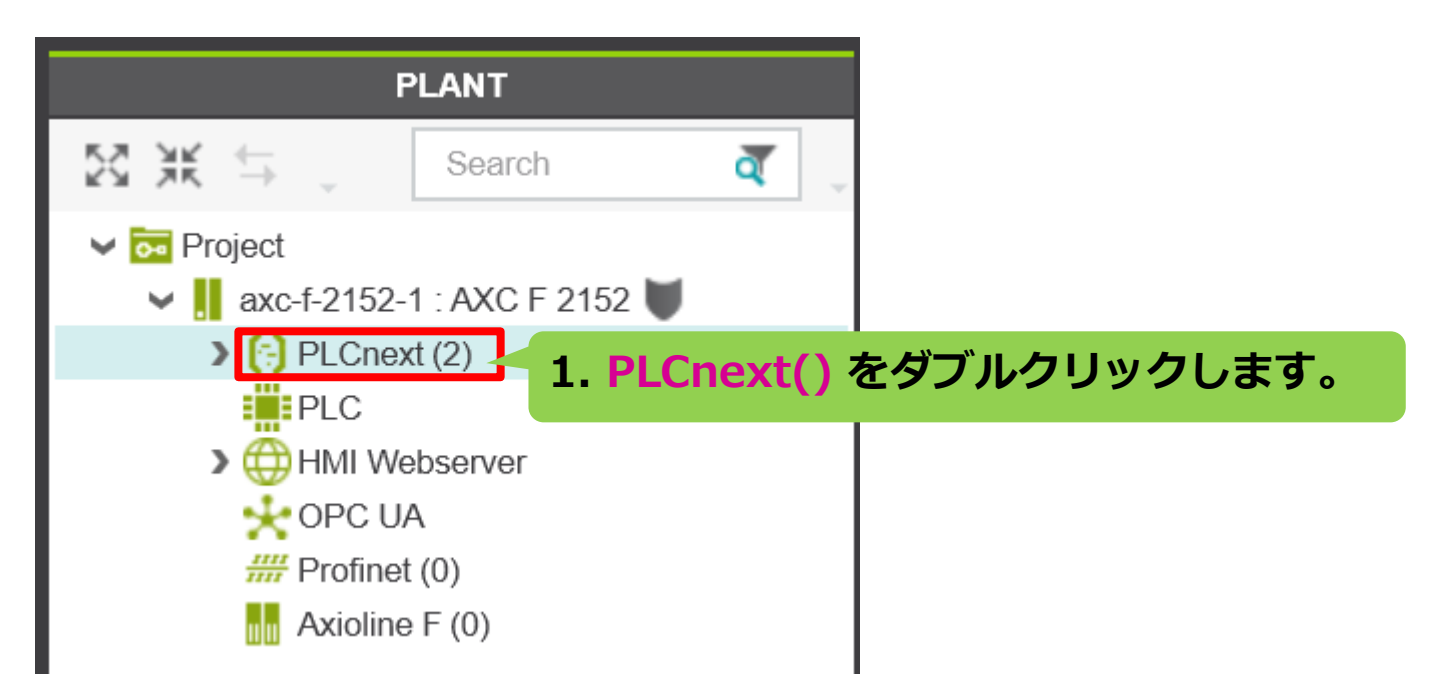

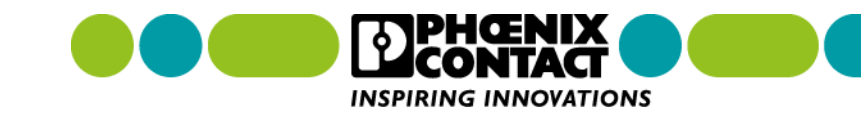

## 7-2 プロジェクトをタスクに割り付ける

| (;) | axc-f-2152-1 PLCnext 🗙 2. P                                 | LCnext 画面が表示されます。        |               |             |                | ~        |
|-----|-------------------------------------------------------------|--------------------------|---------------|-------------|----------------|----------|
| j   | Tasks and Events <b>3. Task and</b>                         | I Events を選択します。 ine     | Parameters    |             | ~              |          |
|     |                                                             | Tasks and Events         |               |             | <b>→</b> _ □   | ×        |
| Ť   | J ₽ _                                                       |                          |               | Search      | ব              | · _      |
| TO  | Name                                                        | Program type             | Interval (ms) | Priority    | Threshold (ms) |          |
|     | ✓ <sup>11</sup> ESM1 4. デフ                                  | ォルトで Main プロジェクトカ        | が Cyclic100 タ | マスクに割り      | )付けられている       | ŧ        |
|     | <ul><li>Cyclic100 す。</li></ul>                              |                          |               |             |                | - 11     |
|     | MainInstance                                                | Main                     |               |             |                |          |
|     | Enter program                                               | Select program type here |               |             |                |          |
|     | 🔲 Enter task 📻 🚽 🗖 🕿                                        | ジェクトをクフクに割り付ける           | -/+ Solact p  | roarom tu   | ma hara        | 14       |
|     | <ul> <li>✓ 当, ESM2</li> <li>5. ノロン</li> <li>をクリッ</li> </ul> | クします。                    | cia, select p | logialli ty | penere         | <b>~</b> |
| <   |                                                             |                          |               |             |                | >        |

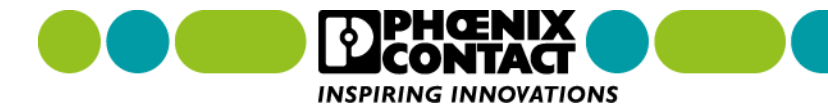

### 7章 タスク管理 7-2 プロジェクトをタスクに割り付ける

| (=) axc-f-2152-1 / PLCnext ×                                                |                                                                                               |               |          |                | ~ |  |  |  |
|-----------------------------------------------------------------------------|-----------------------------------------------------------------------------------------------|---------------|----------|----------------|---|--|--|--|
| Tasks and Events E Port List Spata Logger Sessions 🕞 Online Parameters      |                                                                                               |               |          |                |   |  |  |  |
|                                                                             | Tasks and Events                                                                              |               |          | → _ □          | × |  |  |  |
| <b>↑</b> ↓ <i>P</i> .                                                       |                                                                                               |               | Search   | ব              |   |  |  |  |
| TO Name                                                                     | Program type                                                                                  | Interval (ms) | Priority | Threshold (ms) |   |  |  |  |
| <ul> <li>✓ 当, ESM1</li> <li>● ご Cyclic100</li> <li>● MainInstanc</li> </ul> | <ul> <li>✓ 当、ESM1</li> <li>Cyclic100</li> <li>⑥ MainInstanc</li> <li>Ⅰ MainInstanc</li> </ul> |               |          |                |   |  |  |  |
| Enter program                                                               | Main V                                                                                        |               |          |                |   |  |  |  |
| Local                                                                       | Robot                                                                                         |               |          | 2              | > |  |  |  |

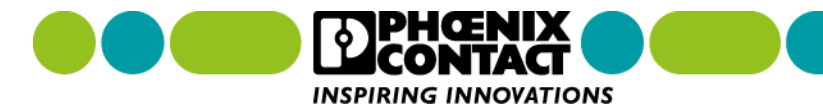

### 7章 タスク管理 7-2 プロジェクトをタスクに割り付ける

| (∋) axc-f-2152-1 / PLCnext × |                                  |                |          |                | ~ |
|------------------------------|----------------------------------|----------------|----------|----------------|---|
| Tasks and Events E Port List | 🦻 Data Logger Sessions 🔅 Online  | Parameters     |          | ~              |   |
|                              | Tasks and Events                 |                |          | <b>→</b> _ □   | × |
| <b>↑</b> ↓ ₽ .               |                                  |                | Search   | ব              |   |
| To Name                      | Program type                     | Interval (ms)  | Priority | Threshold (ms) |   |
| ✓ <sup>III</sup> ESM1        |                                  |                |          |                | Ш |
| Cyclic100                    | フロート・ボクフクに割り付け                   |                |          | 0              | Ш |
| MainInstance                 | 7. RODOL かタスクに割り付け               | られました。         |          |                | Ш |
| Robot1                       | Robot                            |                |          |                |   |
| 参考:この名前は、プロ                  | コジェクトが割り当てられると                   | 、自動的に設         |          |                |   |
| 定されます。名前を変                   | 更したい場合、ここをクリック<br>ドとかり 名前の変更が可能と | います。ク<br>・かります |          |                | ~ |
|                              |                                  |                |          |                |   |

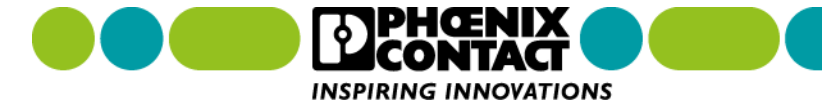

HMI とは、Human Machine Interface の略で、機器状態の可視化、機器制御を目的とした Web 画面のことを 指します。通常、Web 画面を作成するには、HTML 言語や Java Script 言語などの知識が必要となります。 PLCnext Engineer では、これらの知識なしで、Web 画面の作成が可能となります。

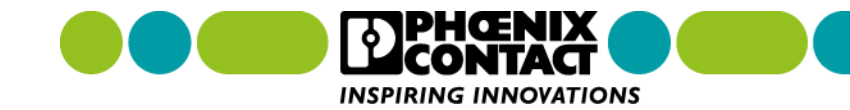

### 8-1 データ(変数)を HMI (Web 画面) に表示する

データ(変数)を HMI (Web 画面) に表示するには、表示したい変数を HMI 対応するための設定を行います。

INSPIRING INNOVATIONS

| Variables.<br>2. 変数<br>↑↓ ↓ ※ 怒   ** | の設定を行うた | さめ Variable | s タブをクリックしま       | <b>उ</b>    | ÷ -        | <ul><li></li><li></li></ul> |
|--------------------------------------|---------|-------------|-------------------|-------------|------------|----------------------------------------------------------------------------------------------------|
| ↑↓   ¥ ⊠   *                         |         | Variabios   |                   |             | <b>→</b> - | □ ×                                                                                                    |
| <b>↑↓</b>   ¥K ⊠   ™                 |         |             |                   |             |            |                                                                                                    |
|                                      |         | ×           |                   | Y Search    |            | ₫                                                                                                    |
| Name                                 | Туре    | Usage       | Comment           | Init        | Ret        | OPC                                                                                                    |
| ✔ Default                            |         |             |                   |             |            |                                                                                                    |
| counter_per_task                     | INT     | External    | タスク実行のたび値がカウントされる |             |            |                                                                                                    |
| reset                                | BOOL    | External 3  | Usage の設定を Exte   | rnal (CL) # | व          |                                                                                                    |
| Enter variable name he               | ere     |             |                   |             |            |                                                                                                    |

## 8-1 データ(変数)を HMI (Web 画面) に表示する

変数の設定(続き)

| Project × axc-f-2152-1 × 4 axc-f-xxxx    | 両面を表示します。                     | xiolii     | VAR | Delete Variable (PLC)            |
|------------------------------------------|-------------------------------|------------|-----|----------------------------------|
|                                          |                               |            | VAR | Add Variable (Safety PLC)        |
| Cockpit Cockpit Settings E Data List     | List をクリックします。                |            | VAR | Delete Variable (Safety PLC)     |
| Butu Eis                                 |                               |            | HML | Add HMI Tag 7. クリックするとメ          |
| VAR VAR VAR VAR HML HML T VAR VAR HM     |                               | Y Sea      | HMI | Delete HMI tag ニューが表示されます。       |
|                                          |                               |            | €   | Connect Add HMT を選択します。          |
| Variable (PLC)                           | Process data item >           | HMI taç    | ₿x  | Disconnect Variable              |
| axc-t-2152-1 / PLC.EIPD_OUTPUTS          | Ethernet/IP/EIPD_OUTPUTS      |            | -CX | Disconnect Variable (Safety PLC) |
| axc-f-2152-1 / PLC.EIPD_VALID_DATA_CYCLE | Ethernet/IP / EIPD_VALID_DATA |            | -C  | Disconnect Process data item     |
| axc-f-2152-1 / PLC.EIPD_PEER_IDLE        | Ethernet/IP / EIPD_PEER_IDLE  |            |     |                                  |
| axc-f-2152-1 / PLC.EIPD_PEER_RUN         | Ethernet/IP / EIPD_PEER_RUN   |            | T   | Move Op                          |
| axc-f-2152-1 / PLC.EIPD_OUTPUTS_LENGTH   | Ethernet/IP / EIPD_OUTPUTS_LE | 6.         | HN  | MI(Web) 表示させたい変数の                |
| axc-f-2152-1 / PLC.EIPD_INPUTS_LENGTH    | Ethernet/IP / EIPD_INPUTS_LEN | Se         | lec | ct Process data item here        |
| axc-f-2152-1 / PLC.counter_per_task      | Select Process data item here | ~ <i>K</i> | יע  | リックしまり。                          |

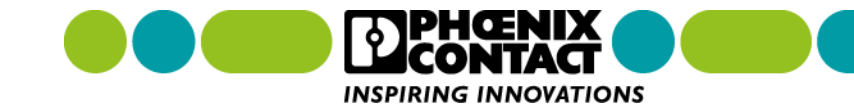

## 8-1 データ(変数)を HMI (Web 画面) に表示する

#### 変数の設定(続き)

| 🔂 Project 🗙 📙 axc-f-2152-1 🗙 🔲 Main 🗙    | 😫 axc-f-2152-1 / PLCnext 🛛 🔚 axc-f-2152-1 / Axioline F 🗡 | < > <        |
|------------------------------------------|----------------------------------------------------------|--------------|
| 🕞 Cockpit 🛛 🌄 Settings 📃 Data List       | Statistics                                               | ~ □          |
|                                          | Data List                                                | * - ¤ ×      |
| VAR VAR VAR HM HM I> 👯 🕼                 | Search                                                   | <b>ā</b> . " |
| Variable (PLC)                           | > Process data item > HMI tag                            | >   F        |
| axc-t-2152-1 / PLC.EIPD_OUTPUTS          | Ethernet/IP / EIPD_OUTPUTS                               |              |
| axc-f-2152-1 / PLC.EIPD_VALID_DATA_CYCLE | Ethernet/IP / EIPD_VALID_DATA                            |              |
| axc-f-2152-1 / PLC.EIPD_PEER_IDLE        | Ethernet/IP / EIPD_PEER_IDLE                             |              |
| axc-f-2152-1 / PLC.EIPD_PEER_RUN         | Ethernet/IP / EIPD_PEER_RUN                              |              |
| axc-f-2152-1 / PLC.EIPD_OUTPUTS_LENGTH   | 8. HMI tag の列に変数名が表示されます。                                |              |
| axc-f-2152-1 / PLC.EIPD_INPUTS_LENGTH    | Ethernet/IP7 EIPD_INPUTS_LEN                             |              |
| axc-f-2152-1 / PLC.counter_per_task      | Select Process data item here counter_per_task           |              |
| Enter variable name here                 |                                                          |              |
|                                          |                                                          | >            |
|                                          |                                                          |              |

INSPIRING INNOVATIONS

## 8-1 データ(変数)を HMI (Web 画面) に表示する

#### HMI(Web) ページの作成

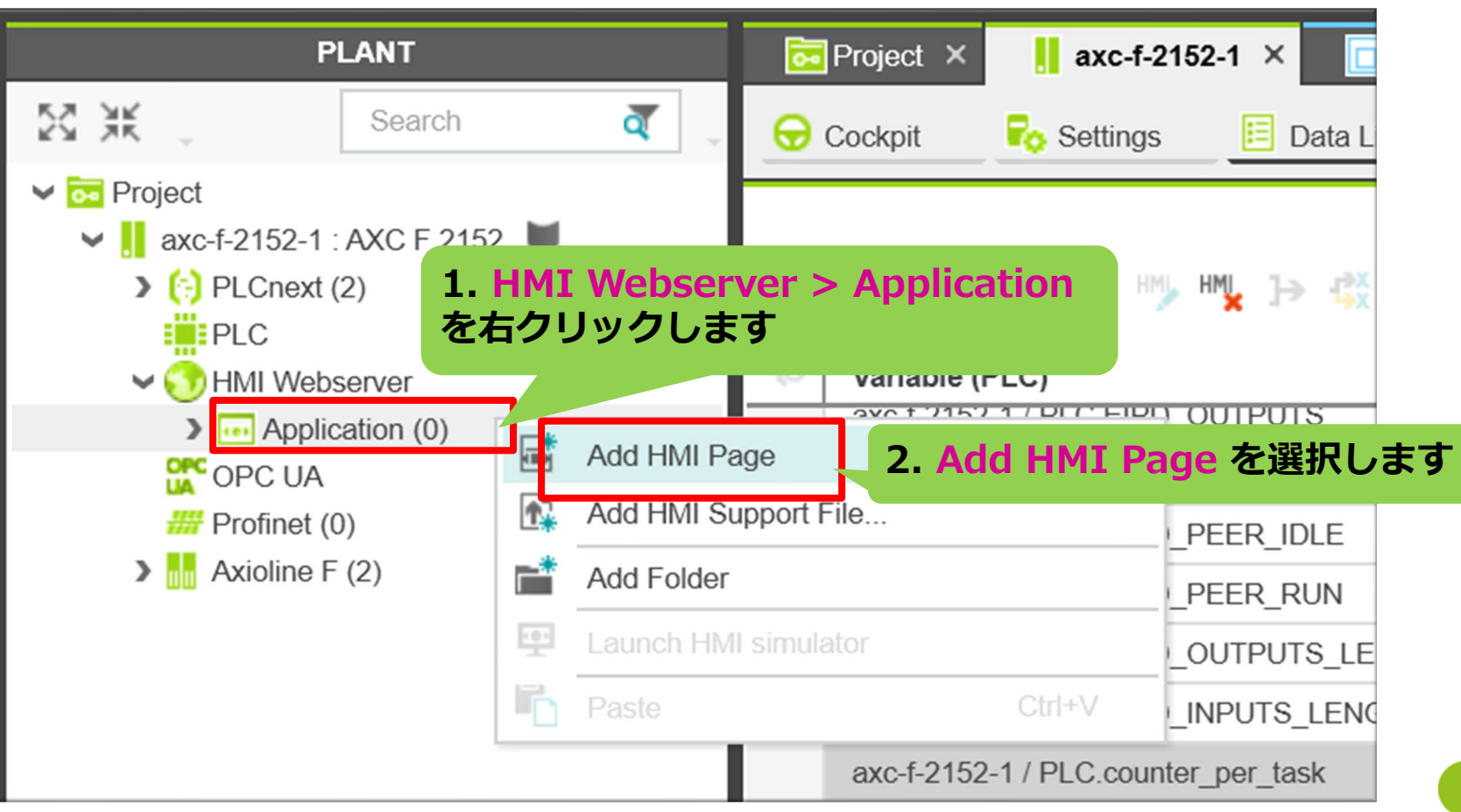

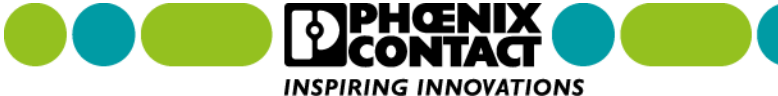

## 8-1 データ(変数)を HMI (Web 画面) に表示する

#### Startup (先頭)ページの設定

| PLANT                                                        |                 | 😫 axc-f-2152-1 / PLCnext 🛛 🗙 | 🔜 axc-f-2152-1 / Axioline F 🛛 × | 👖 dio-1 🗙 | 🛅 MainInstance : Main 🛛 🗙 | 🔒 Page 🗙 🔇 🔪 🗸  |
|--------------------------------------------------------------|-----------------|------------------------------|---------------------------------|-----------|---------------------------|-----------------|
| Search                                                       | n 🛛 🖉 🖕         | Parameters 🔢 Tags            | 💼 HMI Page                      |           |                           | <b>~</b> □      |
| ✓ 🚾 Project                                                  |                 |                              | HMLP                            |           | MT Daga 炉作而i              | あがまニナクキオ        |
| ✓ axc-f-2152-1 : AXC F 2                                     | 152 🖤           |                              |                                 | "" 5. ПІ  | MI Page 補未回               | 則が衣示これよ 9       |
| PLCnext (2)                                                  |                 |                              |                                 | 마 프 🗇 🛛 🎟 |                           |                 |
|                                                              |                 |                              |                                 | ^         | Page Settings             | ; 7 X           |
| <ul> <li>Finit Webserver</li> <li>Application (2)</li> </ul> |                 |                              |                                 | Width     | 1                         | 024             |
| a Login                                                      | 1. Page 2       | テカクリックします                    |                                 | Lisisht   | 7                         | 20              |
| 🔂 Page                                                       |                 |                              |                                 | Height    |                           | 00              |
| 😏 Support (0)                                                | 📑 Create HMI Pa | age Template                 |                                 | Fill      |                           | 👰 🔻             |
|                                                              | A Set HMI Page  | as Startup 2. Set I          | HMI Page as Start               | tup Image | source                    |                 |
| Axioline F (2)                                               | 😽 Cut           | を選択し                         | <i>,</i> ます                     | Border    | r width 0                 |                 |
|                                                              | Сору            | ouro                         |                                 | Margin    | n color                   | <u> </u>        |
|                                                              | 🗙 Delete        | Del                          |                                 | Availat   | ble A                     | lways available |
|                                                              | ale Rename      | F2                           |                                 | > Page S  | ettings Dynamics          |                 |

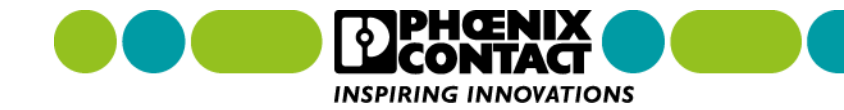

## 8-1 データ(変数)を HMI (Web 画面) に表示する

Startup (先頭)ページの設定 (続き)

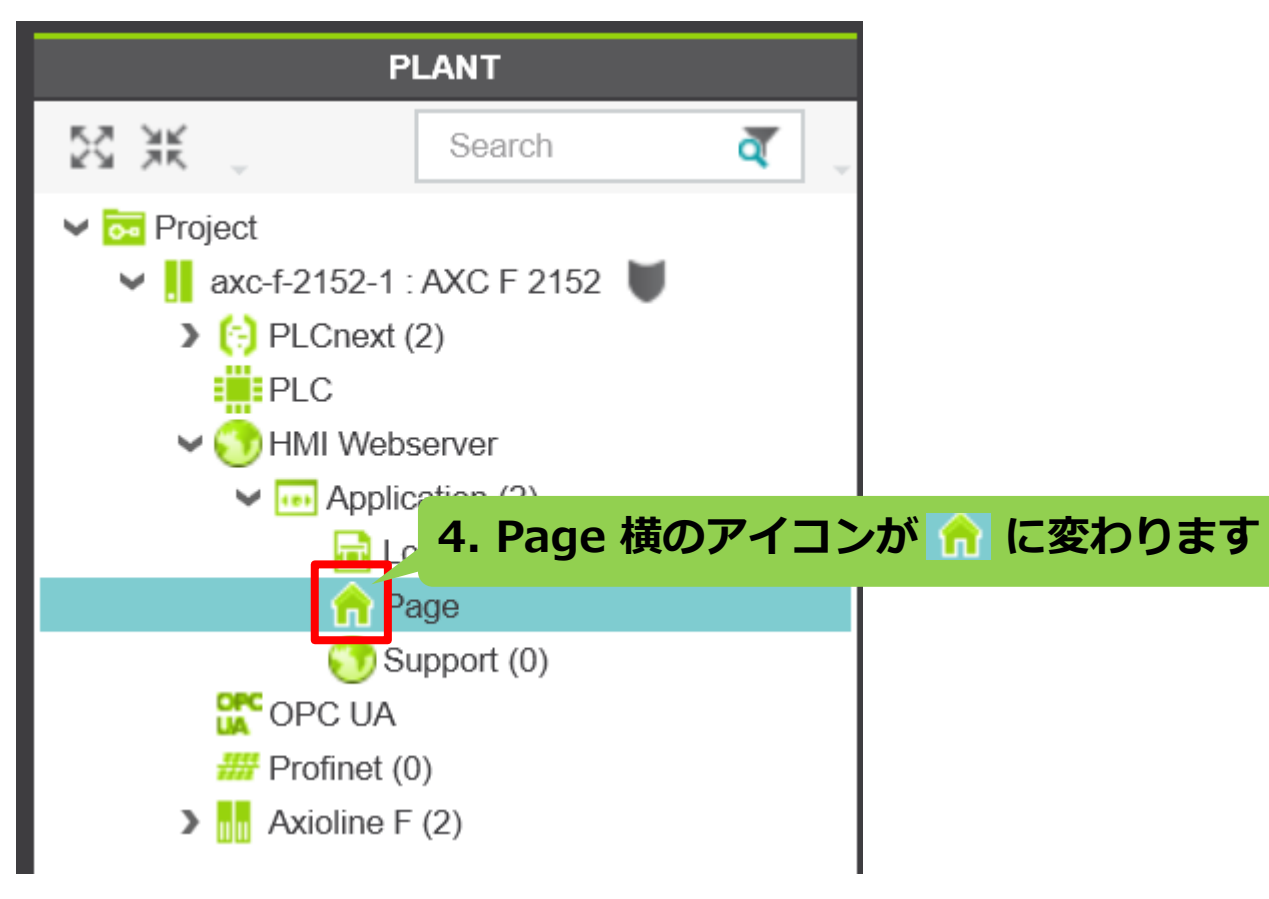

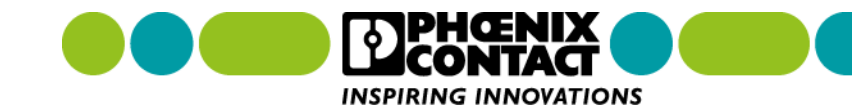

## 8-1 データ(変数)を HMI (Web 画面) に表示する

カウンターゲージの作成。ここでは例として、INT 型変数をカウンターゲージで表示する手順を解説します。

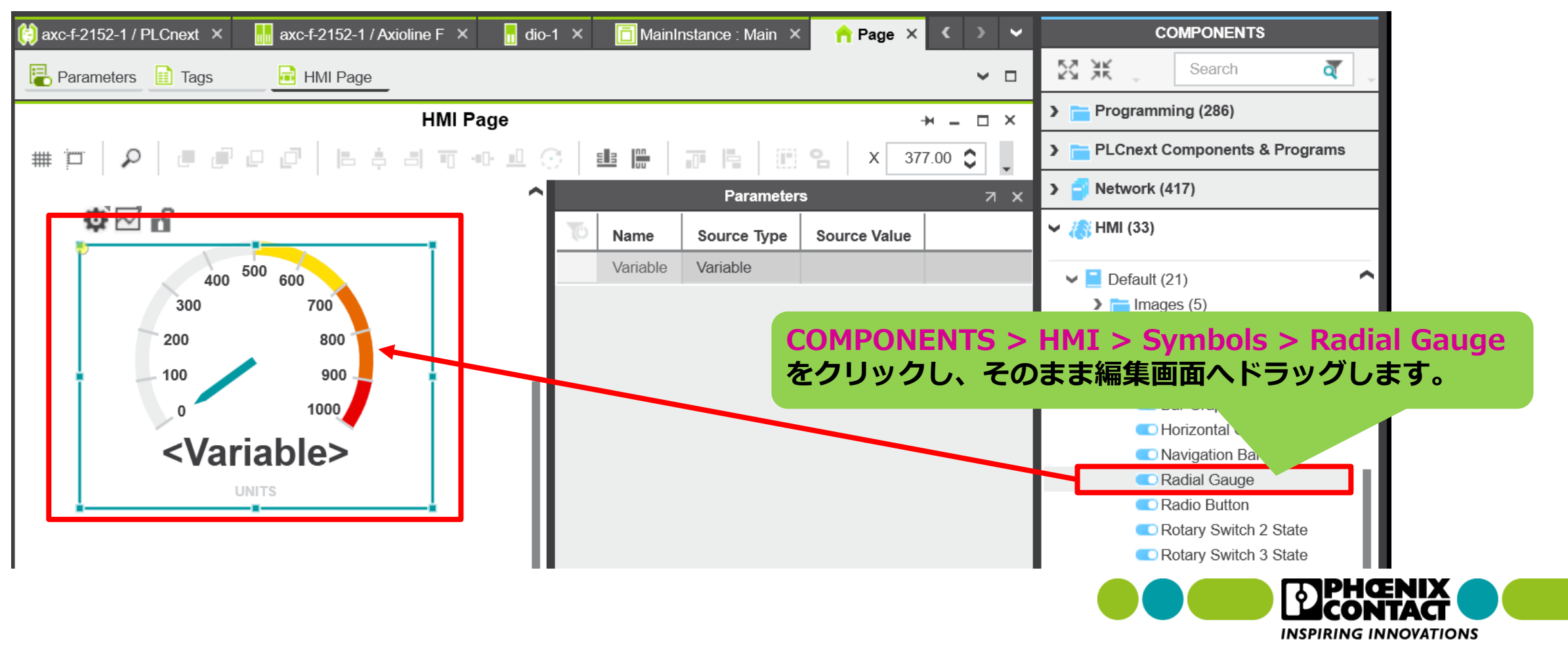

## 8-1 データ(変数)を HMI (Web 画面) に表示する

#### カウンターゲージへ変数の割り付け

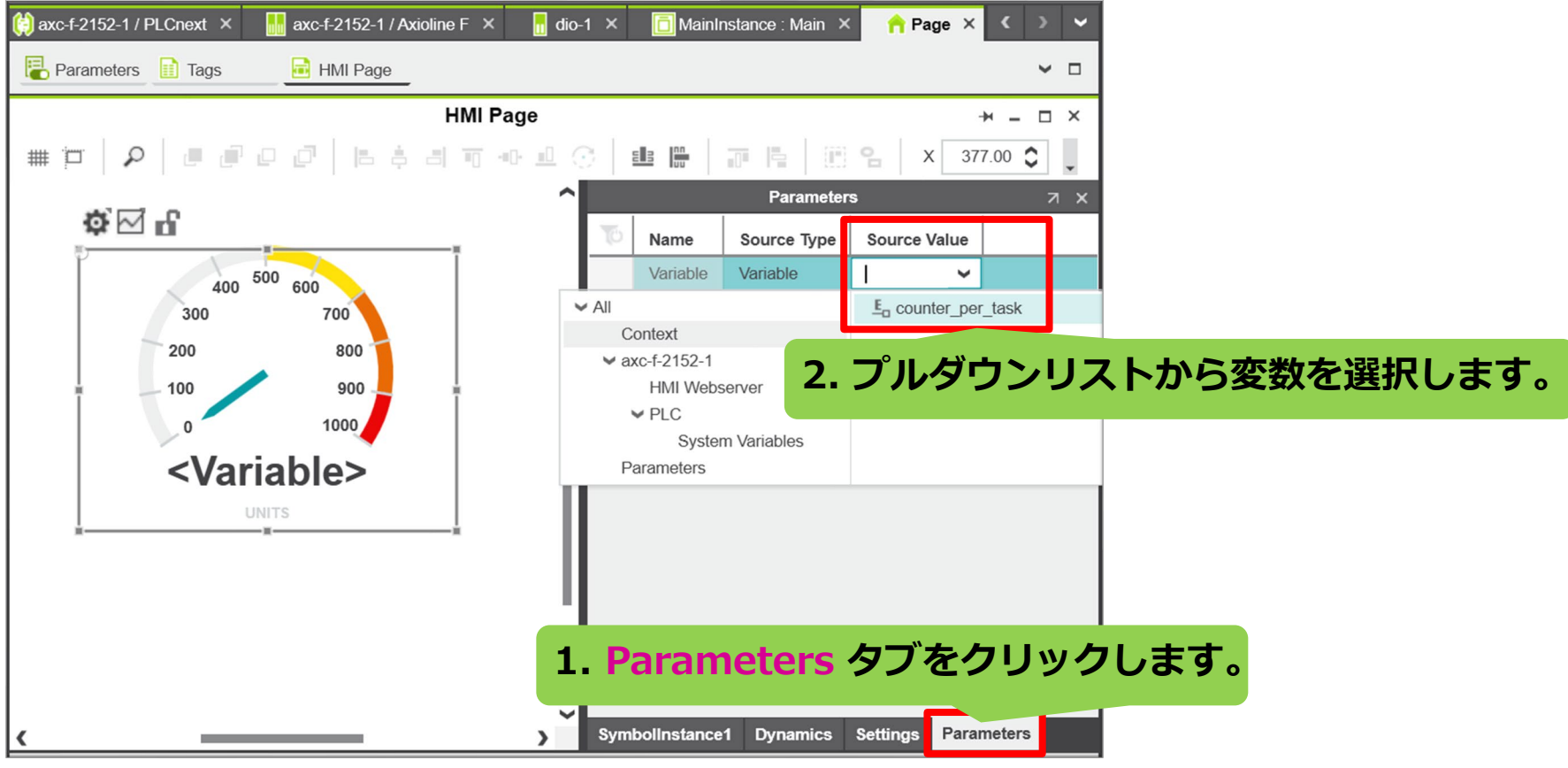

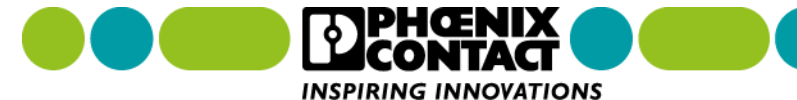

## 8-1 データ(変数)を HMI (Web 画面) に表示する

カウンターリセットボタンの作成。ここでは、前ページで作成したカウンターの値をリセットするボタンを 作成する手順を解説します。

INSPIRING INNOVATIONS

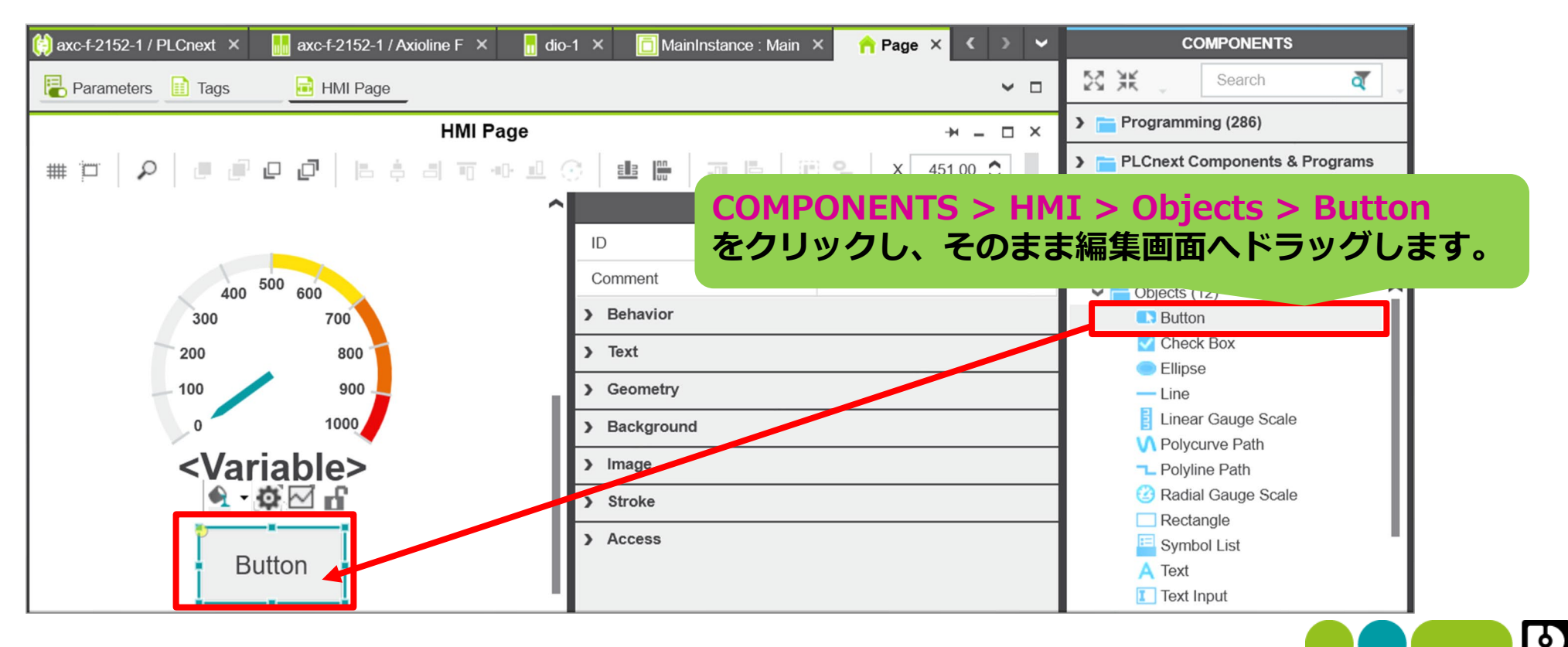

## 8-1 データ(変数)を HMI (Web 画面) に表示する

#### カウンターリセットボタンへアクションを追加

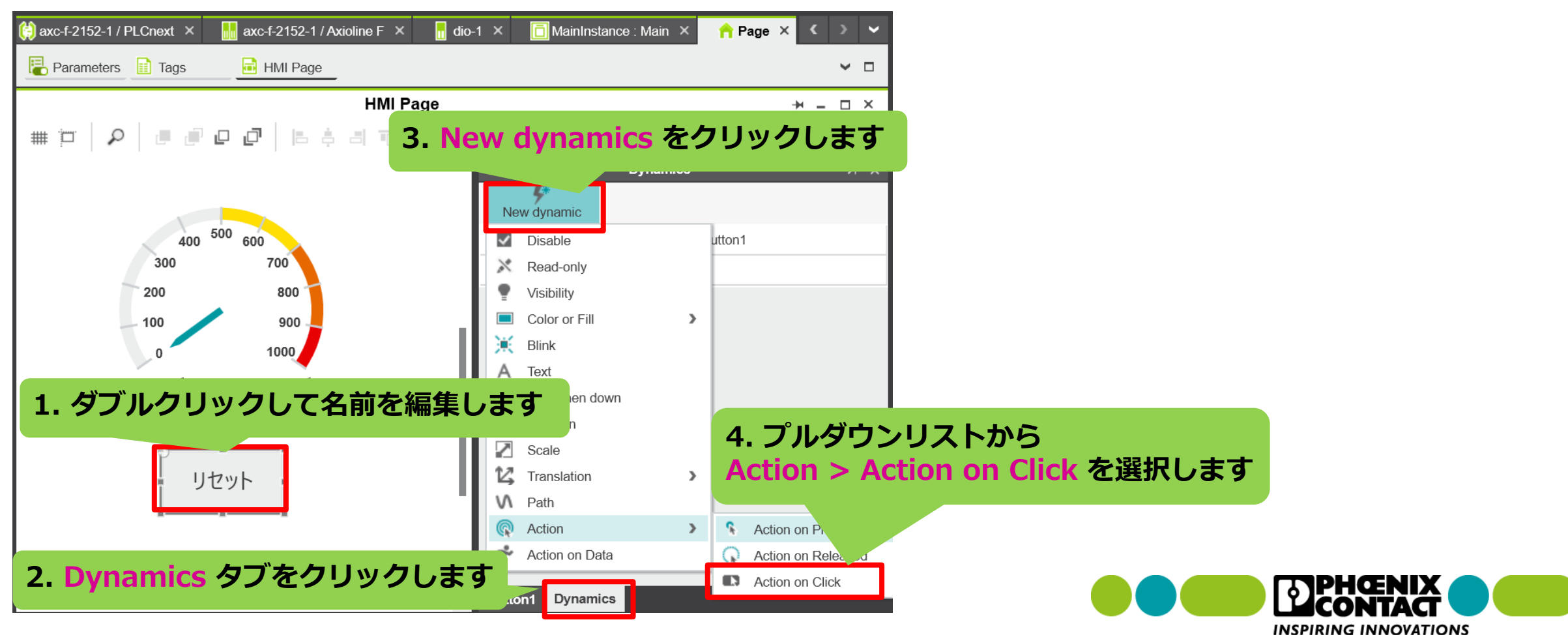

## 8-1 データ(変数)を HMI (Web 画面) に表示する

#### カウンターリセットボタンへアクションを追加(続き)

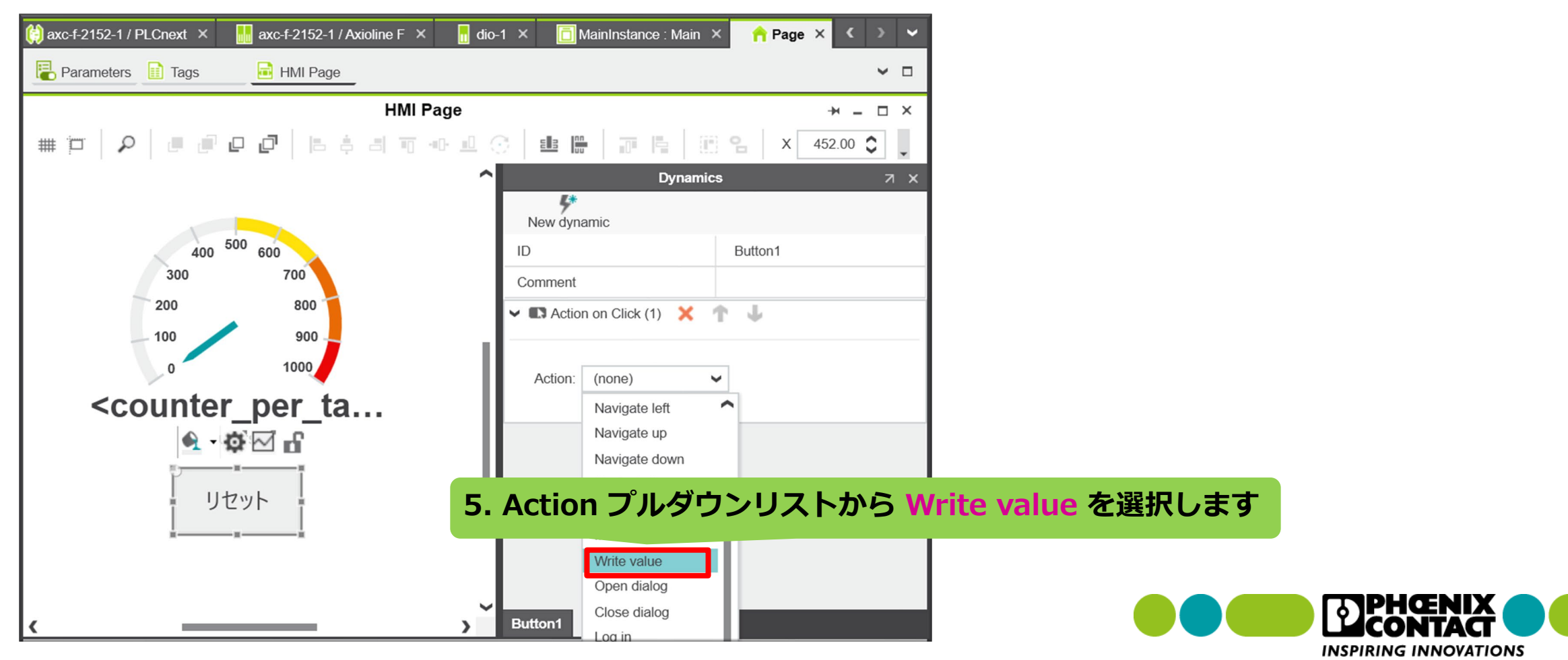

## 8-1 データ(変数)を HMI (Web 画面) に表示する

#### カウンターリセットボタンヘアクションを追加(続き)

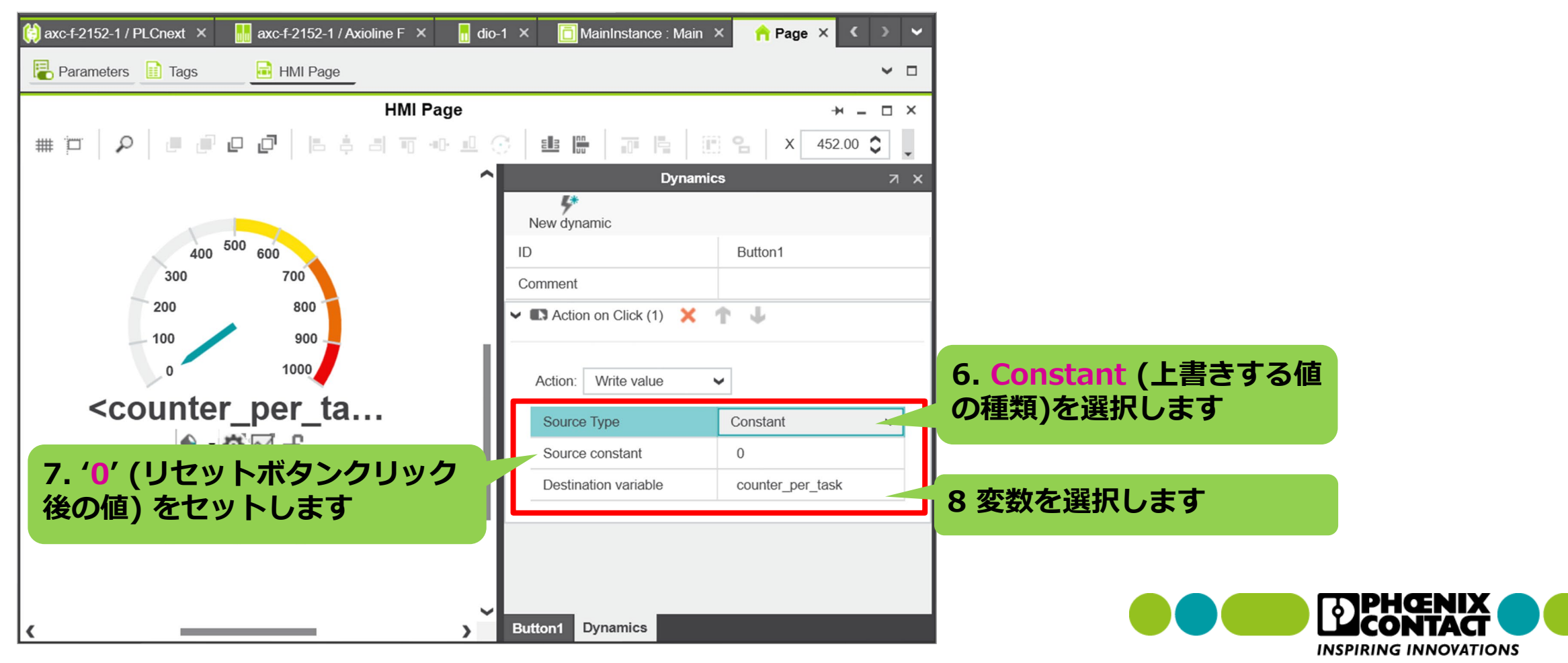

## 8-2 作成した HMI(Web 画面)をダウンロードする

作成した HMI(Web 画面)は、プロジェクトのビルド・書き込みと同時に、PLCnext Control へ ダウンロードされます。プロジェクトのビルド・書き込み手順は「<u>9-1 プロジェクトをビルド・書き込み</u> <u>する</u>」をご参照ください。

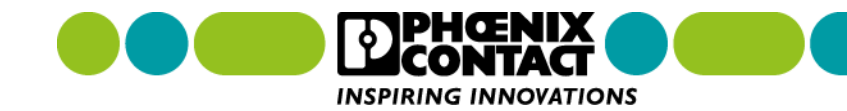

## 8-3 作成した HMI(Web 画面) ヘアクセスする

HMI (Web 画面) が PLCnext Control ヘダウンロードされると、その HMI(Web 画面) ヘアクセス可能となり ます。通常の Web ブラウザでアクセスが可能です。

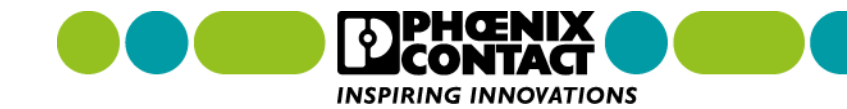

### 8-3 作成した HMI 画面へアクセスする

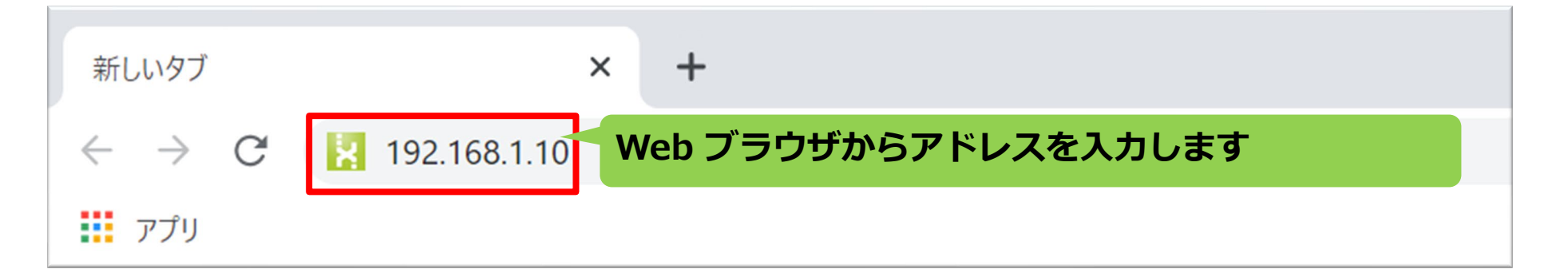

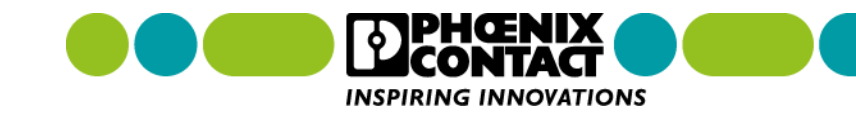

#### 9章 プロジェクトのビルド・書き込み

プロジェクト (プログラミング、I/O の設定、HMI 作成など) 完成後、プロジェクトをビルドし、PLCnext Control へ書き込むと、作成したプロジェクトが自動的に PLCnext Control で実行されます。

#### 警告

- 作成したプロジェクトを実行またはデバッグする前に、そのプロジェクトロジックが意図しない・間違っ て機能した場合に危険な状況となることを回避するための適切な組織的対策 (適切な部門標準に従った) が 取られていることを確認してください。
- 機械が動作している間、その機械の動作エリアには入らないでください。
- 機械が動作している間、その機械の動作エリアに、誰も近づけないようにしてください。
- 機械が通常動作モード以外のモードで動作している間、関連する部門標準によって与えられた規則に従っ てください。
- 人や装置が危険な状態にあるとき、適切な安全保護装置を使用してください。

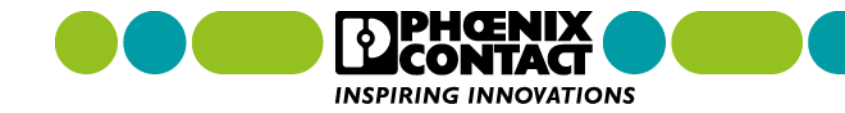

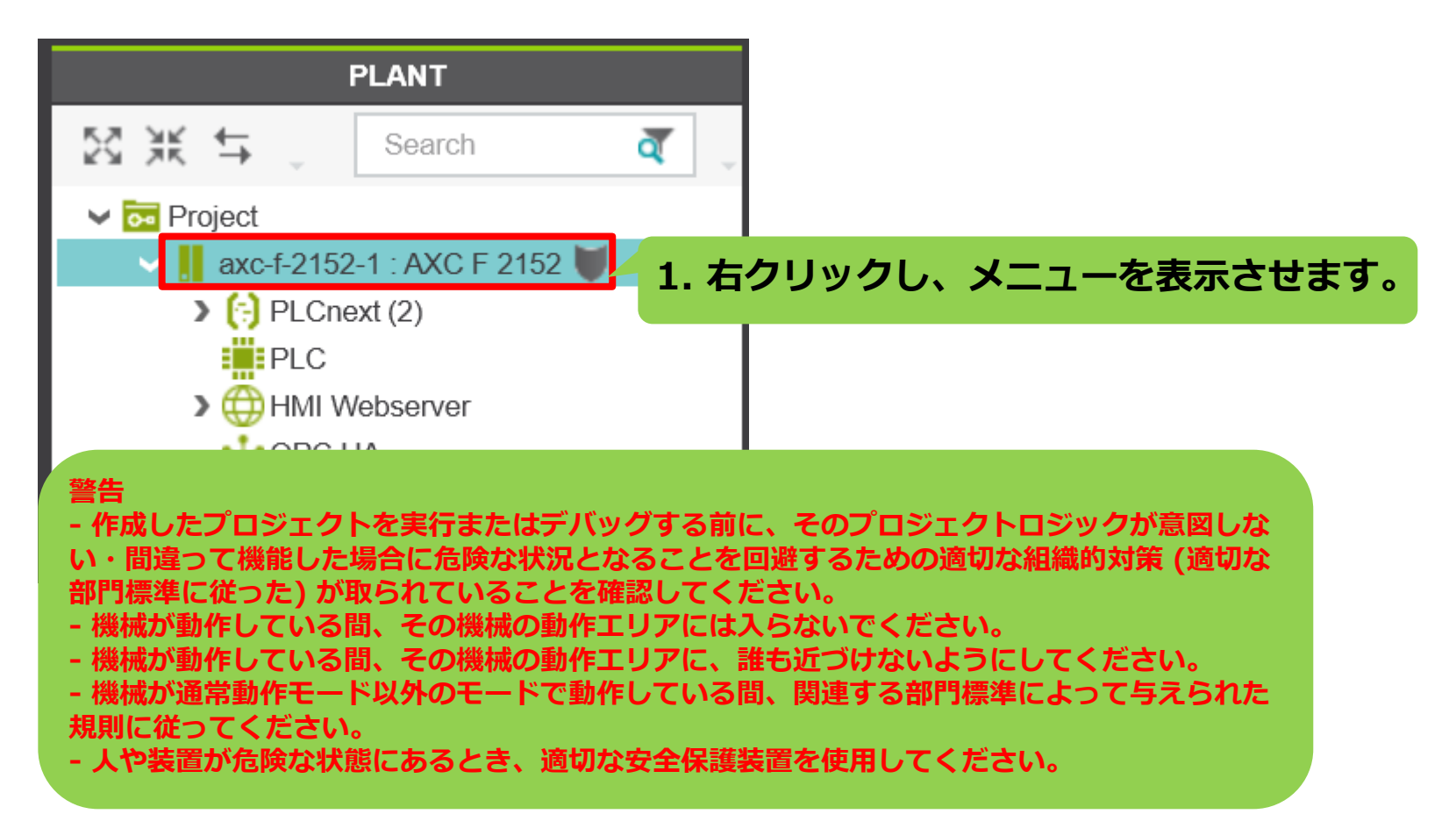

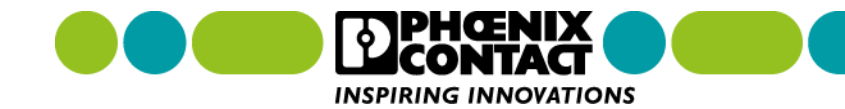

| &              | Connect / Disconnect                                             |              |  |  |
|----------------|------------------------------------------------------------------|--------------|--|--|
| $(\mathbf{I})$ | Debug On / Off                                                   |              |  |  |
| P              | Logon / Logoff                                                   |              |  |  |
| 625            | Switch User                                                      |              |  |  |
|                | Change Password                                                  |              |  |  |
| <b>⊻</b> o     | Write and Start Project 2.メニュー内の Write and Start Project をクリックする |              |  |  |
| ų.             | ノロシェクトのヒルトと書さ込みが開始されます。<br>Write and Start Project (with Sc      |              |  |  |
| ¥0             | Write and Start Project Changes                                  |              |  |  |
| *              | Write and Start Project Changes (with Sources)                   |              |  |  |
| 0              | Replace                                                          | Ctrl+Shift+R |  |  |
| ×              | Delete                                                           | Del          |  |  |
|                | Confirm Safety Device                                            |              |  |  |

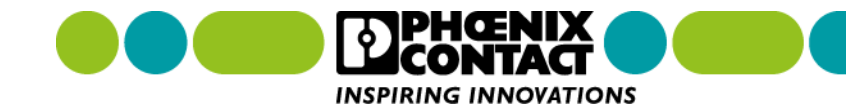

| SECURE DEVICE LOGIN 3. PLCnext Control のログイン認証画面が表示されます。                                                                                                    | ×                                                                                      | SD-CARD<br>R • ter. |
|----------------------------------------------------------------------------------------------------|----------------------------------------------------------------------------------------|---------------------|
| 4. 「Username」と「Password」を入力し、Enter<br>キーを押します。                                                                                                    | User name: admin                                                                       | 2404267 AX          |
| Password  Remember credentials  This device is for authorized use only!  This device (Industrial Control System) is for the use of authorized users on using this device and all user actions on this device may be recorded, copie audited. Unauthorized use, without authority, or in excess of authority is proto use this device you indicate your awareness of and consent to these term | nd:本体に記載されています。<br>hly. Individuals<br>ed and<br>phibited. By continuing<br>ns of use. | OrdiNo.             |

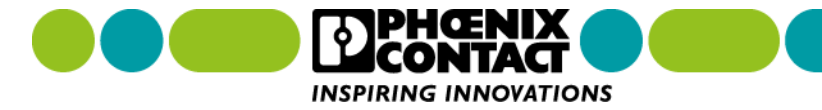

|                                                                                     | ERROR LIST                      | + 7 X                    |  |  |  |  |  |
|-------------------------------------------------------------------------------------|---------------------------------|--------------------------|--|--|--|--|--|
|                                                                                     |                                 | T Search a               |  |  |  |  |  |
|                                                                                     | To Code Description             |                          |  |  |  |  |  |
| 5. 正しい Username と Password が入力されると<br>ビルド・書き込み処理が開始されます。<br>画面下でビルド・書き込みの進捗確認を行えます。 |                                 |                          |  |  |  |  |  |
|                                                                                     |                                 |                          |  |  |  |  |  |
|                                                                                     | Waiting for controller to start | 0 errors, 0 warnings 🛛 🔍 |  |  |  |  |  |

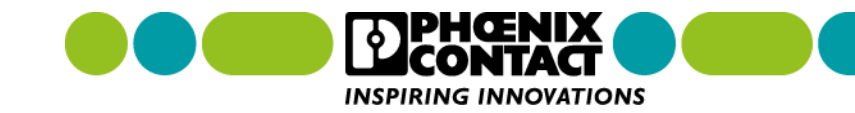

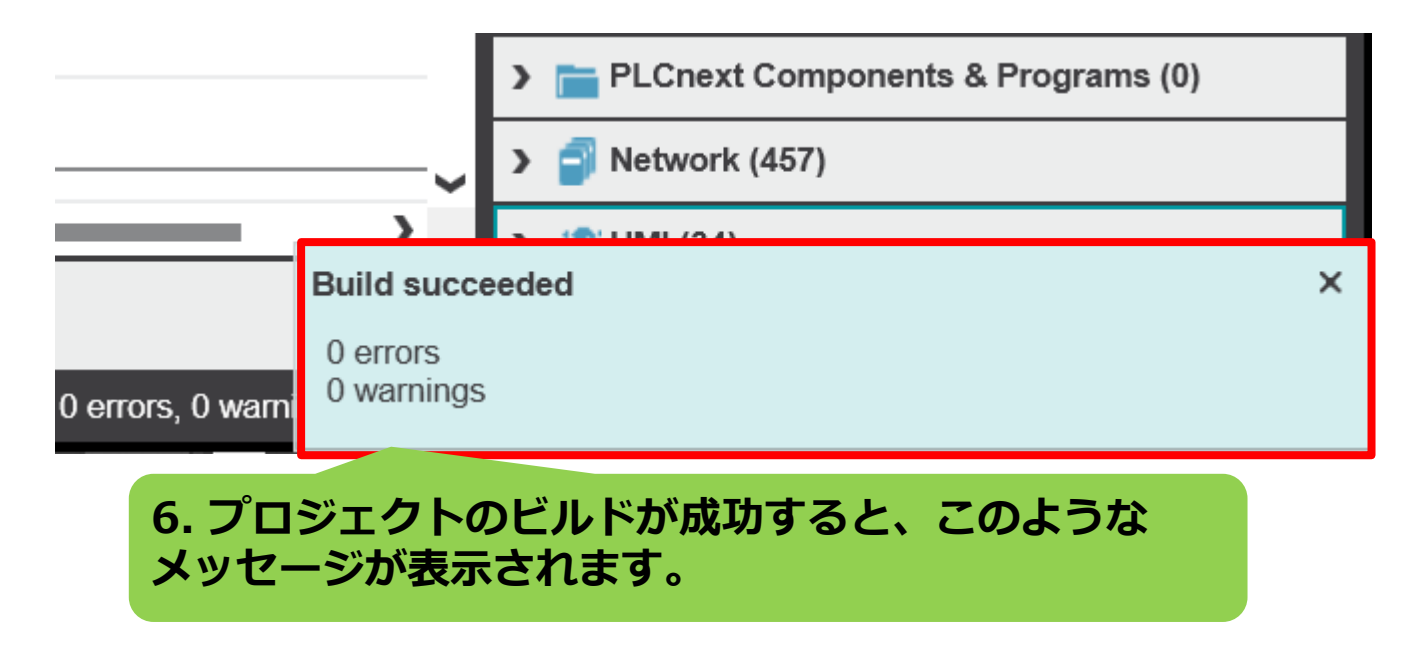

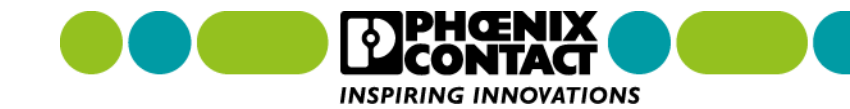

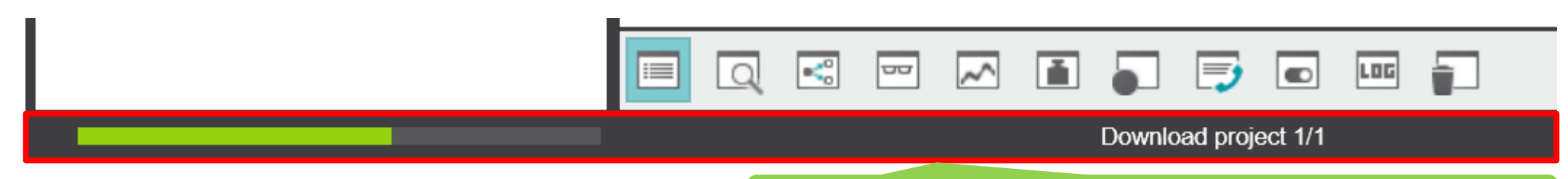

#### 7. ビルドが成功すると、書き込み処理へ移ります。

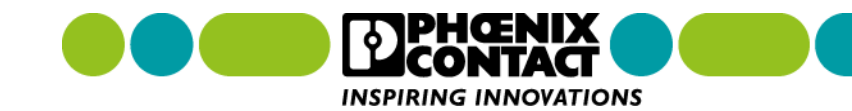
#### 9章 プロジェクトのビルド・書き込み 9-1 プロジェクトをビルド・書き込みする

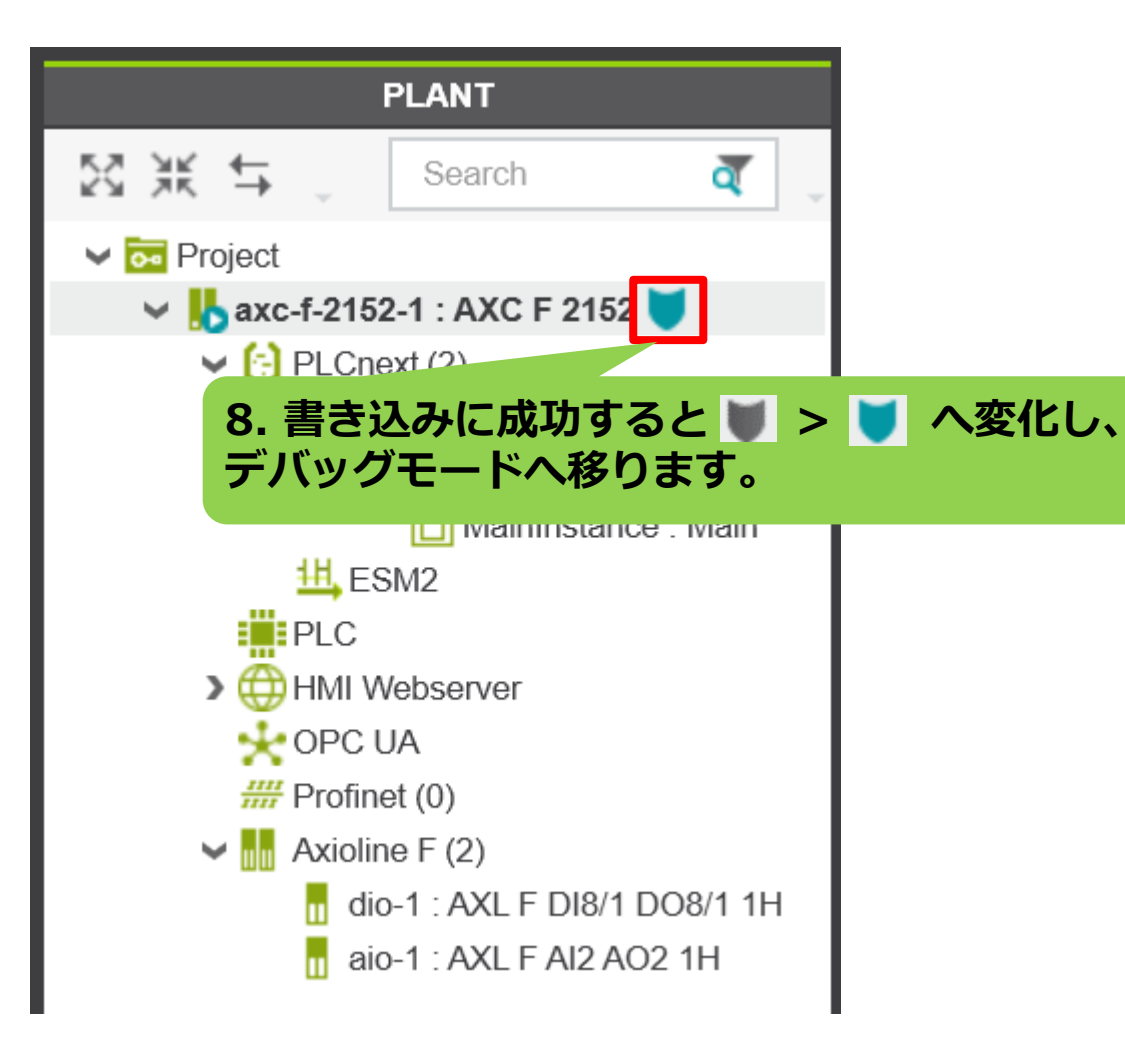

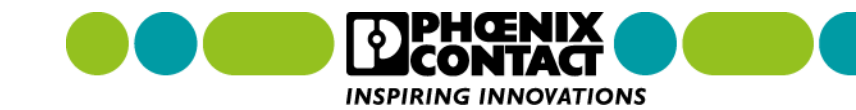

PLCnext Engineer では、以下のデバッグを用意しています。 ここでは、以下のデバッグ方法について解説します。

- 変数モニター
- 変数強制書き換え
- WATCHES (指定した変数のみをモニター)
- LOGIC ANALYZER (変数をグラフ表示)
- Breakpoint

#### 警告

- 作成したプロジェクトを実行またはデバッグする前に、そのプロジェクトロジックが意図しな い・間違って機能した場合に危険な状況となることを回避するための適切な組織的対策 (適切な 部門標準に従った) が取られていることを確認してください。

- 機械が動作している間、その機械の動作エリアには入らないでください。
- 機械が動作している間、その機械の動作エリアに、誰も近づけないようにしてください。
- 機械が通常動作モード以外のモードで動作している間、関連する部門標準によって与えられた 規則に従ってください。
- 人や装置が危険な状態にあるとき、適切な安全保護装置を使用してください。

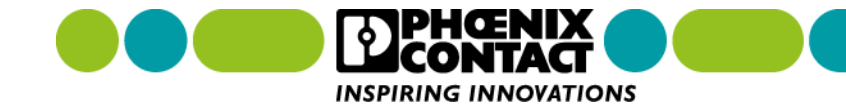

10章 デバッグ **10-1 変数モニター** 

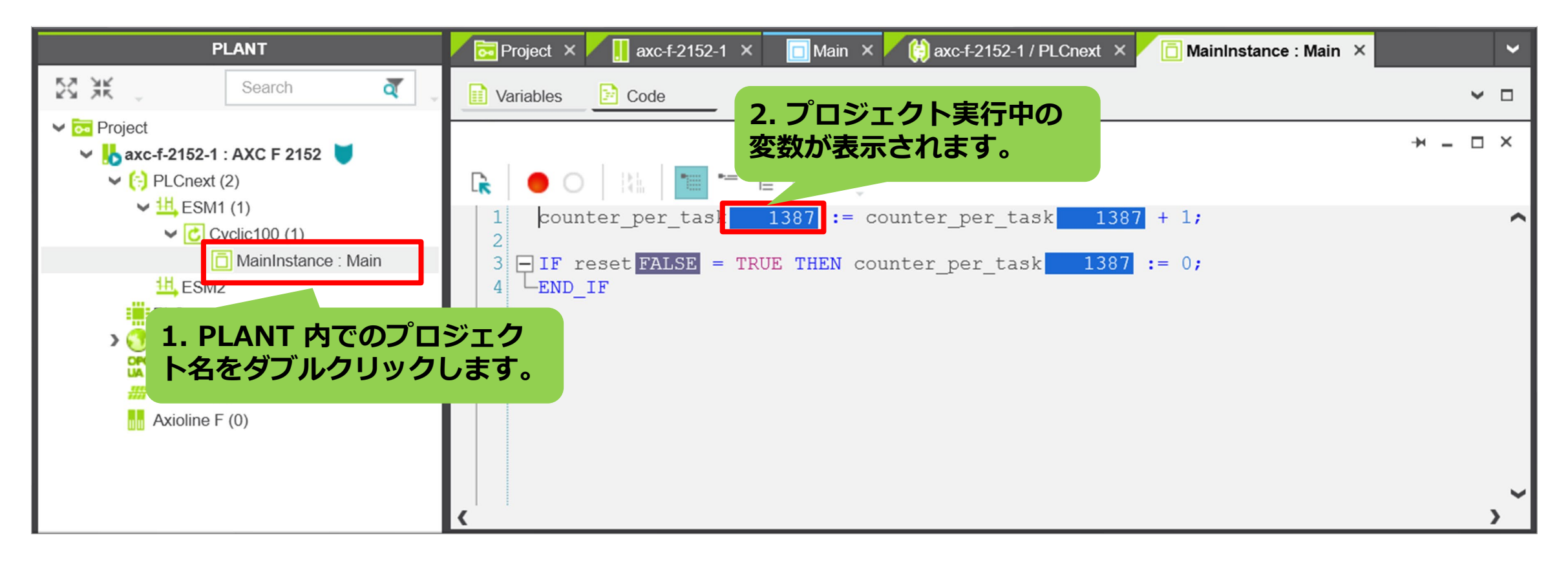

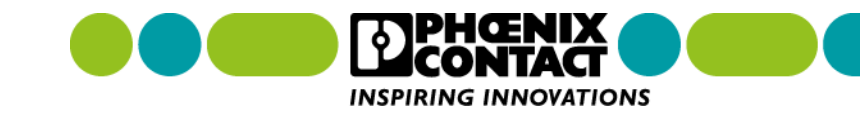

# 10-2 変数強制書き換え

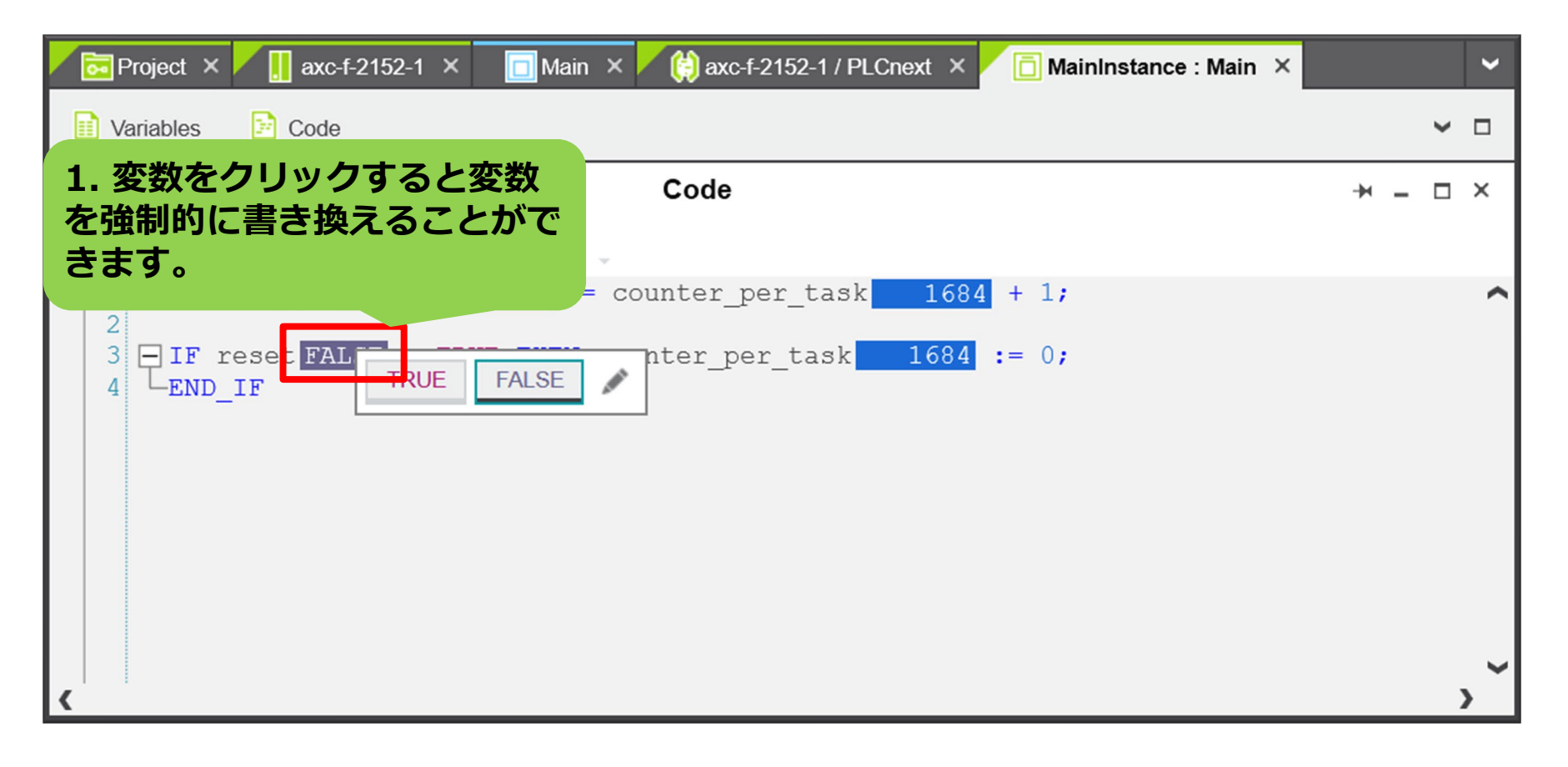

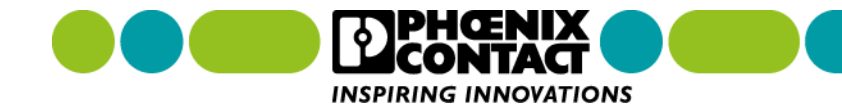

# 10-3 WATCHES (指定した変数のみをモニター)

| Project ×        | axc-f-2 | 152-1 × 🔲 Main × 🏹 😫 axc-f-2152-1 / PLCnext × 🗖 MainInstance : Main × |   |     | ~        |
|------------------|---------|-----------------------------------------------------------------------|---|-----|----------|
| Variables        | Code    |                                                                       |   |     |          |
|                  |         | Code                                                                  | - | - [ | ı ×      |
| <b>□</b> 【 1. 変数 | を右く     | クリックします。                                                              |   |     |          |
| 1 counter        | per t   | ask 354 := counter per task 354 + 1;                                  |   |     | ^        |
|                  | A       | Add To WATCHES <b>2. Add To WATCHES をクリックします。</b>                     |   |     |          |
| $4 L_{END IF}$   | A       | Add To LOGIC ANALYZER                                                 |   |     |          |
| _                | M 0     | Overwrite / Force Ctrl+Alt+2                                          |   |     |          |
|                  | 🔴 т     | Toggle Breakpoint Ctrl+Alt+F9                                         |   |     |          |
|                  | OE      | Enable / Disable Breakpoint Ctrl+Alt+F10                              |   |     |          |
|                  | ВШТ     | oggle Execution Value Mode                                            |   |     |          |
|                  | • T     | oggle Outlining                                                       |   |     |          |
|                  | •= C    | Collapse All                                                          |   |     |          |
| <                | "]≣E    | Expand All                                                            |   |     | <b>`</b> |

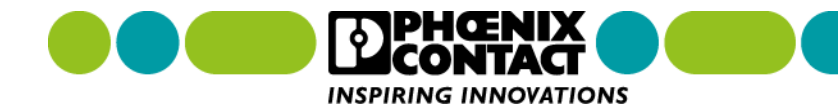

# 10-3 WATCHES (指定した変数のみをモニター)

|                                 | WATCHES       |           | -н л x                          | < |  |  |  |
|---------------------------------|---------------|-----------|---------------------------------|---|--|--|--|
| 🖉 🚋 👃                           |               |           |                                 |   |  |  |  |
| Name                            | Value         | Data type | Instance                        |   |  |  |  |
| E counter_per_task              | 803           | INT       | axc-f-2152-1 / PLC.MainInstance |   |  |  |  |
| 4. 指定した変数が WATCHES ウインドに表示されます。 |               |           |                                 |   |  |  |  |
| 🔲 Q 🛯 🐨 🖪 . 📼                   | アイコンをクリックします。 |           |                                 |   |  |  |  |

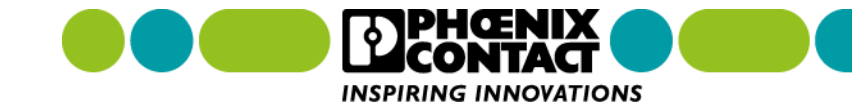

| Project × 📕 🛄 axc-f-2           | 152-1               | × 🗖 Main × 🎽 🔅 axc               | -f-2152-1 / PLCnext × 🚺 MainInstance : Main × |      | ~          | 2  |
|---------------------------------|---------------------|----------------------------------|-----------------------------------------------|------|------------|----|
| Variables 📴 Code                | _                   |                                  |                                               |      | <b>~</b> □ |    |
| ▶ 1. 変数を右                       | iク!                 | ノックします。<br>Code                  |                                               | - *  | o ×        |    |
| 1 counter_per_t<br>2            | ask                 | 968 := counter<br>Add To WATCHES | per task 968 + 1:<br>Ctrl+Alt+5               |      |            | ^  |
| 3 - IF reset FALS<br>4 - END IF |                     | Add To LOGIC ANALYZER            | 2. Add To LOGIC ANALYZER を                    | クリック | しま         | す。 |
|                                 | AMAL                | Overwrite / Force                | CIN+AII+2                                     |      |            | T  |
|                                 | •                   | Toggle Breakpoint                | Ctrl+Alt+F9                                   |      |            |    |
|                                 | $\bigcirc$          | Enable / Disable Breakpoint      | Ctrl+Alt+F10                                  |      |            | 1  |
|                                 | $\operatorname{Re}$ | Toggle Execution Value Mode      |                                               |      |            | 1  |
|                                 | •                   | Toggle Outlining                 |                                               |      |            |    |
|                                 | •==                 | Collapse All                     |                                               |      |            |    |
| <                               | "1≣                 | Expand All                       |                                               |      | >          | 1  |

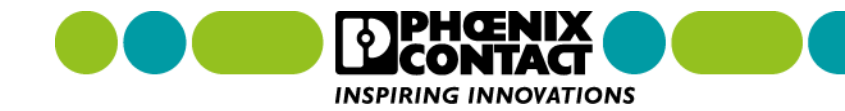

| LOGIC ANALYZER                                                                                                    |  |  |   |  |  |
|----------------------------------------------------------------------------------------------------|--|--|---|--|--|
| ■ 50.0      ○     □     □     □     □     □     □     □     □     □     □     □     □     □     □     □     □     □     □     □     □     □     □     □     □     □     □     □     □     □     □     □     □     □     □     □     □     □     □     □     □     □     □     □     □     □     □     □     □     □     □     □     □     □     □     □     □     □     □     □     □     □     □     □     □     □     □     □     □     □     □     □     □     □     □     □     □     □     □     □     □     □     □     □     □     □     □     □     □     □     □     □     □     □     □     □     □     □     □     □     □     □     □     □     □     □     □     □     □     □     □     □     □     □     □     □     □     □     □     □     □     □     □     □     □     □     □     □     □     □     □     □     □     □     □     □     □     □     □     □     □     □     □     □     □     □     □     □     □     □     □     □     □     □     □     □     □     □     □     □     □     □     □     □     □     □     □     □     □     □     □     □     □     □     □     □     □     □     □     □     □     □     □     □     □     □     □     □     □     □     □     □     □     □     □     □     □     □     □     □     □     □     □     □     □     □     □     □     □     □     □     □     □     □     □     □     □     □     □     □     □     □     □     □     □     □     □     □     □     □     □     □     □     □     □     □     □     □     □     □     □     □     □     □     □     □     □     □     □     □     □     □     □     □     □     □     □     □     □     □     □     □     □     □     □     □     □     □     □     □     □     □     □     □     □     □     □     □     □     □     □     □     □     □     □     □     □     □     □     □     □     □     □     □     □     □     □     □     □     □     □     □     □     □     □     □     □     □     □     □     □     □     □     □     □     □     □     □     □     □     □     □     □     □     □     □     □     □     □     □     □     □     □     □     □     □     □     □ |  |  | ~ |  |  |
| ■ counter_per_task 図 × 3. 追加された変数が表示されます。                                                                                                    |  |  |   |  |  |
| No recorded data available                                                                                                    |  |  |   |  |  |
| 💷 🔍 🖃 🖬 😱 🗊 k 🔽 🔽 🗐 🖓 🖓 🗐 🗔 🗐 🔤 🗐 🔤                                                                                                    |  |  |   |  |  |

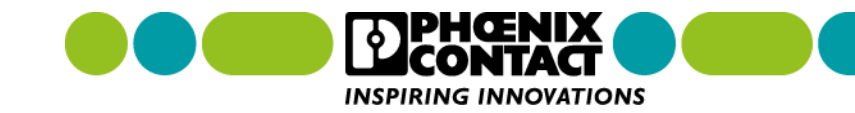

| LOGIC ANALYZER                  | ₩ | 7 | × |
|---------------------------------|---|---|---|
| 📑 5. 🔂 アイコンをクリックするとデータ収集を開始します。 |   |   | ~ |
| Start Recording.                |   |   |   |
| No recorded data available      |   |   |   |
|                                 |   |   |   |
|                                 |   |   |   |

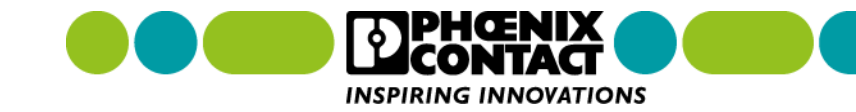

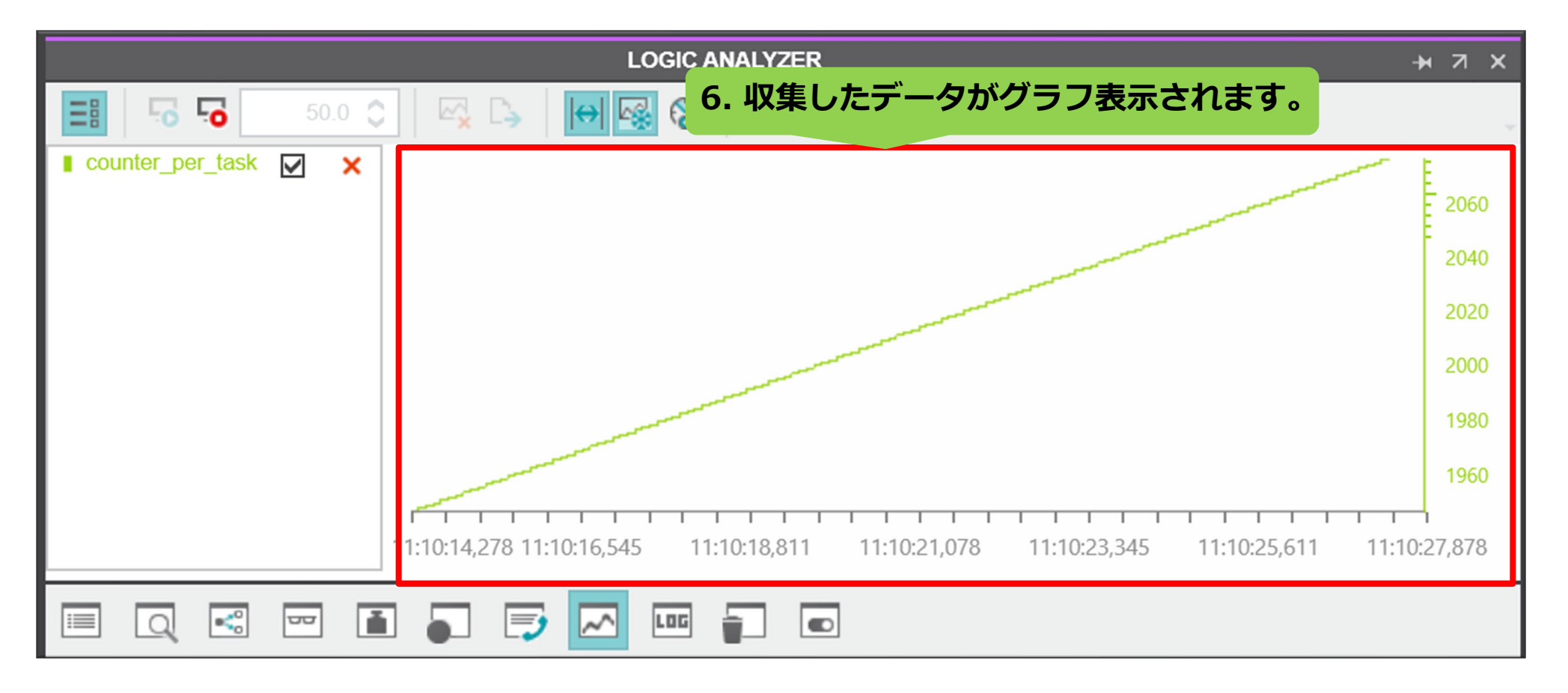

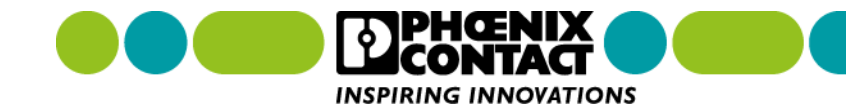

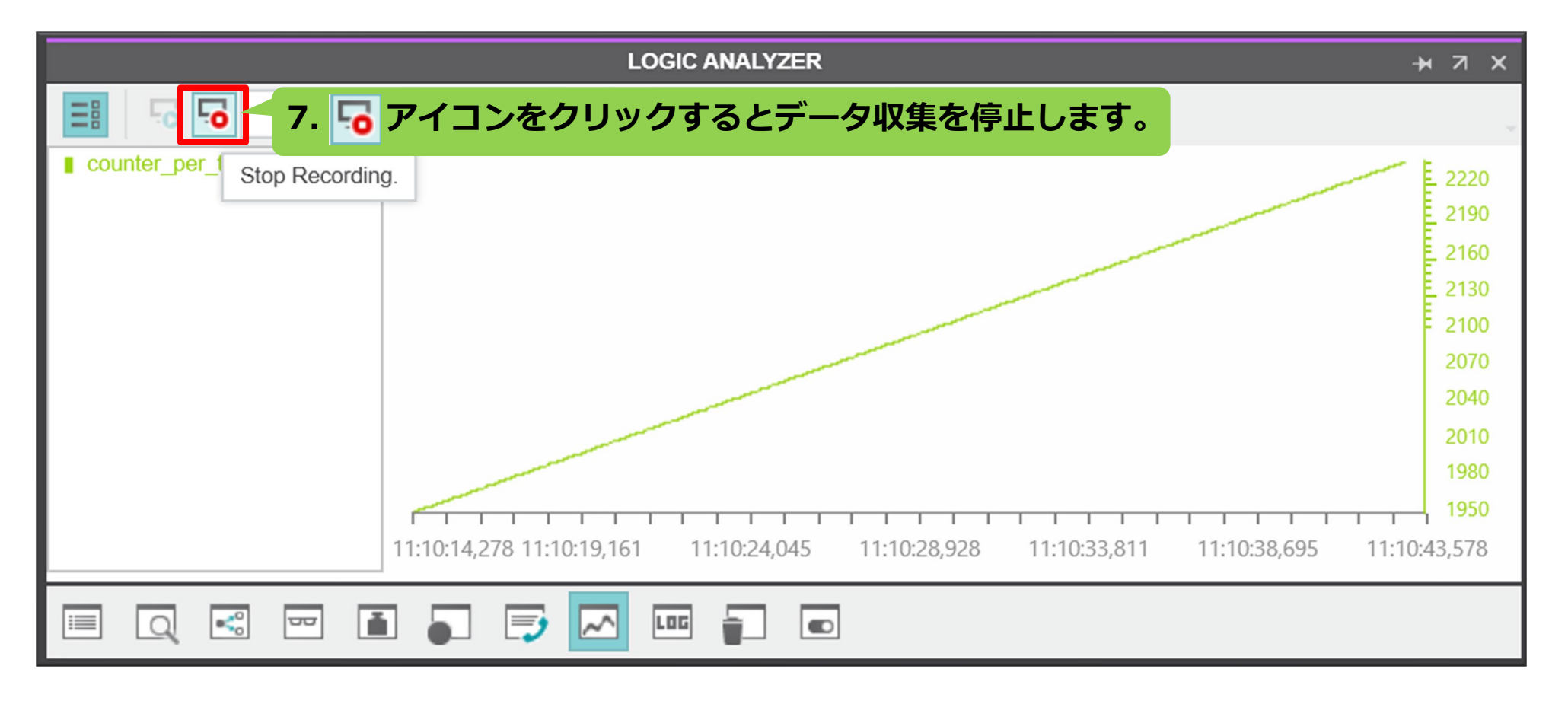

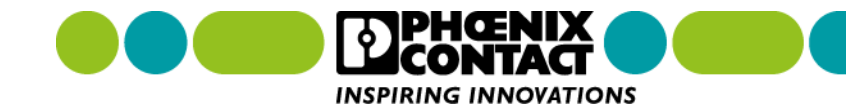

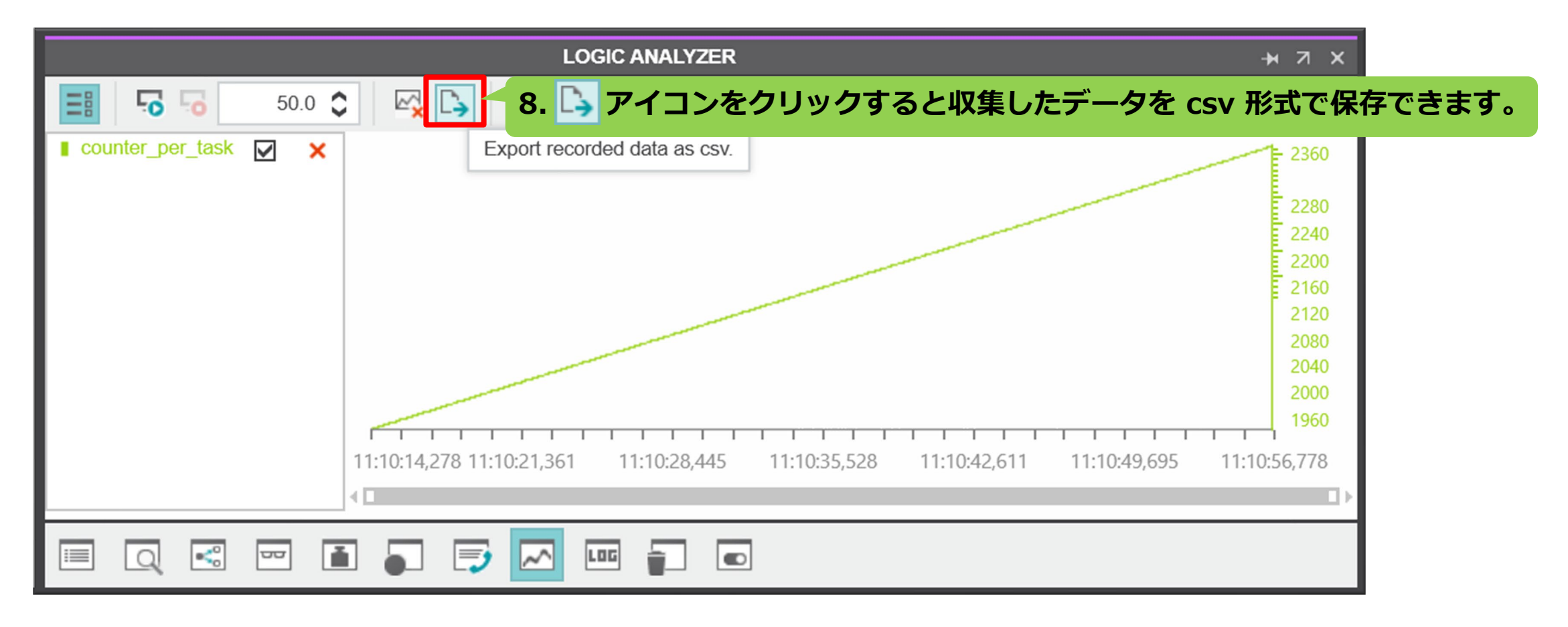

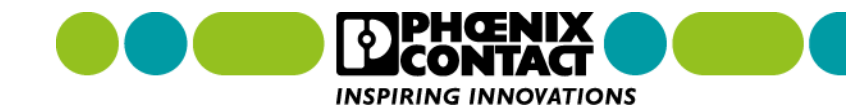

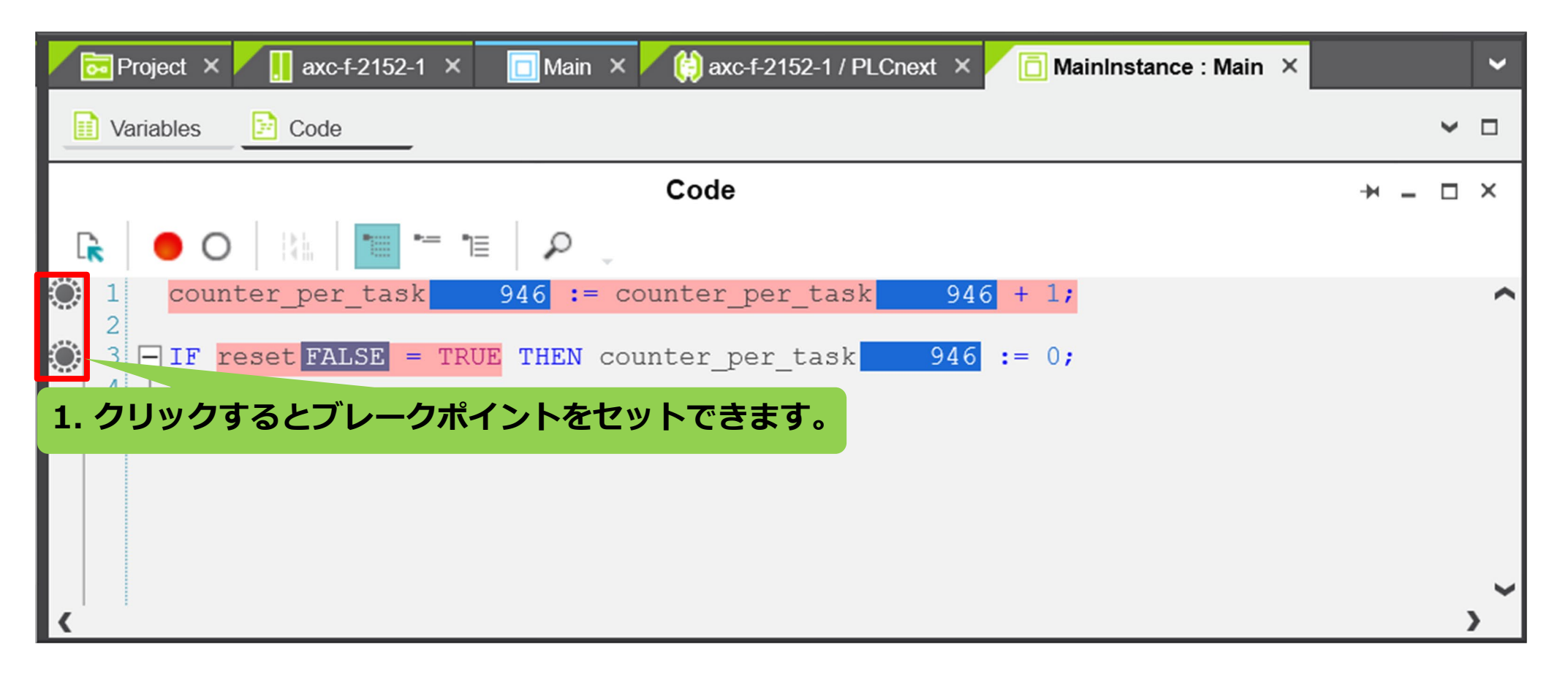

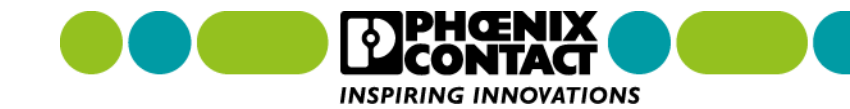

| Project × 📕 axc-f-2152-1 | × 2. axc-f-xxxx               | -x 画面を表示します       | o e∶Main ×                | ~                              | COMPONENTS                                                                                   |
|--------------------------|-------------------------------|-------------------|---------------------------|--------------------------------|----------------------------------------------------------------------------------------------|
| Cockpit                  | Data List Un Statistics       |                   |                           | 4. 7                           | アイコンをクリックします。                                                                                |
|                          | Ū ຼ∕ ຒ ⊕ │ ±o ×               | 🕄 🗠 🕒 🖓 🛛 📲       | +<br>  a c   +⊌∢          |                                | ✓ 💽 Local (1)                                                                                |
| Overview                 | Diagnostics and status indica | ators             | Activate / Deactivate All | BP Extend                      | led debug off 🛛 🖌 🔀 Debug Code Setting                                                       |
| Device                   | BF-C: 🛈                       | 5. Activate / Dea | ctivate All BP            | tivate only in<br>potentionall | f your process does not stay in an unwanted<br>y harmful state when a breakpoint is reached! |
| Network                  | BF-D: 🛈                       | をクリックします。         |                           |                                | Extended (72) EC 61131-3 (123)                                                               |
| Network                  | SF: ①                         | •                 |                           |                                | <ul> <li>PLCnext Controller (34)</li> </ul>                                                  |
| PLC runtime              | RUN:                          | •                 |                           |                                | Safety IEC 61131-3 (56)                                                                      |
| Notifications            | FAIL:                         | •                 |                           |                                |                                                                                              |
|                          | DBG:                          | •                 |                           | <b>`</b>                       |                                                                                              |

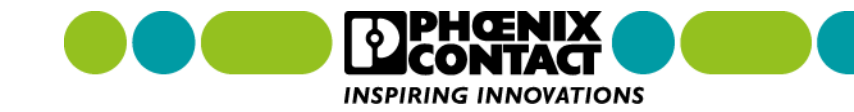

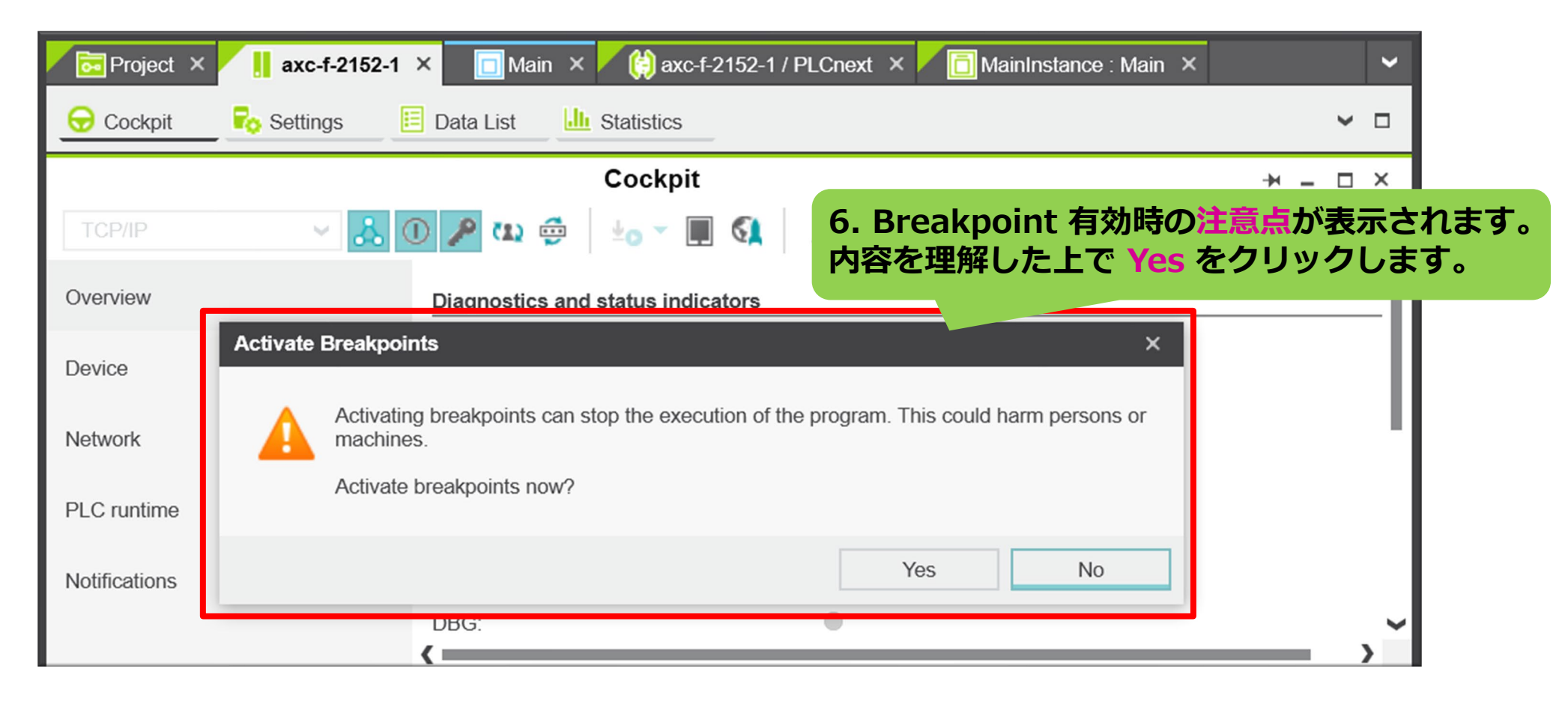

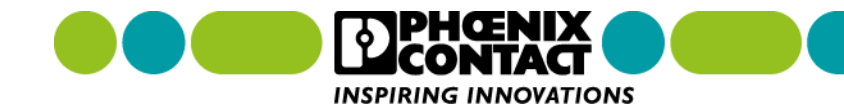

| 🔂 Project 🗙 📕 axc-f-2152-1 🗙 🔲 Main 🗙 🧌 axc-f-2152-1 / PLCnext 🗙 🛅 MainInstance | : Main × V   |
|---------------------------------------------------------------------------------|--------------|
| Variables Code                                                                  | ✓ □          |
| Code 7. Breakpoint をセッ                                                          | トした箇所で停止します。 |
| <pre>     counter_per_task 1893 := counter_per_task 1893 + 1; </pre>            | ^            |
| <pre> 3 FIF reset FALSE = TRUE THEN counter_per_task 1893 := 0; 4 END_IF </pre> | ,            |

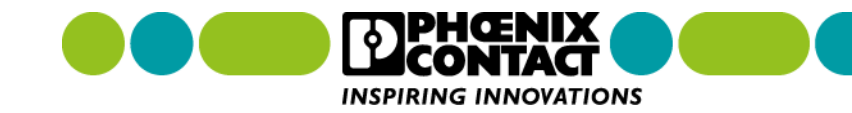

|          |                                      |                                                                     | BREAKPOINTS    |                    |            | <u>+</u> их |
|----------|--------------------------------------|---------------------------------------------------------------------|----------------|--------------------|------------|-------------|
| ►        | 8. ▶ ア                               | イコンをクリックする                                                          | ると次のブレークポイントま  | をで実行します。           |            | ÷           |
| <b>A</b> | Continue the e<br>Reacnea<br>Enabled | xecution. (Ctrl+Shift+F5)<br>Main.Code, Line 1<br>Main.Code, Line 3 | _ocation       |                    |            |             |
|          | Q 🛒                                  | 9                                                                   | . 🌄 アイコンをクリックし | <b>BREAKPOINTS</b> | 5 画面を開きます。 |             |

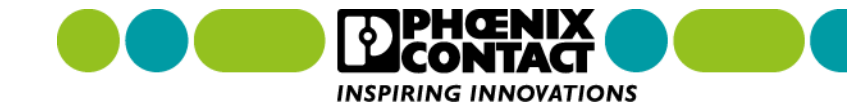

| <del>,</del> н л х |
|--------------------|
| 4                  |
|                    |
|                    |
|                    |
|                    |
|                    |
|                    |

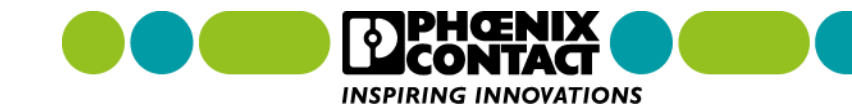

| 🔂 Project 🗙   | 📙 axc-f-2152-1 | × 🗖 Main       | n 🗙 📕 🏟 axc-f-2152-1 / PLCnext 🗙 📕 🛅 MainInstance : Main 🗙  |   | ~        |
|---------------|----------------|----------------|-------------------------------------------------------------|---|----------|
| 😡 Cockpit     | Ro Settings    | 📃 Data List    | LL Statistics                                               | ~ |          |
|               |                |                | Cockpit + -                                                 |   | ×        |
| TCP/IP        | ~ &            | 0 🔏 アイ         | コンをクリックするとデバッグモードを終了します。                                    |   |          |
| Overview      |                | Connect to the | controller to establish communication with online services. |   | -î       |
| Device        |                | BF-C: 🛈        |                                                             |   | -11      |
|               |                | BF-D: 🛈        |                                                             |   |          |
| Network       |                | SF: (i)        |                                                             |   |          |
| PLC runtime   |                | RUN:           | •                                                           |   |          |
| Notifications |                | FAIL:          | •                                                           |   | <b>`</b> |

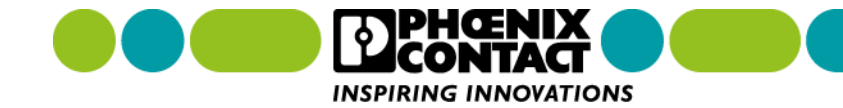